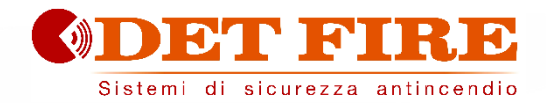

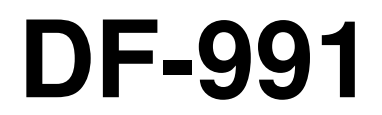

# SISTEMA DI ALLARME VOCALE INTEGRATO EN54-16 • EN54-4

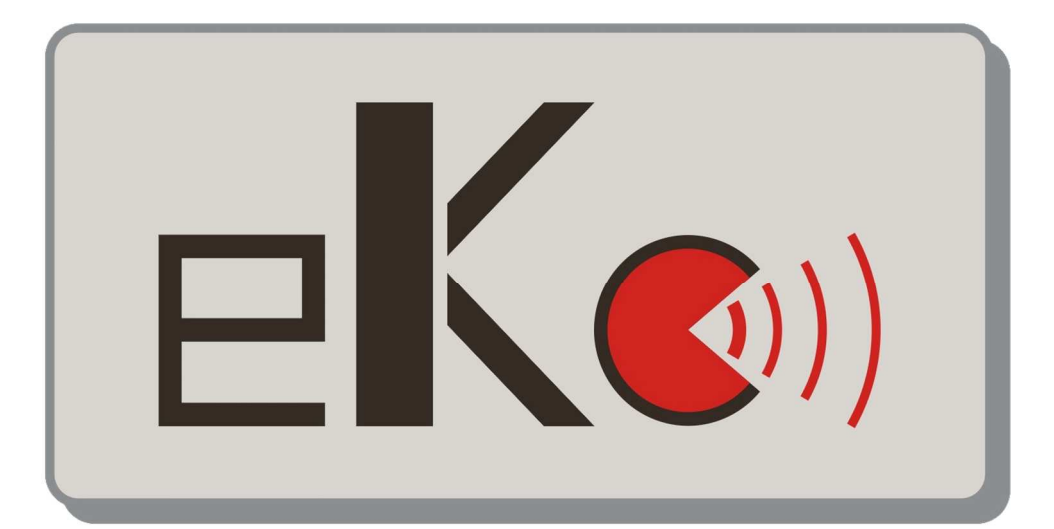

MANUALE OPERATIVO E DI INSTALLAZIONE

#### 1. INTRODUZIONE

Il sistema di allarme vocale DF-991 è un apparato per la segnalazione in caso di incendio, progettato secondo le Norme EN54-16 ed EN54-4. È un sistema integrato, monolitico, che include in un unico involucro sia i blocchi propri del sistema di allarme vocale, sia l'alimentatore con batterie di riserva. Il sistema può riprodurre messaggi di allarme registrati attraverso gli ingressi a contatto monitorato, oppure un addetto può parlare direttamente attraverso in microfono integrato sul pannello frontale o da postazione microfonica di emergenza remota.

Il sistema dispone anche di un amplificatore di riserva, di un ingresso per postazione microfonica di servizio, ingresso per la diffusione di musica di sottofondo, di contatti per la riproduzione di messaggi generici e di una porta Ethernet.

#### 2. AVVERTENZE E NOTE PER LA SICUREZZA

- Questo apparato deve essere installato in accordo con la Norma UNI EN54-32:2015 e manutenuto unicamente da personale qualificato.
- Questo manuale deve essere letto e compreso prima della messa in servizio dell'apparato.
- Questo apparato è predisposto per il funzionamento da rete elettrica con tensione 230V +10% -15% e batterie di riserva con tensione 48V e capacità 7.2A/h.
- Occorre attenersi scrupolosamente alle indicazioni date al Par. 4.p "Collegamento alla alimentazione di rete e messa a terra"
- L'apparato è protetto da fusibili sulla alimentazione principale (230V) e sulla alimentazione di riserva (batterie 48V). I fusibili, indicati rispettivamente come F1 e F2 sono presenti sulla scheda delle alimentazioni. F1=T3.15AH, F2=T8AH
- Tutte le connessioni devono essere fatte ad apparecchio spento.
- L'estremità di un conduttore cordato non deve essere consolidata con una saldatura dolce nei punti in cui il conduttore è sottoposto a una pressione di contatto (i.e. l'intestazione dei cablaggi che vanno ai morsetti serracavo non deve essere stagnata ma terminata con un puntalino a crimpare.)
- È a cura dell'installatore predisporre un disgiuntore magnetotermico 6A-C6 (in apposito quadro elettrico) dedicato a questo apparato. Il disgiuntore deve essere collocato in una posizione facilmente accessibile. Il disgiuntore deve recare la dicitura "SISTEMA DI ALLARME VOCALE NON SPEGNERE"
- Al fine di evitare il rischio di scosse elettriche, quando si accede all'interno dell'apparato è necessario scollegare la rete di alimentazione (230V). Inoltre, è necessario scollegare la batteria in quanto all'interno della macchina (in particolare ai faston J6 e J7) è presente un LIVELLO DI ENERGIA PERICOLOSO.
- Non esporre l'apparecchio a umidità o pioggia o qualsiasi altro liquido. Non avvicinare all'apparecchio oggetti o contenitori che contengono liquidi che potrebbero essere versati accidentalmente all'interno attraverso le feritoie di ventilazione.
- Installare l'apparecchio in un luogo fresco e ventilato e lontano da fonti di calore.
- Installare l'apparecchio in modo da non ostruire le fessure di ventilazione.
- Collegare unicamente le batterie con la tensione e la capacità nominale descritta in questo manuale.
- Non invertire la polarità delle batterie.
- Le batterie devono avere un involucro con classe di infiammabilità HB o migliore.
- Prestare molta attenzione a non danneggiare le schede elettroniche con attrezzi (pinza, cacciaviti, ecc...) durante l'installazione dell'apparato.

#### 3. CARATTERISTICHE GENERALI, FUNZIONI CON REQUISITO, E FUNZIONI ACCESSORIE.

- Sistema di allarme vocale integrato, monozona (1 zona max), con amplificatori di potenza in classe D e alimentatore con sorgente primaria (rete 230V ac) e sorgente di riserva (batterie 48V).
- Processore ARM Cortex M3, DSP 16bit 48Khz.
- Microfono dinamico controllato su pannello frontale; monitoraggio continuità capsula microfonica, taglio cavo e corto circuito.
- Accesso ai livelli funzionali della macchina mediante chiave meccanica sul frontale o password da inserire via menu.
- Messaggi di allarme, e messaggi generici, registrati su scheda uSD. Contenuti sorvegliati da processore di sistema.
- Amplificatore di riserva in grado di subentrare in modo automatico e senza perdita di potenza del sistema.
- Amplificatori di potenza in classe D ad alta efficienza con potenza 300W RMS.
- Linea diffusori ridondata (linea A e linea B) a tensione costante 100V con accoppiamento a trasformatore.
- Monitoraggio indipendente delle linee diffusori (A+B) con misura diretta di tensione e corrente in AC a 18Khz, e analisi FFT.
- 2x ingressi a contatto con linea monitorata per attivazione messaggio di evacuazione e allarme (interruzione e taglio cavo).
- 8x ingressi a contatto (non monitorato) per attivazione messaggi generici e di servizio.
- 3x uscite open-collector per reporting dello stato della macchina: VOICE ALARM / FAULT WARNING / SYSTEM DISABLEMENT.
- Ingresso per postazione microfonica di emergenza remota con collegamento sorvegliato.
- Ingresso per postazione microfonica generica per messaggi di servizio.
- Porta RS485 (riservata per uso futuro).
- Porta Ethernet per comunicazione remota (reporting dello stato, configurazione, flussi audio).
- Alimentatore secondo Norma EN54-4 con sorgente principale (230Vac), sorgente di riserva (batteria 48Vdc), monitoraggio di temperatura e impedenza della batteria, monitoraggio dello stato del caricabatteria.
- Configurazione immediata mediante menù di sistema.

La figura qui sotto illustra schematicamente le connessioni all'esterno del sistema.

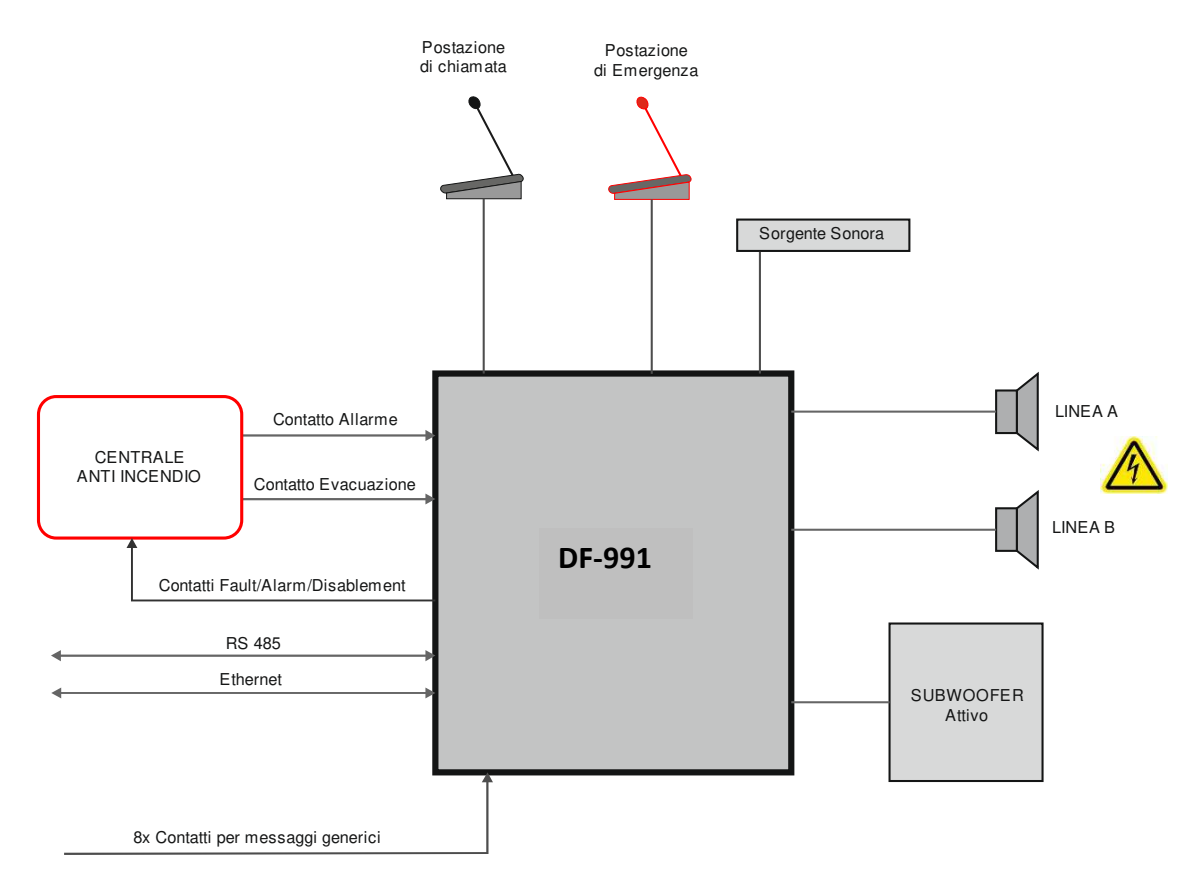

#### **Pannello frontale**

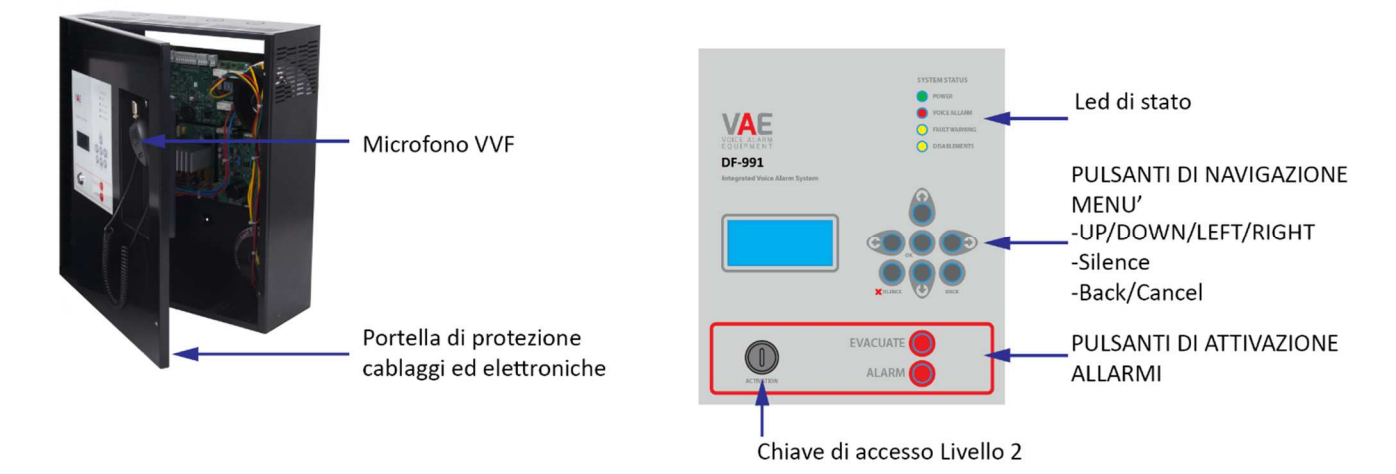

Il pannello frontale della macchina riporta l'interfaccia utente attraverso la quale è possibile gestire il sistema e visualizzarne lo stato. Nella parte in alto, i led riportano in maniera sintetica gli stati della macchina:

- Led verde | POWER:
- Led rosso | VOICE ALARM:
   VOICE ALARM.
- indica che la macchina è alimentata
- indica che è in corso la riproduzione di un allarme vocale; il sistema è nello stato
- Led giallo | FAULT WARNING:
- Led giallo | DISABLEMENT: DISABLEMENT.
- indica la presenza di uno o più guasti; il sistema è nello stato **FAULT WARNING**. indica che una o più sezioni sono disabilitate; il sistema è nello stato **SYSTEM**

Nella parte centrale, il display riporta i dettagli circa lo stato della macchina e, attraverso la tastiera è possibile accedere ai menu interni.

In basso a destra del pannello utente, i pulsanti ALARM e WARNING attivano manualmente i messaggi di allarme o di evacuazione. Per attivare questi messaggi di allarme, o per accedere alle funzioni della macchina nei menu, è necessario autenticarsi a livello di accesso 2 con la chiava (in basso a sinistra) o inserendo la password mediante menu.

Infine, sul pannello frontale della macchina è presente in microfono PTT per la diffusione di messaggi di allarme ed evacuazione a viva voce. Per attivare il microfono è necessario autenticarsi a livello di accesso 2 (con chiave o password), quindi premere il tasto sul lato del microfono per parlare.

#### 4. INSTALLAZIONE e MANUTENZIONE

L'installazione del sistema deve essere effettuata da personale specializzato e conformemente con la Norma UNI EN54-30. Rimuovere l'apparato dall'imballaggio, svitare le due viti sulla destra del pannello frontale fare ruotare la portella sui perni sulla parte sinistra.

All'interno si trova l'elettronica della macchina che è composta da quattro schede elettroniche e due trasformatori.

#### 4.a Fissaggio a muro

Fissare l'apparato al muro con tasselli e vite attraverso i fori presenti sul fondo del contenitore, indicati dalle frecce nella figura qui sotto:

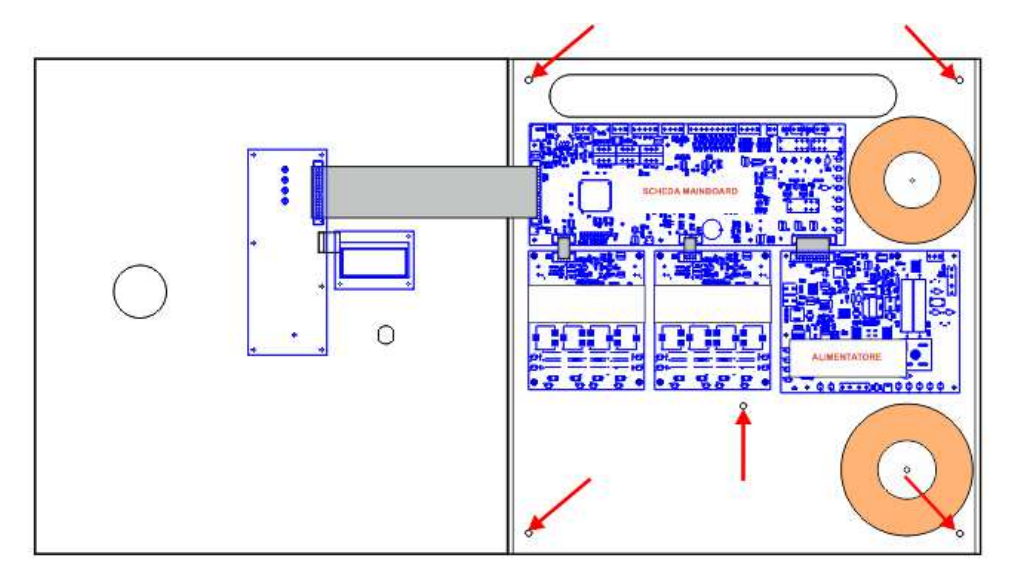

Utilizzare tasselli di tipo adeguato in base alle caratteristiche della parete e con carico da 0,30 a 0,65 kN. Il fissaggio a parete dell'apparato deve essere effettuato da personale qualificato.

#### 4.b Collegamento delle linee dei diffusori (Spk A / Spk B)

I morsetti per il collegamento alle linee dei diffusori sono ubicati in alto a destra sulla scheda mainboard, subito sotto alla finestra passacavi. Collegare le linee di altoparlanti a 100V come indicato in figura. Il carico complessivo applicato alle due linee non deve essere superiore a 300W.

Nel cablare le linee degli altoparlanti, occorre prestare particolare attenzione a non cortocircuitare tra loro i due poli. Qualora le linee degli altoparlanti risultassero cablate in modo non corretto, il sistema non è in grado di riprodurre nessun messaggio di allarme, nonostante venga segnalato il guasto sulla interfaccia utente.

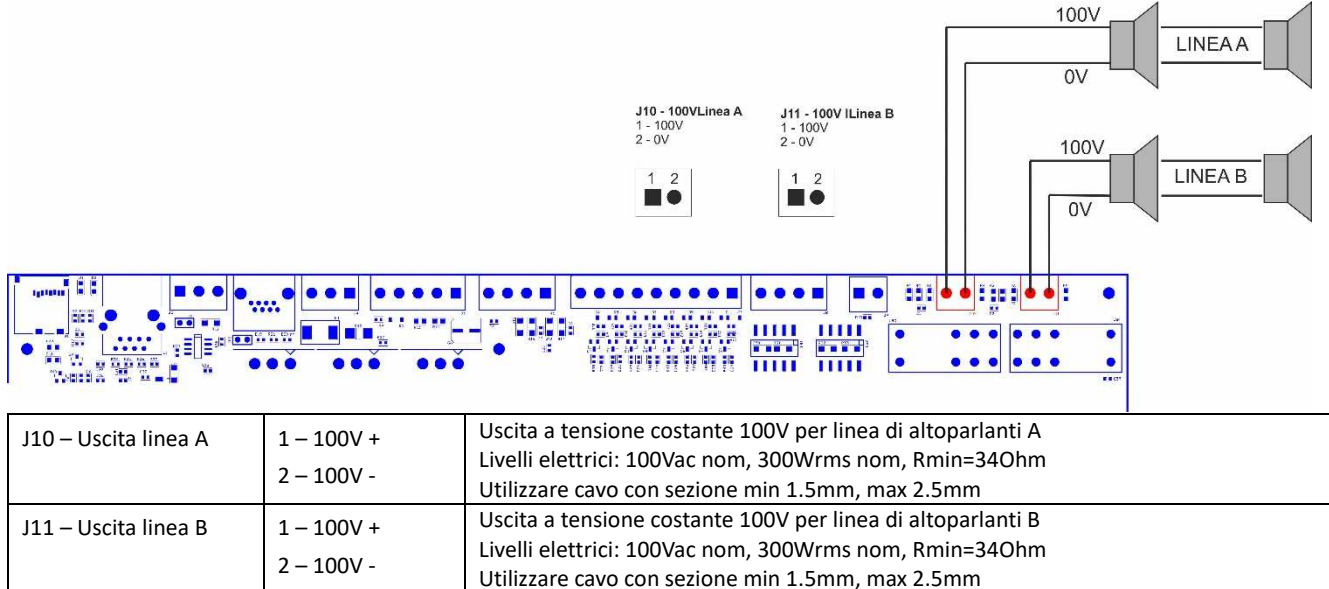

#### Nota: in configurazione A+B la somma delle potenze applicate alle 2 linee non può superare i 300W

#### 4.c Uscita subwoofer (Sub)

Il sistema dispone di una uscita di linea per un sub-woofer attivo.

Collegare il subwoofer attivo al morsetto della mainboard indicato in figura. Se il subwoofer non viene utilizzato, lasciare questa uscita non connessa. L'uscita è attiva solo durante la riproduzione di musica di sottofondo applicata all'ingresso J4 (ingresso linea) o riproduzione di messaggi generici; viene tacitata durante la riproduzione di messaggi di allarme (Voice Alarm).

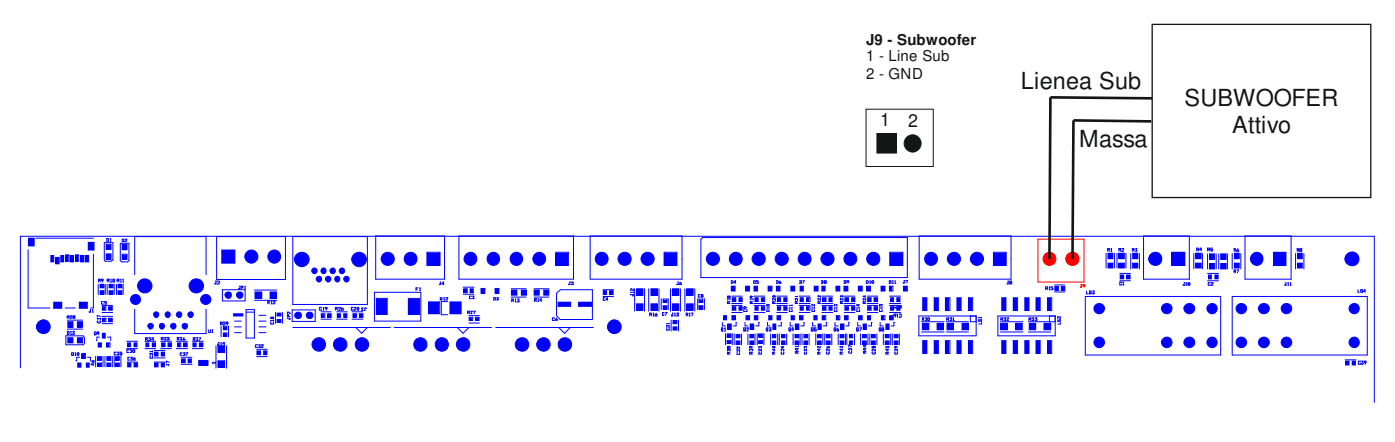

| J9 – uscita linea sub-                                                                                                    | 19 – uscita linea sub- |
|----------------------------------------------------------------------------------------------------|------------------------|
| woofer     1 – SOB OUT     Oscita di linea verso sub woofer utivo conton on a 12012.       Livelli elettrici: 1.0Vrms, Ro=100ohm     Utilizzare cavo schermato con sezione min 0.5mm | woofer                 |

#### 4.d Uscite di stato (Cont out)

Il sistema dispone di tre uscite di segnalazione dello stato. Queste uscite open collector necessitano di una resistenza di pull-up che può essere omessa nel caso il pull-up sia già presente all'interno dell'apparecchiatura a cui queste uscite sono connesse (es. centrale di segnalazione fumo e incendi)

La figura qui sotto indica la connessione delle uscite verso una centrale di segnalazione fumo-incendio con resistenze di pull-up.

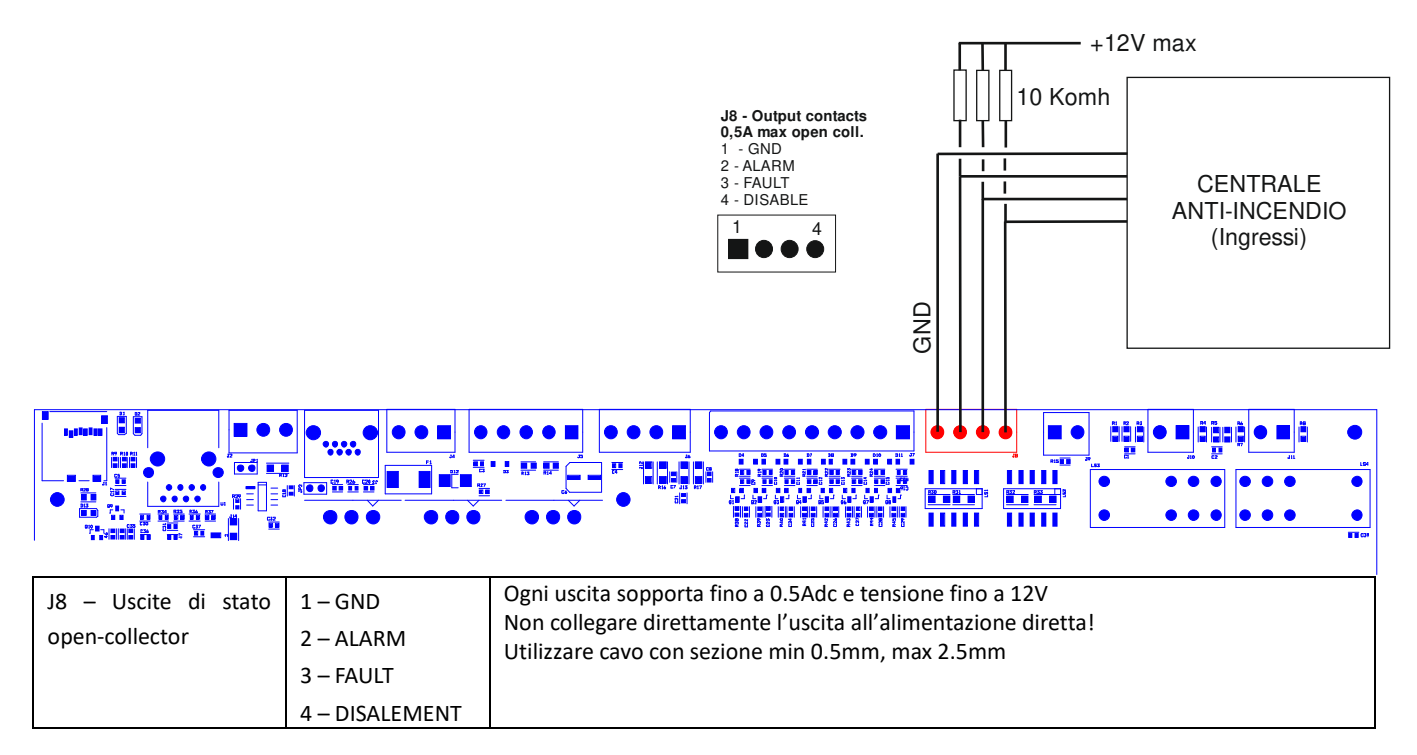

#### 4.e Contatti attivazione messaggi generici (Cont in)

Il sistema dispone di 8 ingressi non sorvegliati per la riproduzione di messaggi generici (non di allarme) registrati sulla scheda di memoria uSD.

Ogni messaggio viene attivato con la chiusura al comune (massa GND) del rispettivo ingresso, come evidenziato dalla figura qui sotto. Gli ingressi sono attivi alla chiusura del contatto (normalmente aperti) che avvia la riproduzione del messaggio (il rilascio non ha nessun effetto).

La riproduzione del messaggio prosegue fino al termine del messaggio stesso (singolo ciclo di riproduzione) o una seconda chiusura del medesimo contatto ne arresta la riproduzione.

I messaggi hanno una priorità fissa: il messaggio generico n ha priorità sul messaggio n+1. Esempio:

- Durante la riproduzione del messaggio 2 la chiusura del contatto 1 arresta la riproduzione e avvia il massaggio 1.
- Durante la riproduzione del messaggio 2 la chiusura del contatto 2 arresta la riproduzione.
- Durante la riproduzione del messaggio 2 la chiusura del contatto 3 è ignorata.

Considerando i messaggi generici il messaggio 8 avrà priorità inferiore e il messaggio 1 avrà la priorità più alta.

Ogni contatto è attivo solo quando è presente un messaggio valido ad esso associato, vedi specifico menù di sistema.

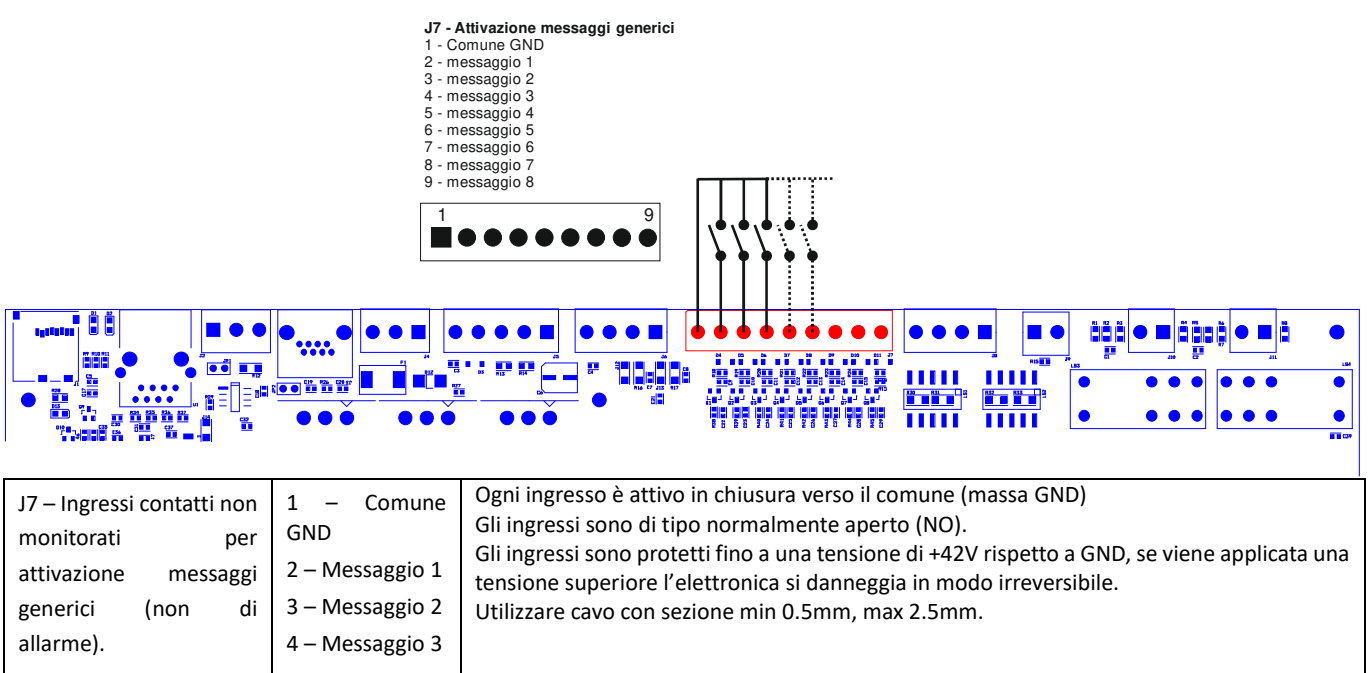

| anarmej. |                 |
|----------|-----------------|
|          | 5 – Messaggio 4 |
|          | 6 – Messaggio 5 |
|          | 7 – Messaggio 6 |
|          | 8 – Messaggio 7 |
|          | 9 - Messaggio 8 |
|          |                 |

#### 4.f Contatti monitorati attivazione messaggi di allarme

Il sistema dispone di 2 ingressi sorvegliati per la riproduzione di messaggi di allarme registrati sulla scheda di memoria uSD.

Il cablaggio prevede due resistori, come evidenziato nella figura sotto.

I messaggi, abbinati agli ingressi monitorati sono: il messaggio di evacuazione e di allarme: EVACUATE / ALARM.

La modalità di funzionamento è configurata mediante apposito menù. Come impostazione di fabbrica, gli ingressi sono attivi all'aperura del contatto (normalmente chiuso) che avvia la riproduzione del messaggio e continua ciclicamente fintanto che il contatto rimane aperto.

La riproduzione viene interrotta alla chiusura del contatto.

Questi ingressi, tipicamente attivati dalla centrale di segnalazione fumi e incendi, sono monitorati contro cortocircuito e taglio cavo; in queste evenienze, il sistema riconosce e segnala il fault.

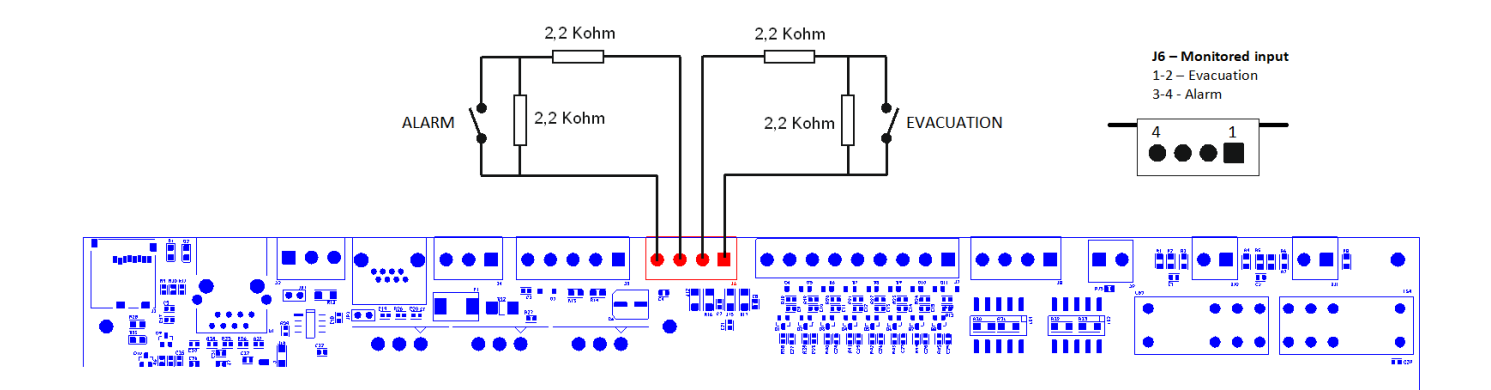

| J6 – Ingresso contatti<br>monitorati attivazione<br>messaggi allarme | EVACUAZIONE<br>1 – CONT 1 P<br>2 – CONT1 N | Collegare le resistenze (fornite a corredo nel sacchetto accessori) su ogni coppia di contatti<br>come indicato in figura. Le resistenze vanno posizionata all'estremità del cavo dal lato della<br>centrale di segnalazione fumo e incendio<br>Fare riferimento al menu CONF ALARM INPUT MODE per le proprietà e la configurazione<br>dei contatti di ingresso. |
|----------------------------------------------------------------------|--------------------------------------------|----------------------------------------------------------------------------------------------------|
|                                                                      | ALLARME<br>3 – CONT 2 P<br>4 – CONT2 N     | Di default, gli ingressi dei messaggi di allarme sono configurati per contatti normalmente<br>chiusi.<br>Utilizzare cavo con sezione min 0.5mm, max 2.5mm                                                                                                    |

Qualora non si intenda utilizzare l'attivazione dei messaggi da remoto, non è possibile lasciare questi morsetti aperti senza che venga segnalato un guasto da parte dell'apparato. È necessario quindi collegare due resistenze direttamente sul morsetto sulla scheda mainboard affinché l'apparato non segnali un guasto al collegamento.

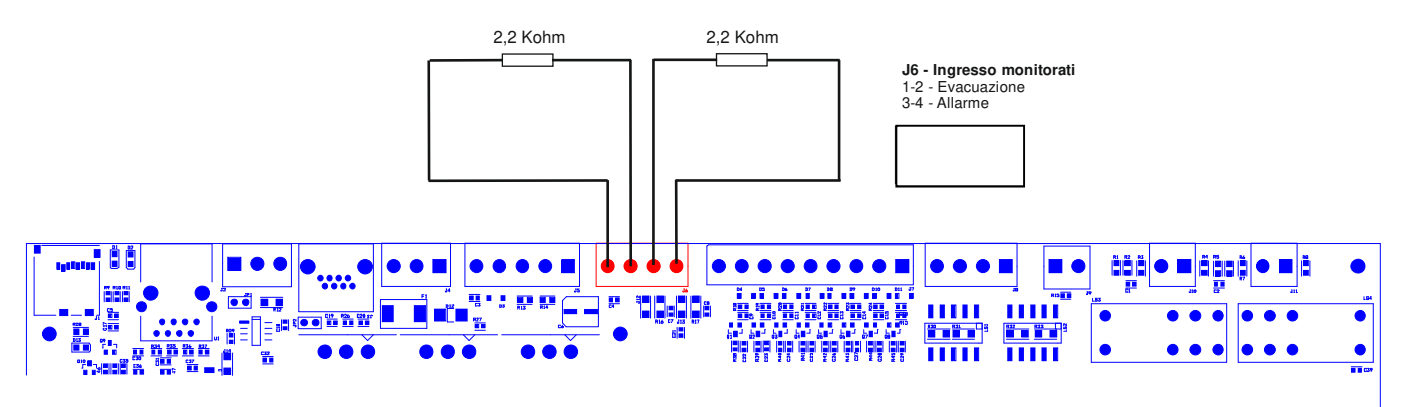

#### 4.g Postazione microfonica annunci generici

Il sistema dispone di un ingresso per una postazione microfonica per annunci generici, ovvero non annunci di allarme vocale o evacuazione. Il morsetto evidenziato in figura ha un ingresso microfonico bilanciato e un ingresso per il contatto di priorità. L'ingresso microfonico per annunci generici dispone inoltre di alimentazione phantom +48V attivabile da menu.

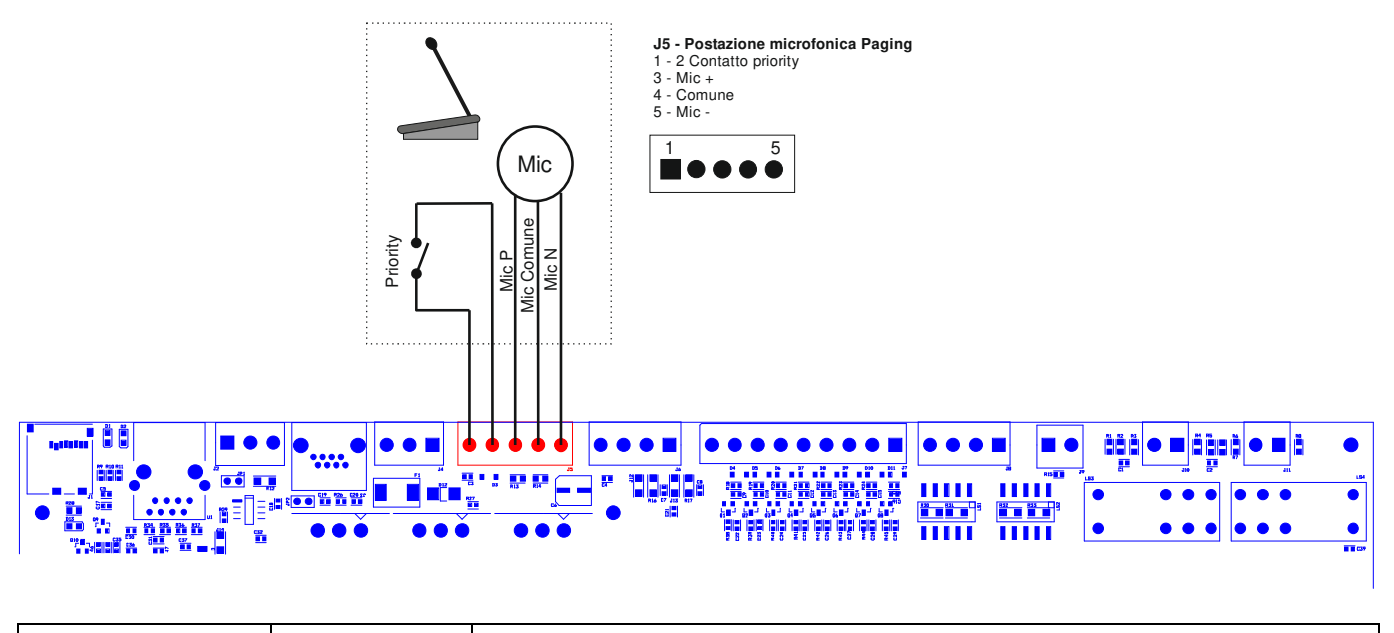

| J5 – Ingresso mic | 1 – GND contatto | Ingresso per postazione microfonica di paging per annunci generici. Alimentazione                                                                        |  |
|-------------------|------------------|----------------------------------------------------------------------------------------------------|--|
| paging            | 2 – Priorità.    | phantom 48V attivabile da menu: modo comune su pin 1 e 3 rispetto pin 2.                                                                                 |  |
|                   | 3 – MIC P        | Livelli elettrici: 1,0Vrms max, Ri=600Ohm                                                                                                    |  |
|                   | 4 – MIC GND      |                                                                                                    |  |
|                   | 5 – MIC N        | Contatto attivo per chiusura verso massa, protetto fino a +42V rispetto a GND<br>Utilizzare cavo con sezione min 0.5mm, max 2.5mm sul contatto priorità. |  |
|                   |                  | otilizzare cavo schermato con sezione min 0.5mm suil ingresso audio.                                                                                     |  |

#### 4.h Ingresso musica/linea

Il sistema dispone di un ingresso di linea per il collegamento a una sorgente audio per la diffusione di musica di sottofondo. È possibile collegare sia sorgenti con uscita bilanciata, sia sorgenti con uscita sbilanciata. Le figure qui sotto descrivono i collegamenti.

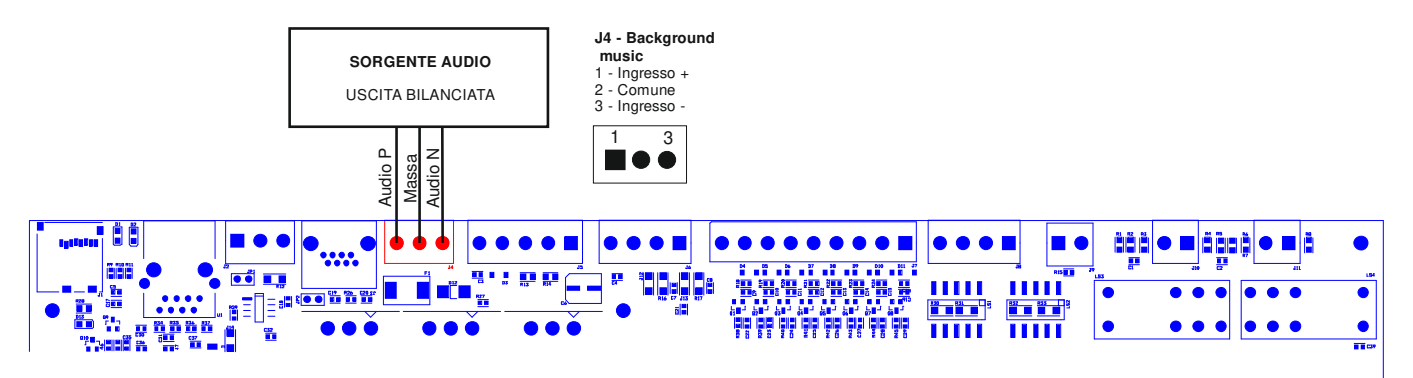

Per il collegamento di sorgenti audio con uscita non bilanciata, collegare il positivo al morsetto 1, la massa della sorgente al morsetto centrale e lasciare libero il morsetto tre.

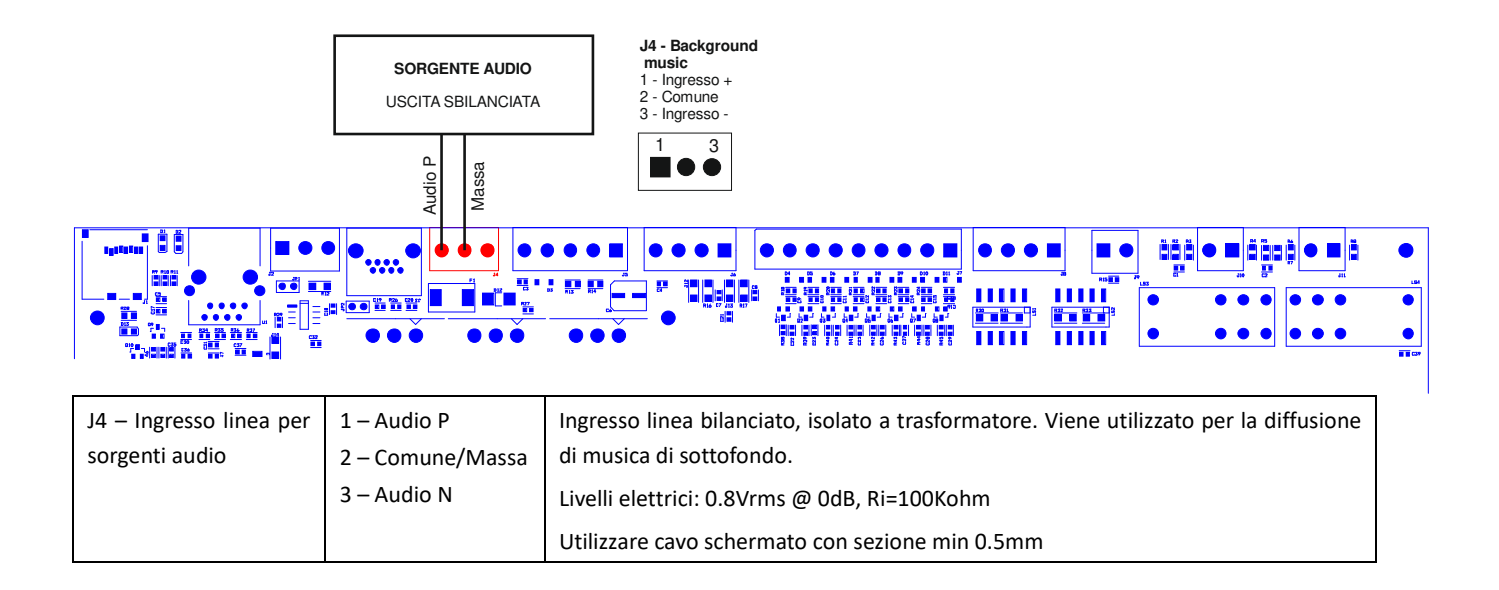

#### 4.i Postazione microfonica di emergenza

Il sistema dispone di un ingresso RJ45 per la connessione a postazioni microfoniche di emergenza remote e monitorate secondo la norma EN54-16.

Collegare la postazione microfonica alla presa RJ45 attraverso un cavo UTP CAT5. Il collegamento tra i due spinotti RJ45 alla estremità del cavo deve essere 1-a-1.

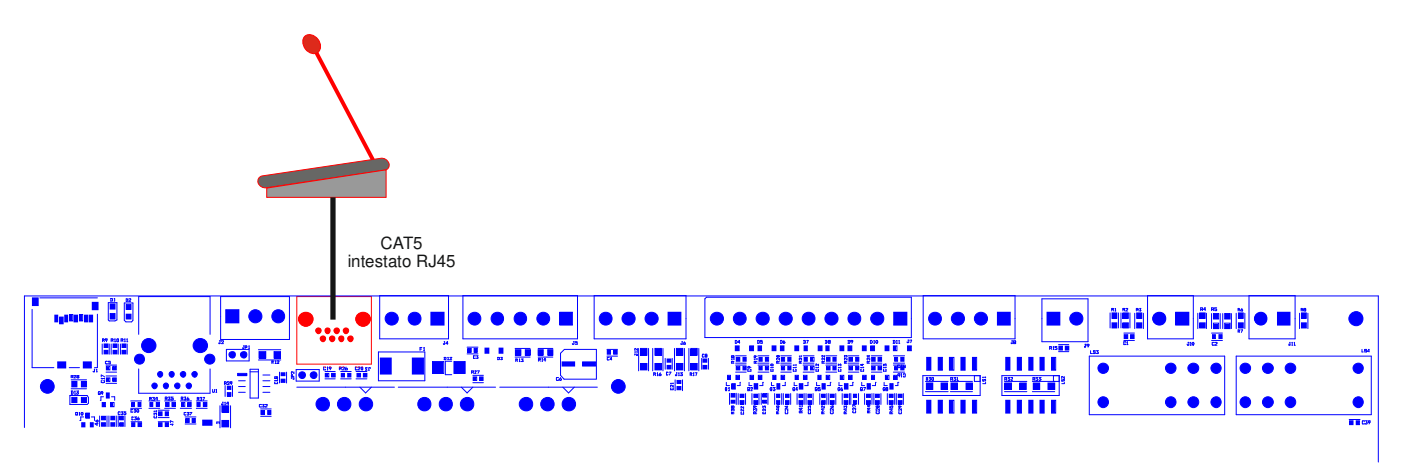

| J3 – Porta postazione<br>mic emergenza esterna | 1 – Audio P<br>2 – Audio Gnd<br>3 – Audio N<br>4 – GND<br>5 – +24Vdc<br>6 – GND<br>7 – COMM P<br>C – COMM N | Connettore RJ45 per connessione a postazione microfonica di emergenza esterna.<br>Questo connettore porta sia i segnali audio, sia link dati da e verso la postazione<br>microfonica esterna. Il collegamento è monitorato e il sistema segnala un fault in caso<br>di perdita di comunicazione con la postazione microfonica in caso di cortocircuito o<br>taglio cavo.<br>Connessione proprietaria per collegamento unicamente a postazioni microfoniche<br>dedicate<br>Utilizzare cavo UTP CAT5 a 8 poli, 4 coppie. Intestare i connettori RJ45 1-a-1 |
|------------------------------------------------|----------------------------------------------------------------------------------------------------|----------------------------------------------------------------------------------------------------|
|------------------------------------------------|----------------------------------------------------------------------------------------------------|----------------------------------------------------------------------------------------------------|

#### 4.I Connessione seriale RS485

Il sistema implementa una porta di comunicazione RS485 per la connessione a dispositivi remoti con dialogo attraverso protocollo la cui descrizione è rimandata ad apposito manuale. La figura qui sotto descrive il collegamento tra il AE300 e un dispositivo esterno attraverso la porta RS485. Dietro al morsetto si trova il jumper per la terminazione della linea. Con il jumper inserito, la linea è terminata. Con il jumper non inserito, la linea non è terminata.

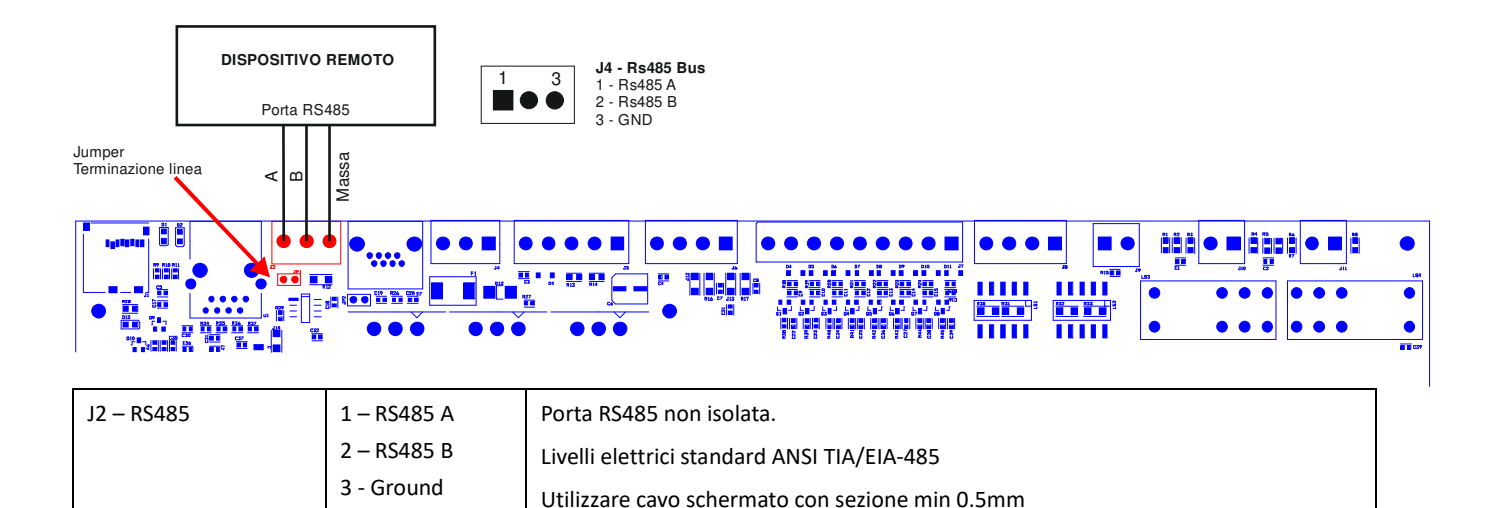

#### 4.m Porta Ethernet

La porta ethernet consente di collegare il sistema a una rete dati aziendale, o una rete dati dedicata per il monitoraggio della macchina da remoto e la connessione di più macchine in modalità gerarchica.

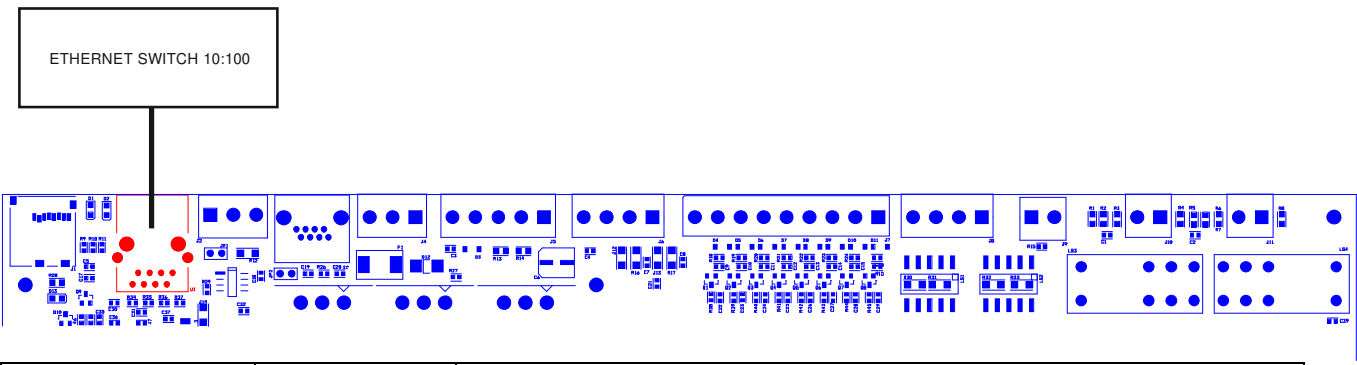

| Porta Ethernet | Pinout standard | Porta Ethernet 10/100 Base T isolata con accoppiamento a trasformatori integrati nel |
|----------------|-----------------|--------------------------------------------------------------------------------------|
|                |                 | connettore                                                                           |
|                |                 | Utilizzare cavo UTP CAT5                                                             |

#### 4.n Installazione del microfono di emergenza

Il dispositivo è dotato di un microfono dedicato agli annunci di emergenza, collocato sul pannello frontale dell'apparecchio. Questo microfono è monitorato contro i guasti (taglio cavo, cortocircuito e interruzione della capsula microfonica). Prelevare il microfono PTT dal sacchetto accessori, identificare il connettore rotondo sul pannello frontale. Tale connettore è dotato di

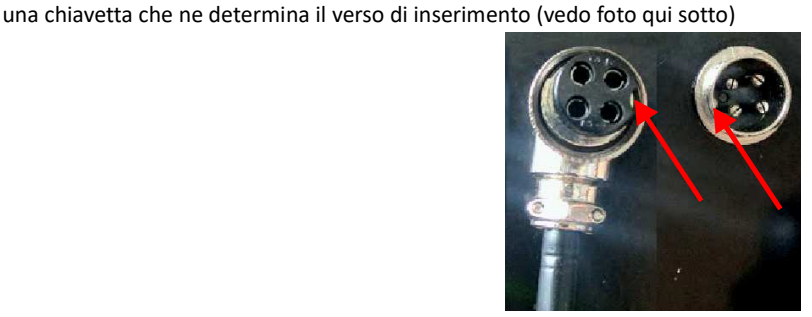

Inserire il connettore del microfono, quindi assicurarlo al corpo della macchina tramite l'apposita ghiera, quindi riporre il microfono sull'apposito gancio.

N.B. Il funzionamento del dispositivo non è previsto senza la presenza del microfono di emergenza. La mancanza del microfono di emergenza, determina la segnalazione del relativo guasto sulla interfaccia utente.

#### 4.0 Scheda di memoria uSD

Sul lato sinistro della scheda mainboard si trova l'alloggiamento per la scheda di memoria uSD che contiene i messaggi registrati. Prima di estrarre o inserire la scheda, attivare da menu l'apposita funzione di DISABLEMENT della uSD.

Il connettore porta-scheda è di tipo push-push: per estrarre la scheda, spingere la uSD a fondo nel connettore fino a sentire "click", quindi rilasciare ed estrarre la scheda.

Inserire la scheda con i contatti rivolti verso il basso e spingere fino a sentire "click".

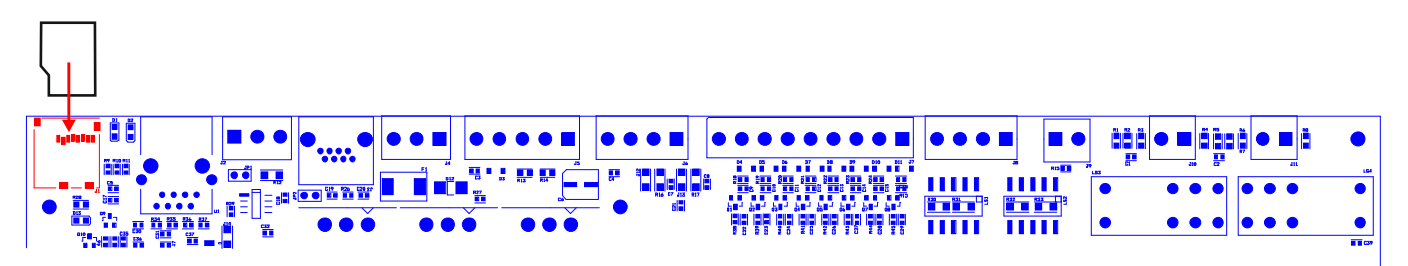

#### 4.p Installazione e connessione delle batterie

Il sistema prevede l'utilizzo di 4 batterie da 12V 7,2A/h connesse in serie per ottenere 48V nominali. Installare le batterie nello spazio in basso, sul fondo del contenitore alla sinistra del trasformatore toroidale.

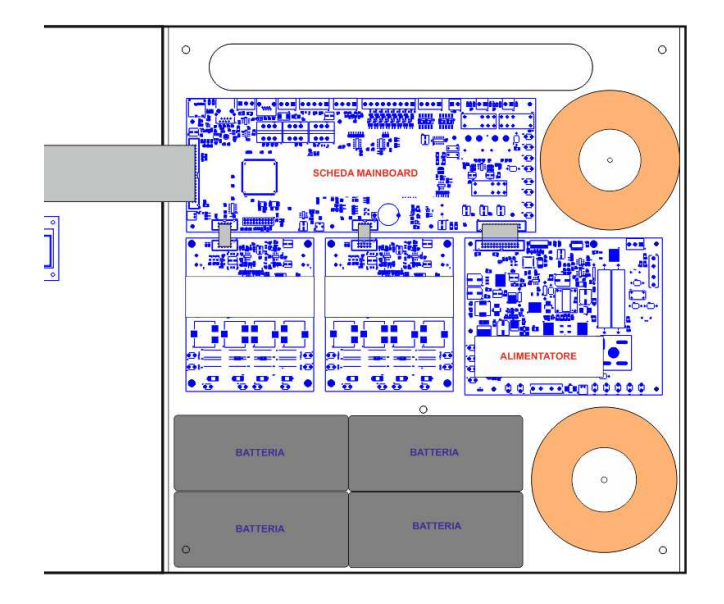

La figura qui sotto illustra il collegamento delle batterie alla scheda elettronica dell'alimentatore.

La scheda dell'alimentatore si trova in basso a destra, tra i due trasformatori toroidali.

Sul lato in basso della scheda sono identificati i morsetti faston + e – 48V.

Connettere le quattro batterie in SERIE (+ su -) con i ponticelli faston-faston presenti nel sacchetto accessori.

Connettere il morsetto negativo del pacco batterie al faston – sulla scheda alimentatore.

Prelevare il cavo anti-spark dal sacchetto accessori, e assicurarsi che i due connettori NON siano innestati, la connessione tra le batterie e la scheda deve avvenire con questo connettore APERTO.

Collegare un capo al positivo delle batterie e l'altro capo al morsetto + 48V sulla scheda alimentatore.

Chiudere il connettore solo dopo aver connesso il cavetto alle batterie e alla scheda.

Chiudendo il connettore la macchina rimane in stand-by e non si accende.

Alla destra del portafusibili è presente un connettore bianco a due poli identificato con "BATT TEMP PROBE". Innestare la sonda di temperatura nel connettore e applicarla a una delle batterie con un pezzo di nastro adesivo.

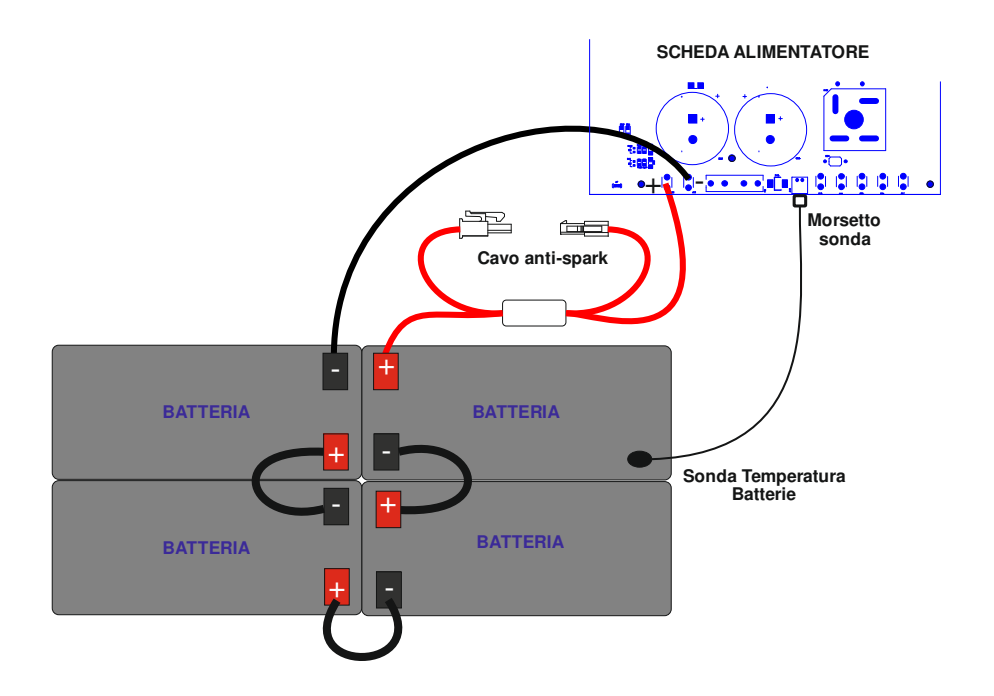

#### 4.q Collegamento alla alimentazione di rete e messa a terra

Il morsetto per la alimentazione di rete 230V e collegamento alla terra, si trova in alto a destra nei pressi della feritoia a strappo per l'ingresso dei cavi.

Nel collegamento alla rete elettrica è necessario prevedere un disgiuntore magnetotermico tipo 6A-C6 dedicato all'apparecchiatura; questo deve essere collocato in una posizione facilmente accessibile.

Utilizzare cavi con una sezione pari a 1.5mm sia per l'alimentazione di rete, sia per la messa a terra.

Assicurarsi che i cavi di segnale, e in generale i cavi a bassa tensione, non possano andare accidentalmente in contatto con i punti a tensione di rete. Questi sono i morsetti per il collegamento alla tensione di rete, e le aree contraddistinte con il simbolo all'interno dell'apparato.

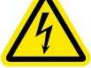

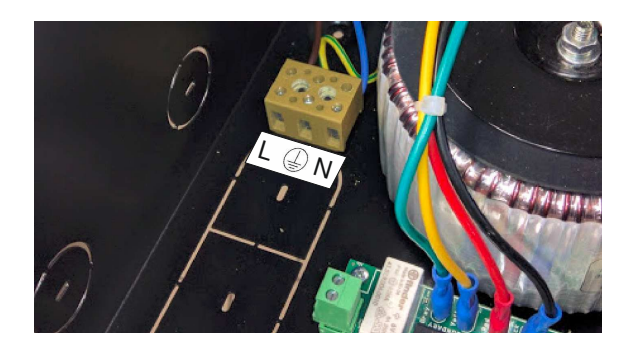

ATTENZIONE: Eseguire l'allacciamento alla rete e il collegamento a terra come illustrato nella figura qui sopra.

#### 4.r Accensione del sistema

Dopo aver eseguito e controllato tutti i collegamenti, chiudere il ponticello sul cavo anti-spark che collega il positivo delle batterie alla scheda dell'alimentatore (vedi 4.n), quindi attivare il disgiuntore magnetotermico. Il sistema indica "POWER ON" sul display ed inizia quindi la sequenza di accensione.

#### 4.s Volume altoparlante monitor

Sul lato inferiore della scheda mainboard (indicato dalla freccia in figura) si trova il trimmer per la regolazione del volume dell'altoparlante monitor presente sul pannello frontale dell'apparato. Attivare la riproduzione di un messaggio qualsiasi (vedi apposito menu), quindi ruotare il trimmer per ottenere il volume desiderato.

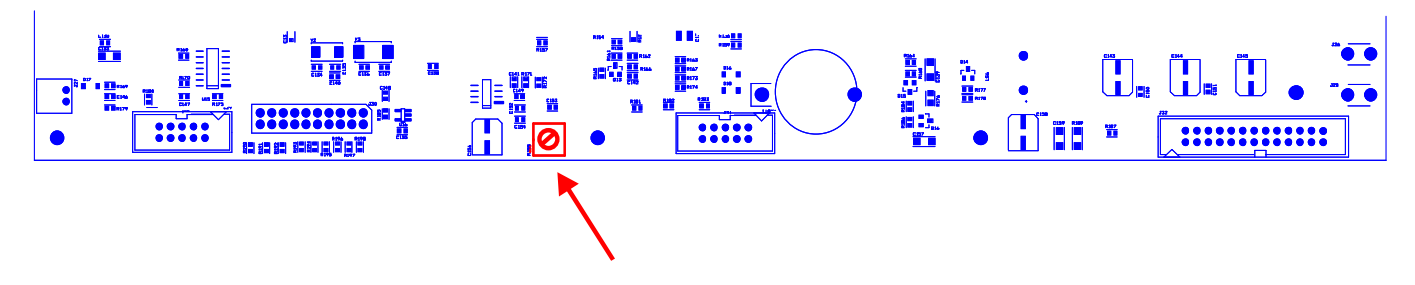

#### 4.t Sostituzione batteria orologio

Sul lato inferiore della scheda mainboard si trova il porta-batteria per la batteria tampone dell'orologio e del calendario interno. Benché tali batterie abbiano una durata molto lunga, è consigliabile sostituirla ogni 24 mesi.

Per non dover reimpostare data e ora, è possibile sostituire la batteria con il sistema attivo e alimentato.

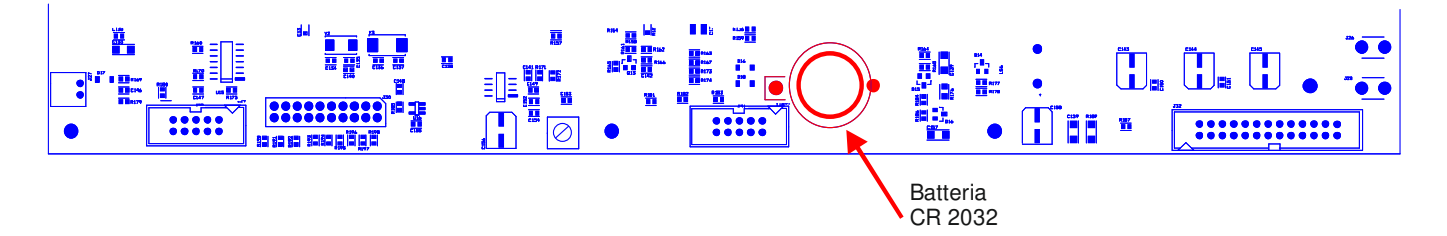

### 4.u Manutenzione dell'apparato

- a) Pulire periodicamente l'apparato con un panno asciutto
- b) Controllare periodicamente che le aperture di ventilazione non siano ostruite
- c) Controllare periodicamente i cablaggi e le connessioni
- d) Controllare periodicamente l'efficienza del collegamento a terra.
- e) Sostituire le batterie al Pb-Gel ogni 4 anni con unità dello stesso voltaggio e della stessa capacità
- f) Sostituire la batteria CR2032 dell'orologio interno (vedi par 4q) ogni 4 anni

#### 5. DESCRIZIONE DEI MENU

#### 5.1 Descrizione Degli Stati

Il sistema è strutturato per gestire diverse condizioni operative, che secondo la norma EN54 vengono identificate in quattro stati. Lo stato in cui il sistema si trova viene visualizzato dai led sul pannello frontale del sistema e delle postazioni microfoniche remote di emergenza.

| POWER<br>VOICE ALARM<br>FAULT WARNING<br>DISABLEMENTS<br>0935:32<br>8935:32<br>System 0K<br>Background sussic                                                    | Stato di QUIETE:<br>Condizione operativa "a riposo", senza guasti, non è in corso la riproduzione di allarmi vocali e non ci sono<br>"disablements" attivi. È consentita la sola diffusione della musica di sottofondo o messaggi generici (non di<br>allarme). Quando il sistema è in quiete sul pannello frontale dell'unità risulta acceso il solo LED verde a<br>indicare che l'impianto è alimentato.                                                                                                    |
|----------------------------------------------------------------------------------------------------|----------------------------------------------------------------------------------------------------|
| POWER<br>VOICE ALARM<br>FAULT WARNING<br>DISABLEMENTS<br>0935044<br>LOCAL THE BLOCKHORE<br>COLLINE                                                               | Stato di ALLARME (VOICE ALARM):<br>Condizione operativa in cui è in corso la diffusione di un allarme vocale, pre-registrato o a viva voce da<br>postazione microfonica di emergenza. Esso può essere attivato tramite un dispositivo esterno connesso a uno<br>dei contatti sorvegliati, oppure da una postazione microfonica di emergenza. Durante la diffusione di un<br>allarme vocale, il sistema accende il LED rosso a indicare lo stato di allarme vocale. Rimane acceso il LED verde<br>a indicare che il sistema è alimentano.<br>Sul display comparirà una finestra POP-UP ad indicare la sorgente dell'allarme vocale in corso. |
| POWER<br>VOICE ALARM<br>FAULT WARNING<br>DISABLEMENTS<br>USEE FLERE<br>Local fire bisrophore                                                                     | <ul> <li>Stato di GUASTO (FAULT WARNING):</li> <li>Condizione operativa che segnala la presenza di almeno un guasto rilevato dal sistema di diagnostica interno.</li> <li>La segnalazione dello stato è accompagnata da una segnalazione acustica intermittente di guasto (buzzer) e dall'accensione del LED giallo sul pannello della unità. Rimane acceso il LED verde a indicare che il sistema è alimentato.</li> <li>Sul display coparirà una finestra POP-UP ad indicare il numero di guasti rilavati e breve descrizione.</li> </ul>                                                                                                 |
| POWER<br>O VOICE ALARM<br>FAULT WARNING<br>DISABLEMENTS<br>LOSSELENETS<br>LOSSELENETS<br>LOSSELENETS<br>LOSSELENETS<br>LOSSELENETS<br>LOSSELENETS<br>LOSSELENETS | <ul> <li>Stato DISABLEMENTS:</li> <li>Condizione operativa in cui il sistema ha una o più sezioni le cui funzioni sono disabilitate.</li> <li>Anche gli eventuali guasti relativi alla sezione disabilitata sono sospesi in quanto le funzioni di sicurezza sono disattivate, questa condizione permette di operare sul sistema senza spegnerlo e senza che venga attivata la condizione di guasto (FAULT WARNIGS).</li> <li>Sul display coparirà una finestra POP-UP ad indicare il numero di "disablements" attivi ed una breve descrizione della/e sezioni.</li> </ul>                                                                   |

**NOTA:** Le condizioni operative possono verificarsi anche in contemporanea, sul pannello frontale si accenderanno i led corrispondenti elle condizioni attive e sul display comparirà una finestra POP-UP ad indicare quali e quanti eventi sono attivi. Se il numero degli eventi supera il numero di righe della finestra POP-UP, le indicazioni scorreranno ciclicamente sul display, in questo caso è possibile consultare le voci mediante le frecce SU e GIU.

# 5.2 Schermata Principale

|                                           | Nella schermata principale in assenza di avvisi sono presenti le seguenti informazioni:                                                                                                    |
|-------------------------------------------|----------------------------------------------------------------------------------------------------|
| 09:35:32<br>Swstem OK<br>Backaround music | <ul> <li>Ora di sistema: indica l'ora corrente del sistema, è importante che sia sempre aggiornata al fine di<br/>avere una corretta registrazione degli eventi di sistema. È altresì importante verificare che il<br/>conteggio dei secondi proceda regolarmente, in caso contrario la CPU di sistema potrebbe essere<br/>in blocco.</li> </ul>                                                                |
|                                           | <ul> <li>Livello di accesso corrente: Una chiave indica il livello di accesso corrente 1, 2 o 3.</li> <li>Stato del sistema: La scritta "System OK" indica che il sistema è operativo.</li> <li>Se dovesse verificarsi un guasto comparirebbe in finestra di POP-UP ad indicare il numero di guasti attivi, la presenza ed il numero di "disablements" e se è in esecuzione un messaggio di allarme.</li> </ul> |

| Icone          |                                                                                                    |
|----------------|----------------------------------------------------------------------------------------------------|
| <del>0</del> m | Livello di accesso corrente: una chiave posizionata in basso a sinistra del display indica il livello di accesso corrente: 1, 2 o 3.                                                                                                    |
| 2              | Riproduzione di messaggio con regole di ripetizione attive. In caso di riproduzione di messaggi di<br>evacuazione o di allarme, se sono configurate delle regole nel numero di ripetizione dei messaggi,<br>comparirà una icona con due frecce alternate. Le regole impongono un numero minimo di riproduzioni<br>e/o un numero massimo di cicli di riproduzione.                                                                                                    |
| k]+3d₿         | Guasto a una delle due linee A o B con incremento di volume. In caso di guasto di linea con linea ridondata A&B comparirà una icona ad indicare che la linea "non guasta" sta lavorando con un incremento di volume indicato.                                                                                                    |
| șă.            | Mute attivo. In caso di "mute" attivo viene visualizzata una icona di un altoparlante barrato ad indicare<br>che il mute è attivo. Durante la riproduzione di un messaggio vocale o pre-registrato è possibile<br>attivare la funzione "MUTE" mediante apposito pulsante sul frontale, quando attivato compare sul<br>display una icona di un altoparlante barrato.<br>Per rimuovere il mute è sufficiente premere ancora il pulsante preposto ed il mute è rimosso.<br>NOTA: come da normativa EN54-16 quando viene attivato il "Mute" durante la riproduzione di un<br>messaggio pre-registrato, l'uscita è silenziata solo al termine del messaggio stesso per non<br>comprometterne l'intellegibilità, analogamente quando viene rimosso il mute il messaggio verrà<br>riprodotto al termine del ciclo di riproduzione. L'attivazione del mute mentre è in corso il parlato di un<br>microfono di emergenza ha effetto immediato. |
| A              | Avviso attivo. In caso di evento di sistema compare un triangolo lampeggiante al fine di attirare<br>l'attenzione dell'utente. L'avviso è rimosso nel momento in cui si accede al menù degli eventi di sistema<br>"System Logs" in cui sono elencati gli eventi di sistema.                                                                                                    |

# **5.3 Descrizione e Navigazione nei Menu** Uso della tastiera sul pennello frontale

| Per scorrere la lista dei menu e dei sotto-menu, usare i tasti SU e GIU.         Per entrare nel menu o nel sotto-menu puntato dalla freccia di navigazione, premere OK.         Per ritornare al menu precedente o annullare la selezione di una funzione, premere il tasto B         Da qualunque posizione premendo ripetutamente il tasto BACK è possibile ritornare alla scher | A partire dalla schermata iniziale in cui il display indica lo stato generale, premere il tasto OK per<br>accedere alla struttura dei menu.<br>Nei sotto-menu, il tasto OK serve per confermare la selezione dell'elemento puntato dalla freccia<br>di navigazione. |
|----------------------------------------------------------------------------------------------------|----------------------------------------------------------------------------------------------------|
| Per ritornare al menu precedente o annullare la selezione di una funzione, premere il tasto B<br>Da qualunque posizione premendo ripetutamente il tasto BACK è possibile ritornare alla scher                                                                                                    | Per scorrere la lista dei menu e dei sotto-menu, usare i tasti SU e GIU.<br>Per entrare nel menu o nel sotto-menu puntato dalla freccia di navigazione, premere OK.                                                                                                 |
| rincipale.                                                                                                    | Per ritornare al menu precedente o annullare la selezione di una funzione, premere il tasto BACK.<br>Da qualunque posizione premendo ripetutamente il tasto BACK è possibile ritornare alla schermata<br>principale.                                                |
| Alternativamente, è possibile entrare nel menu o nel sotto-menu selezionato premendo il DESTRA, e ritornare al menu o al sotto-menu precedente premendo il tasto SINISTRA.                                                                                                    | Alternativamente, è possibile entrare nel menu o nel sotto-menu selezionato premendo il tasto DESTRA, e ritornare al menu o al sotto-menu precedente premendo il tasto SINISTRA.                                                                                    |

Il menu principale è strutturato sotto forma di elenco in cui vengono gestite le parti funzionali del sistema: Albero dei menu

| • | Line & Amplifiers      | Gestione Linee di diffusori e amplificatori                      |  |
|---|------------------------|------------------------------------------------------------------|--|
| • | Power supply & Battery | Gestione alimentazione primaria (220V) e secondaria (Batteria)   |  |
| • | Fire microphone        | Gestione delle postazioni microfoniche di emergenza              |  |
| • | Recorded messages & SD | Gestione messaggi pre-registrati su scheda micro-SD              |  |
| • | Input contacts         | Gestione contatti per avvio messaggi                             |  |
| • | Ethernet               | Gestione connettività ethernet                                   |  |
| • | System status & Conf   | Configurazione sistema                                           |  |
| • | Volumes                | Configurazione volumi                                            |  |
| • | Message Scheduler      | Configurazione programmazione oraria dei messaggi pre-registrati |  |
| • | System Logs            | Visualizzazione eventi di sistema                                |  |
| • | Access level login     | Autenticazione utente                                            |  |
|   |                        |                                                                  |  |

#### Menu LINE & AMPLIFIERS

| e&Amplifiers<br>wFlifier OK<br>amplifier ABSENT<br>r line A OK<br>r line B NOT IN USE | Il menu <i>Line &amp; Amplif</i><br>amplificatori e le linee di<br>possibile scorrerli mediar<br>abbinato allo stato, in sin | <i>iers</i> permette di visualizzare e gestire lo stato degli<br>diffusori. Vengono presentati sotto forma di elenco ed è<br>nte frecce SU e GIU. Ogni amplificatore e line i diffusori è<br>tesi: |
|---------------------------------------------------------------------------------------|----------------------------------------------------------------------------------------------------|----------------------------------------------------------------------------------------------------|
|                                                                                       | Stato degli amplificatori:                                                                                                   |                                                                                                    |
|                                                                                       | DISABLED                                                                                                    | $\rightarrow$ Disabilitato ( <i>Disablement</i> )                                                                                                    |
|                                                                                       | ABSENT                                                                                                    | ightarrow Non installato                                                                                                    |
|                                                                                       | FAULT                                                                                                    | → Guasto                                                                                                    |
|                                                                                       | WARNING                                                                                                    | → Condizione di pre-allarme                                                                                                    |
|                                                                                       | ОК                                                                                                    | $\rightarrow$ Funzionante                                                                                                    |
|                                                                                       | Stato delle line:                                                                                                    |                                                                                                    |
|                                                                                       | DISABLED                                                                                                    | → Disabilitato (Disablement)                                                                                                    |
|                                                                                       | NOT IN USE                                                                                                    | $\rightarrow$ Non in uso                                                                                                    |
|                                                                                       | NO CALIB                                                                                                    | ightarrow Impedenza non calibrata                                                                                                    |
|                                                                                       | FAULT                                                                                                    | → Guasto                                                                                                    |
|                                                                                       | ОК                                                                                                    | $\rightarrow$ Funzionante                                                                                                    |

NOT INSTALLED

Connected / Active

Connected / Powerdowr Disconneted / Powerdo

EALIT WARNING

- OK

Il sistema lavora con un amplificatore principale Main amplifier ed un amplificatore di scorta Backup amplifier. Sia l'amplificatore principale che l'amplificatore di scorta, vengono monitorati per garantirne l'efficienza; in caso di guasto dell'amplificatore principale, l'amplificatore di scorta subentra in modo automatico.

Per avere il dettaglio dello stato degli amplificatori è possibile selezionare dall'elenco e premendo OK si accede alla videata Main amplifier detail / Backup amplifier detail in cui è riportato lo stato in dettaglio. In particolare viene visualizzato il tipo di amplifcatore selezionato ed il suo stato di funzionamento:

Connected / Active  $\rightarrow$  Connesso al carico e attivo Func:

> → Connesso al carico ed in risparmio Connected / Powerdown energetico

Disconneted / Powerdown→ Disconnesso dal carico ed in risparmio energetico

Il sistema lavora con una singola linea di diffusori che può essere gestita in modalità singola o sdoppiata, anche detta modalità A&B. Il contenuto che viene diffuso dai diffusori è unico sia in modalità linea singola che in modalità sdoppiata, linea A&B. La differenza tra le due modalità è la possibilità, in modalità A&B di gestire un guasto sulla linea di diffusori e recuperare la pressione sonora persa andando a trasferire la potenza sulla linea ancora operativa. In caso di guasto, esempio corto circuito, della linea di diffusori in modalità singola (non A&B) il sistema isola la linea per non danneggiare l'amplificatore, rendendo impossibile la diffusione di qualsiasi contenuto. Al contrario se la linea di diffusori è stata cablata in modo sdoppiato, alternando un diffusore della linea A con uno della linea B distribuendo in modo omogeneo i diffusori sulla superfice da sonorizzare; in caso di guasto su una delle due linee, esempio corto circuito, il sistema isola la linea guasta e aumenta il volume della rimanente linea in modo da recuperare in parte la pressione sonora persa.

|                                                                 | Per avere il dettaglio dell                                                                | o stato delle linee è possibile selezionare dall'elenco e     |  |
|-----------------------------------------------------------------|--------------------------------------------------------------------------------------------|---------------------------------------------------------------|--|
| Line A detail                                                   | premendo OK si accede alla videata <i>Line A detail / Line B detail</i> in cui è riportato |                                                               |  |
| Speaker Line R<br>Staue (2000) - CALIBERROR<br>- NOT CALIBERTED | stato in dettaglio. In particolare viene visualizzato per la linea di c                    |                                                               |  |
| Func: Connected                                                 | selezionata lo stato il funzionamento e l'eventuale errore                                 |                                                               |  |
|                                                                 |                                                                                            |                                                               |  |
| -GND SHORT -Connected                                           | Cli orrori gostiti cono:                                                                   |                                                               |  |
| - NO LOAD DETETED - Disconnected                                | Gil erron gestiti sono:                                                                    |                                                               |  |
| - UNDERLOAD<br>- OVERLOAD                                       | Detail: GND SHORT                                                                          |                                                               |  |
| - BAD LOAD                                                      | NO LOAD DETEC                                                                              | LIED → Linea diffusori interrotta                             |  |
| -LOND SHOKI                                                     | UNDERLOAD                                                                                  | → Perdita di carico di linea                                  |  |
|                                                                 | OVERLOAD                                                                                   | → Aumento di carico di linea                                  |  |
|                                                                 | BAD LOAD                                                                                   | → Impedenza di linea non gestibile                            |  |
|                                                                 | LOAD SHORT                                                                                 | $\rightarrow$ Linea in cortocircuito                          |  |
|                                                                 |                                                                                            |                                                               |  |
|                                                                 | La linea di diffusori può es                                                               | ssere connessa o disconnessa:                                 |  |
|                                                                 | Func: Connected                                                                            | ightarrow Linea diffusori connessa                            |  |
|                                                                 | Disconnected                                                                               | →Linea diffusori disconnessa                                  |  |
| Main amplifier detail                                           | Per accedere al POP-UP                                                                     | in cui è possibile inserire o rimuovere la condizione di      |  |
| Mai Line & Amp commands D<br>Sti→Remous disablement2            | "disablement" è necessar                                                                   | io disporre del livello di accesso 2, in caso contrario verrà |  |
| Fur Calibrate line                                              | visualizzata una schermat                                                                  | a in cui è richiesto di essere autenticati per compiere tale  |  |
|                                                                 | operazione.                                                                                |                                                               |  |
|                                                                 | Dal POP-UP, con la sezior                                                                  | ne in "disablement" è possibile eseguire la calibrazione      |  |
|                                                                 | dell'impedenza di linea s                                                                  | elezionando il comando "Calibrate line"; l'esecuzione è       |  |
|                                                                 | immediata e viene riporta                                                                  | to l'esito nelle schermate di dettaglio di stato delle linee  |  |
|                                                                 | di diffusori. Con questa op                                                                | erazione viene misurata l'impedenza di linea a 18KHz per      |  |
|                                                                 | valutare in modo continu                                                                   | o eventuali variazioni che denotano una variazione del        |  |
|                                                                 | carico.                                                                                    |                                                               |  |
|                                                                 | NOTA: Quando la sezione                                                                    | e "Line & Amp" è in "disablement" tutte le funzioni di        |  |
|                                                                 | sicurezza legate agli amp                                                                  | lificatori e linee di diffusori sono disattivate. Anche gli   |  |
|                                                                 | eventuali errori "FAULTS"                                                                  | sono rimossi. La funzione di "disablement" permette di        |  |
|                                                                 | operare sulle linee di diffu                                                               | usori senza interrompere il funzionamento del sistema e       |  |
|                                                                 | senza generare errori "FA                                                                  | ULTS".                                                        |  |
| Main amplifier detail                                           | Quando viene selezionat                                                                    | o il comando di calibrazione della linea, la schermata        |  |
| Ma Line Calibration D                                           | cambia e compare un c                                                                      | ontatore che indica il tempo da attendere affiche la          |  |
| Fur StiWait 4                                                   | procedura sia eseguita, al                                                                 | temine dell'attesa compare una schermata che riassume         |  |
|                                                                 | l'esito.                                                                                   | ·                                                             |  |
|                                                                 | Sono elencati lo stato dei                                                                 | due amplificatori e delle due linee gestiti dal sistema       |  |
| Main amplifier detail                                           |                                                                                            |                                                               |  |
| Mai Line Calibration OK D<br>StiMain Ame: OK                    | • Main Amp: → A                                                                            | mplificatore primario                                         |  |
| Line A: OK                                                      | Backup Amp: →                                                                              | Amplificatore di scorta                                       |  |
|                                                                 | Stato degli amplificatori:                                                                 |                                                               |  |
|                                                                 | ABSENT                                                                                     | ightarrow Non installato                                      |  |
| Main amplifier detail                                           | FAULT                                                                                      | $\rightarrow$ Guasto                                          |  |
| St Backup Amp:DISABLED                                          | OVERTEMP                                                                                   | ightarrow Condizione di surriscaldamento                      |  |
| Line B: OK                                                      | ОК                                                                                         | $\rightarrow$ Funzionante                                     |  |
|                                                                 |                                                                                            |                                                               |  |
|                                                                 | • Line A: $\rightarrow$ Linea                                                              | diffusori A                                                   |  |
|                                                                 | • Line B: → Linea                                                                          | diffusori B                                                   |  |
|                                                                 | Stato linee diffusori:                                                                     |                                                               |  |
|                                                                 | DISABLED                                                                                   | $\rightarrow$ Non in uso                                      |  |
|                                                                 | GND SHORT                                                                                  | → Linea diffusori a terra                                     |  |
|                                                                 | NO LOAD DETEC                                                                              | TED $\rightarrow$ Linea diffusori interrotta                  |  |
|                                                                 | UNDERLOAD                                                                                  | ightarrow Perdita di carico di linea                          |  |
|                                                                 | OVERLOAD                                                                                   | ightarrow Aumento di carico di linea                          |  |
|                                                                 | BAD LOAD                                                                                   | ightarrow Impedenza di linea non gestibile                    |  |
|                                                                 | LOAD SHORT                                                                                 | $\rightarrow$ Linea in cortocircuito                          |  |
|                                                                 | ·                                                                                          |                                                               |  |

# Menu POWER MANAGEMENT

| Power Supply Unit<br>PSU 91obal status: 0K +<br>Main power: 0K +<br>Charger status: 0K<br>- OK<br>- OK<br>- FAULT<br>- OK<br>- FAULT<br>- OK<br>- FAULT<br>- OK<br>- FAULT | Il menu<br>dell'alim<br>seleziona<br>compone<br><b>PSU gloa</b><br><b>Main Por</b><br>primaria,<br><b>Backup F</b><br>lo stato p<br><b>Charger</b><br>oppure F | Power supply<br>entatore di sistema<br>abili mediante le fi<br>enti che compongo<br><b>bal status</b> → Alime<br>DISABLED<br>CUT-OFF<br>FAULT<br>OK<br>wer → Alime<br>Power → Alime<br>può essere OK oppi<br>status → Cario<br>AULT / Guasto. | <ul> <li>unit permette di visualizzare e gestire lo stato</li> <li>a. Tutte le informazioni sono presentate in 4 schermate</li> <li>recce SU e GIU, la prima riassume lo stato dei macro</li> <li>ono la sezione di alimentazione:</li> <li>entatore di Sistema, inteso in tutte le sue componenti:</li> <li>→ Sezione in "disablement"</li> <li>→ Spegnimento imminente</li> <li>→ Almeno un guasto attivo</li> <li>→ Funzionante correttamente</li> <li>nentazione principale connesso alla rete elettrica</li> <li>re OK oppure FAULT / Guasto.</li> <li>entazione secondaria connesso alle batterie tampone, ure FAULT / Guasto.</li> </ul> |
|----------------------------------------------------------------------------------------------------|----------------------------------------------------------------------------------------------------|----------------------------------------------------------------------------------------------------|----------------------------------------------------------------------------------------------------|
|                                                                                                    |                                                                                                    |                                                                                                    |                                                                                                    |
| Power Supply Unit<br>Mains: PRESENT Fuse: OK<br>Sytem voltage: 56v                                                                                                    | La secon<br>l'aliment<br>Mains:                                                                                                    | da schermata rias<br>azione primaria di<br><b>PRESENT</b>                                                                                                    | sume lo stato dell'alimentatore principale che ricava<br>alimentazione dalla rete elettrica primaria.<br>→Rete elettrica primaria connessa e presente                                                                                                    |
| LU                                                                                                    |                                                                                                    | ABSENT                                                                                                    | ightarrow Rete elettrica primaria disconnessa o assente                                                                                                    |
|                                                                                                    | Viene ind                                                                                                    | dicato lo stato del                                                                                                    | fusibile di protezione del sistema dalla rete elettrica                                                                                                    |
|                                                                                                    | primaria.                                                                                                    |                                                                                                    |                                                                                                    |
|                                                                                                    | Fuse                                                                                                    |                                                                                                    | -> Fusibile Integro                                                                                                    |
|                                                                                                    | Dor com                                                                                                    | BLOW                                                                                                    | Fusibile bruciato o rimosso                                                                                                    |
|                                                                                                    | distribuit                                                                                                    | pietezza e muicato                                                                                                    | nonti del cistoma (Amplificatori, Caricatoro, ecc)                                                                                                    |
|                                                                                                    |                                                                                                    | schermata riassu                                                                                                    | me lo stato dell'alimentatore di scorta che ricava                                                                                                    |
| Power Supply Unit                                                                                                    | l'aliment                                                                                                    | azione secondaria                                                                                                    | a nartire dal nacco hatterie                                                                                                    |
| Voltage:020 Temp:25°C                                                                                                    | Batt:                                                                                                    | PRESENT                                                                                                    | $\rightarrow$ Pacco batterie presente e connesso                                                                                                    |
| $\frac{1 \text{Impedence: UK}}{526 \text{m}\Omega} < 499 \text{m}\Omega + 20 \text{m}$                                                                                     | Dutti                                                                                                    | ABSENT                                                                                                    | $\rightarrow$ Pacco batterie rimossa                                                                                                    |
|                                                                                                    |                                                                                                    | SHORT                                                                                                    | $\rightarrow$ Pacco batterie in corto circuito                                                                                                    |
|                                                                                                    |                                                                                                    | OPEN                                                                                                    | → Cablaggio aperto / pacco batterie disconnesso                                                                                                    |
|                                                                                                    |                                                                                                    | OVERTEMP                                                                                                    | $\rightarrow$ La temperatura delle batterie è troppo elevata                                                                                                    |
|                                                                                                    |                                                                                                    | UNDERTEMP                                                                                                    | ightarrow La temperatura delle batterie è troppo bassa                                                                                                    |
|                                                                                                    | Viene ind                                                                                                    | dicato lo stato del f                                                                                                    | usibile di protezione delle batterie.                                                                                                    |
|                                                                                                    | Fuse                                                                                                    | ОК                                                                                                    | ightarrow Fusibile integro                                                                                                    |
|                                                                                                    |                                                                                                    | BLOW                                                                                                    | ightarrow Fusibile bruciato o rimosso                                                                                                    |
|                                                                                                    | Viene inc                                                                                                    | licato il valore in vo                                                                                                    | olt del pacco batterie letto dal sistema e la temperatura                                                                                                    |
|                                                                                                    | in gradi c                                                                                                    | entigradi.                                                                                                    |                                                                                                    |
|                                                                                                    | È presen                                                                                                    | te lo stato dell'imp                                                                                                    | edenza del pacco batterie:                                                                                                    |
|                                                                                                    | Impeden                                                                                                    | ice: OK                                                                                                    | $\rightarrow$ Impedenza del pacco batterie rilevato e corretto                                                                                                    |
|                                                                                                    |                                                                                                    | NOT CALIB                                                                                                    | ightarrow Impedenza del pacco batterie non calibrata                                                                                                    |
|                                                                                                    | _                                                                                                    | ERROR                                                                                                    | → Impedenza del pacco batterie fuori soglia,                                                                                                    |
|                                                                                                    | batterie                                                                                                    |                                                                                                    | esauste o da ri-calibrare                                                                                                    |
|                                                                                                    |                                                                                                    | WARNING                                                                                                    | → Impedenza del pacco batteria vicino alla soglia di                                                                                                    |
|                                                                                                    | Don                                                                                                    |                                                                                                    | guasto                                                                                                    |
|                                                                                                    | Per com                                                                                                    | pietezza viene indi                                                                                                    | cato il valore di impedenza della batteria misurato, il                                                                                                    |
|                                                                                                    | valore di                                                                                                    | impedenza di calit                                                                                                    | orazione e lo scostamento di guasto in percentuale.                                                                                                    |

| Power Supply Unit                                                                                                    | La quarta s                                                                                                    | schermata riassu                                                                                                    | me lo stato di funzionamento del ca                                                                                                    | aricatore del pacco                                                                                                    |
|----------------------------------------------------------------------------------------------------|----------------------------------------------------------------------------------------------------|----------------------------------------------------------------------------------------------------|----------------------------------------------------------------------------------------------------|----------------------------------------------------------------------------------------------------|
| Charger: 0K                                                                                                    | batterie.                                                                                                    |                                                                                                    |                                                                                                    |                                                                                                    |
| Temp: 32°C                                                                                                    | Charger: F                                                                                                    | AULT                                                                                                    | → Caricatore guasto                                                                                                    |                                                                                                    |
| •                                                                                                    | C                                                                                                    | ОК                                                                                                    | ightarrow Caricatore operativo                                                                                                    |                                                                                                    |
|                                                                                                    | Ne viene de                                                                                                    | ettagliato lo stato                                                                                                    | di funzionamento:                                                                                                    |                                                                                                    |
|                                                                                                    | Status: C                                                                                                    | CIRCUIT FAIL                                                                                                    | → Circuito di carica guasto                                                                                                    |                                                                                                    |
|                                                                                                    | 0                                                                                                    | OVERTEMP                                                                                                    | → La temperatura del circuito di cario                                                                                                    | ca è troppo elevate                                                                                                    |
|                                                                                                    | 11                                                                                                    | N CHARGE                                                                                                    | → Il circuito di carica è funzionante e                                                                                                    | e la carica è in corso                                                                                                    |
|                                                                                                    | 10                                                                                                    | DLE                                                                                                    | $\rightarrow$ Il circuito di carica è funzionante                                                                                                    | e la carca non è in                                                                                                    |
|                                                                                                    |                                                                                                    |                                                                                                    | corto                                                                                                    |                                                                                                    |
|                                                                                                    | Per comple                                                                                                    | etezza é indicata                                                                                                    | a temperatura del circuito di carica in g                                                                                                    | gradi centigradi.                                                                                                    |
| Power Supply Unit                                                                                                    | Per accede                                                                                                    | ere al POP-UP ir                                                                                                    | cui e possibile inserire o rimuover                                                                                                    | e la condizione di                                                                                                    |
| PSPPower supply commands D.<br>Mai Remove disablement2                                                                                                    | "disableme                                                                                                    | ent" e necessario                                                                                                    | disporre del livello di accesso 2, in ca                                                                                                    | aso contrario verra                                                                                                    |
| Bal→Calibrate battery?                                                                                                    | visualizzata                                                                                                    | a una schermata                                                                                                    | in cui e richiesto di essere autenticati                                                                                                    | i per compiere tale                                                                                                    |
|                                                                                                    | operazione                                                                                                    | 2.                                                                                                    |                                                                                                    |                                                                                                    |
|                                                                                                    |                                                                                                    | P, con la sezion                                                                                                    | e in "disablement" e possibile esegu                                                                                                    | aire la calibrazione                                                                                                    |
|                                                                                                    | dell'impede                                                                                                    | enza del pacco                                                                                                    | batterie selezionando il comando "(                                                                                                    | Calibrate battery";                                                                                                    |
|                                                                                                    | l'esecuzion                                                                                                    | ie non é îmmedia                                                                                                    | ta e richiede qualche secondo; al term                                                                                                    | ine viene riportato                                                                                                    |
|                                                                                                    |                                                                                                    | e schermate di c                                                                                                    | ettaglio di stato. Con questa operazio                                                                                                    | one viene misurata                                                                                                    |
|                                                                                                    | rimpedenz                                                                                                    | a di batteria pe                                                                                                    | r valutare in modo continuo eventi                                                                                                    | uali variazioni che                                                                                                    |
|                                                                                                    | denotano u                                                                                                    | un degrado.                                                                                                    | · · · · · · · · · · · · · · · · · · ·                                                                                                    | to the letter to state                                                                                                    |
|                                                                                                    | NOIA: Qua                                                                                                    | ando la sezione "                                                                                                    | ower supply unit " e in "disablement"                                                                                                    |                                                                                                    |
|                                                                                                    | sicurezza i                                                                                                    | legate all allmer                                                                                                    | funzione sono disattivate. Anche gi                                                                                                    | ii eventuali errori                                                                                                    |
|                                                                                                    | FAULIS S                                                                                                    | sono rimossi. La                                                                                                    | funzione di disablement permette                                                                                                    | e di operare sulle                                                                                                    |
|                                                                                                    | for the se                                                                                                    | enza interromper                                                                                                    | e il funzionamento del sistema e sen                                                                                                    | iza generare errori                                                                                                    |
|                                                                                                    | FAULIS .                                                                                                    |                                                                                                    |                                                                                                    |                                                                                                    |
|                                                                                                    |                                                                                                    |                                                                                                    |                                                                                                    |                                                                                                    |
|                                                                                                    |                                                                                                    |                                                                                                    |                                                                                                    |                                                                                                    |
|                                                                                                    |                                                                                                    |                                                                                                    |                                                                                                    |                                                                                                    |
| Fire microphone list                                                                                                    | Il menu Fire                                                                                                    | e microphone list                                                                                                    | permette di visualizzare e gestire lo sta                                                                                                    | ato delle postazioni                                                                                                    |
| Fire microphone list<br>→Local Fire Mic OK                                                                                                    | Il menu Fire<br>microfonicl                                                                                                    | <i>e microphone list</i><br>he adibite alla d                                                                                                    | permette di visualizzare e gestire lo sta<br>ffusione di messaggi di emergenza si                                                                                                    | ato delle postazioni<br>ia locale, mediante                                                                                                    |
| Fire microphone list           →Local Fire Mic         OK           Remote Fire Mic         OK                                                                                                    | Il menu Fire<br>microfonicl<br>microfono                                                                                                    | e microphone list<br>he adibite alla d<br>sul frontale del s                                                                                                    | permette di visualizzare e gestire lo sta<br>ffusione di messaggi di emergenza si<br>stema, sia basi remote connesse medi                                                                                                    | ato delle postazioni<br>ia locale, mediante<br>iante bus. Vengono                                                                                                    |
| Fire microphone list<br>→Local Fire Mic OK<br>Remote Fire Mic OK                                                                                                    | Il menu Fire<br>microfonicl<br>microfono<br>presentate                                                                                                    | e microphone list<br>he adibite alla d<br>sul frontale del s<br>sotto forma di e                                                                                                    | permette di visualizzare e gestire lo sta<br>ffusione di messaggi di emergenza si<br>stema, sia basi remote connesse medi<br>lenco ed è possibile scorrerli mediant                                                                                                    | ato delle postazioni<br>ia locale, mediante<br>iante bus. Vengono<br>te frecce SU e GIU.                                                                                                    |
| Fire microphone list<br>→Local Fire Mic OK<br>Remote Fire Mic OK                                                                                                    | Il menu Fire<br>microfonicl<br>microfono<br>presentate<br>Ogni posta                                                                                                    | e microphone list<br>he adibite alla d<br>sul frontale del s<br>sotto forma di e<br>zione microfonic                                                                                                    | permette di visualizzare e gestire lo sta<br>ffusione di messaggi di emergenza si<br>stema, sia basi remote connesse medi<br>lenco ed è possibile scorrerli mediant<br>a è abbinata allo stato in sintesi.                                                                                                    | ato delle postazioni<br>ia locale, mediante<br>iante bus. Vengono<br>te frecce SU e GIU.                                                                                                    |
| Fire microphone list<br>→Local Fire Mic OK<br>Remote Fire Mic OK                                                                                                    | Il menu Fire<br>microfonicl<br>microfono<br>presentate<br>Ogni postazio<br>La postazio                                                                                                    | e microphone list<br>he adibite alla d<br>sul frontale del s<br>sotto forma di e<br>zione microfonic<br>one microfonica li                                                                                                    | permette di visualizzare e gestire lo sta<br>ffusione di messaggi di emergenza si<br>stema, sia basi remote connesse medi<br>lenco ed è possibile scorrerli mediant<br>à è abbinata allo stato in sintesi.<br>ocale, con microfono sul frontale del si                                                                                                    | ato delle postazioni<br>ia locale, mediante<br>iante bus. Vengono<br>te frecce SU e GIU.<br>istema:                                                                                                    |
| Fire microphone list<br>→Local Fire Mic OK<br>Remote Fire Mic OK                                                                                                    | Il menu Fira<br>microfonicl<br>microfono<br>presentate<br>Ogni posta:<br>La postazio<br>Local Fire N                                                                                                    | e microphone list<br>he adibite alla d<br>sul frontale del s<br>sotto forma di e<br>zione microfonica le<br><b>Mic: DISABLE</b>                                                                                                    | permette di visualizzare e gestire lo sta<br>ffusione di messaggi di emergenza si<br>stema, sia basi remote connesse medi<br>lenco ed è possibile scorrerli mediant<br>à è abbinata allo stato in sintesi.<br>D → Disabilitato, in "disablen                                                                                                    | ato delle postazioni<br>ia locale, mediante<br>iante bus. Vengono<br>te frecce SU e GIU.<br>istema:<br>ment"                                                                                                    |
| Fire microphone list<br>→Local Fire Mic OK<br>Remote Fire Mic OK                                                                                                    | II menu Fira<br>microfonicl<br>microfono<br>presentate<br>Ogni postazio<br>La postazio<br>Local Fire N                                                                                                    | e microphone list<br>he adibite alla d<br>sul frontale del s<br>sotto forma di e<br>zione microfonica<br>one microfonica le<br>Mic: DISABLE<br>FAULT                                                                                                    | permette di visualizzare e gestire lo sta<br>ffusione di messaggi di emergenza si<br>stema, sia basi remote connesse medi<br>lenco ed è possibile scorrerli mediant<br>à è abbinata allo stato in sintesi.<br>ocale, con microfono sul frontale del si<br>D → Disabilitato, in "disablen<br>→ Almeno un guasto attivo                                                                                                    | ato delle postazioni<br>ia locale, mediante<br>iante bus. Vengono<br>te frecce SU e GIU.<br>istema:<br>ment"                                                                                                    |
| Fire microphone list<br>→Local Fire Mic OK<br>Remote Fire Mic OK                                                                                                    | II menu Fira<br>microfonicl<br>microfono<br>presentate<br>Ogni posta:<br>La postazio<br>Local Fire N                                                                                                    | e microphone list<br>he adibite alla d<br>sul frontale del s<br>sotto forma di e<br>zione microfonica<br>one microfonica li<br>Mic: DISABLE<br>FAULT<br>OK                                                                                                    | permette di visualizzare e gestire lo sta<br>ffusione di messaggi di emergenza si<br>stema, sia basi remote connesse medi<br>lenco ed è possibile scorrerli mediant<br>à è abbinata allo stato in sintesi.<br>ocale, con microfono sul frontale del si<br>D → Disabilitato, in "disablen<br>→ Almeno un guasto attivo<br>→ Operativa, nessun guast                                                                                                    | ato delle postazioni<br>ia locale, mediante<br>iante bus. Vengono<br>te frecce SU e GIU.<br>istema:<br>nent"<br>o<br>to rilevato                                                                                                    |
| Fire microphone list<br>→Local Fire Mic OK<br>Remote Fire Mic OK                                                                                                    | Il menu Fira<br>microfonici<br>microfono<br>presentate<br>Ogni posta:<br>La postazio<br>Local Fire N<br>Postazione                                                                                                    | e microphone list<br>he adibite alla d<br>sul frontale del s<br>sotto forma di e<br>zione microfonica le<br>Mic: DISABLE<br>FAULT<br>OK                                                                                                    | permette di visualizzare e gestire lo sta<br>ffusione di messaggi di emergenza si<br>stema, sia basi remote connesse medi<br>lenco ed è possibile scorrerli mediant<br>à è abbinata allo stato in sintesi.<br>bcale, con microfono sul frontale del si<br>D → Disabilitato, in "disablen<br>→ Almeno un guasto attivo<br>→ Operativa, nessun guast<br>ota di emergenza:                                                                                                    | ato delle postazioni<br>ia locale, mediante<br>iante bus. Vengono<br>te frecce SU e GIU.<br>istema:<br>ment"<br>o<br>to rilevato                                                                                                    |
| Fire microphone list<br>→Local Fire Mic OK<br>Remote Fire Mic OK                                                                                                    | II menu Fira<br>microfonicl<br>microfono<br>presentate<br>Ogni postazio<br>La postazio<br>Local Fire M<br>Postazione<br>Remote Fir                                                                                                    | e microphone list<br>he adibite alla d<br>sul frontale del s<br>sotto forma di e<br>zione microfonica li<br>Mic: DISABLE<br>FAULT<br>OK<br>microfonica rem<br>re Mic: DISABLE                                                                                                    | permette di visualizzare e gestire lo sta<br>ffusione di messaggi di emergenza si<br>stema, sia basi remote connesse medi<br>lenco ed è possibile scorrerli mediant<br>à è abbinata allo stato in sintesi.<br>D → Disabilitato, in "disablen<br>→ Almeno un guasto attivo<br>→ Operativa, nessun guast<br>ota di emergenza:<br>D → Disabilitato, in "disablen                                                                                                    | ato delle postazioni<br>ia locale, mediante<br>iante bus. Vengono<br>te frecce SU e GIU.<br>istema:<br>ment"<br>o<br>to rilevato<br>ment"                                                                                                    |
| Fire microphone list<br>→Local Fire Mic OK<br>Remote Fire Mic OK                                                                                                    | II menu Fira<br>microfonicl<br>microfono<br>presentate<br>Ogni postazio<br>La postazio<br>Local Fire M<br>Postazione<br>Remote Fir                                                                                                    | e microphone list<br>he adibite alla d<br>sul frontale del s<br>sotto forma di e<br>zione microfonica<br>one microfonica le<br><b>Mic: DISABLE</b><br><b>FAULT</b><br>OK<br>microfonica rem<br>re Mic: DISABLE<br>NOT IN                                                                                                    | permette di visualizzare e gestire lo sta<br>ffusione di messaggi di emergenza si<br>stema, sia basi remote connesse medi<br>lenco ed è possibile scorrerli mediant<br>à è abbinata allo stato in sintesi.<br>bcale, con microfono sul frontale del si<br>D → Disabilitato, in "disablen<br>→ Almeno un guasto attivo<br>→ Operativa, nessun guast<br>ota di emergenza:<br>D → Disabilitato, in "disablen<br>JSE → Disabilitata, non connes<br>> Almeno un guasto attivo                                                                                                    | ato delle postazioni<br>ia locale, mediante<br>iante bus. Vengono<br>te frecce SU e GIU.<br>istema:<br>ment"<br>to rilevato<br>ment"                                                                                                    |
| Fire microphone list<br>→Local Fire Mic OK<br>Remote Fire Mic OK                                                                                                    | II menu Fira<br>microfonicl<br>microfono<br>presentate<br>Ogni posta:<br>La postazio<br>Local Fire N<br>Postazione<br>Remote Fir                                                                                                    | e microphone list<br>he adibite alla d<br>sul frontale del s<br>sotto forma di e<br>zione microfonica<br>one microfonica le<br>Mic: DISABLE<br>FAULT<br>OK<br>microfonica rem<br>re Mic: DISABLE<br>NOT IN<br>FAULT                                                                                                    | permette di visualizzare e gestire lo sta<br>ffusione di messaggi di emergenza si<br>stema, sia basi remote connesse medi<br>lenco ed è possibile scorrerli mediant<br>à è abbinata allo stato in sintesi.<br>bcale, con microfono sul frontale del si<br>D → Disabilitato, in "disablen<br>→ Almeno un guasto attivo<br>→ Operativa, nessun guast<br>ota di emergenza:<br>D → Disabilitato, in "disablen<br>JSE → Disabilitato, in "disablen<br>→ Almeno un guasto attivo<br>→ Disabilitato, in "disablen<br>JSE → Disabilitato, in "disablen<br>→ Almeno un guasto attivo                                                                                                    | ato delle postazioni<br>ia locale, mediante<br>iante bus. Vengono<br>te frecce SU e GIU.<br>istema:<br>ment"<br>to rilevato<br>ment"<br>ssa                                                                                                    |
| Fire microphone list<br>→Local Fire Mic OK<br>Remote Fire Mic OK                                                                                                    | II menu <i>Fira</i><br>microfonicl<br>microfono<br>presentate<br>Ogni posta:<br>La postazio<br><b>Local Fire N</b><br>Postazione<br><b>Remote Fir</b>                                                                                                    | e microphone list<br>he adibite alla d<br>sul frontale del s<br>sotto forma di e<br>zione microfonica le<br>Mic: DISABLE<br>FAULT<br>OK<br>e microfonica rem<br>re Mic: DISABLE<br>NOT IN<br>FAULT<br>OK                                                                                                    | permette di visualizzare e gestire lo sta<br>ffusione di messaggi di emergenza si<br>stema, sia basi remote connesse medi<br>lenco ed è possibile scorrerli mediant<br>à è abbinata allo stato in sintesi.<br>D → Disabilitato, in "disablen<br>→ Almeno un guasto attivo<br>→ Operativa, nessun guast<br>ota di emergenza:<br>D → Disabilitato, in "disablen<br>JSE → Disabilitato, in "disablen<br>→ Almeno un guasto attivo<br>→ Operativa, nessun guast<br>→ Almeno un guasto attivo                                                                                                    | ato delle postazioni<br>ia locale, mediante<br>iante bus. Vengono<br>te frecce SU e GIU.<br>istema:<br>ment"<br>o<br>to rilevato<br>ment"<br>ssa<br>o<br>to rilevato                                                                                                    |
| Fire microphone list<br>→Local Fire Mic OK<br>Remote Fire Mic OK                                                                                                    | II menu Fira<br>microfonicl<br>microfono<br>presentate<br>Ogni postazio<br>La postazio<br>Local Fire M<br>Postazione<br>Remote Fir                                                                                                    | e microphone list<br>he adibite alla d<br>sul frontale del s<br>sotto forma di e<br>zione microfonica<br>microfonica le<br>FAULT<br>OK<br>microfonica rem<br>re Mic: DISABLE<br>NOT IN<br>FAULT<br>OK                                                                                                    | permette di visualizzare e gestire lo sta<br>ffusione di messaggi di emergenza si<br>stema, sia basi remote connesse medi<br>lenco ed è possibile scorrerli mediant<br>a è abbinata allo stato in sintesi.<br>ocale, con microfono sul frontale del si<br>D → Disabilitato, in "disablen<br>→ Almeno un guasto attivo<br>→ Operativa, nessun guast<br>ota di emergenza:<br>D → Disabilitato, in "disablen<br>JSE → Disabilitato, in "disablen<br>→ Almeno un guasto attivo<br>→ Operativa, nessun guast                                                                                                    | ato delle postazioni<br>ia locale, mediante<br>iante bus. Vengono<br>te frecce SU e GIU.<br>istema:<br>ment"<br>o<br>to rilevato<br>ment"<br>ssa<br>o<br>to rilevato                                                                                                    |
| Fire microphone list<br>→Local Fire Mic OK<br>Remote Fire Mic OK                                                                                                    | II menu Fira<br>microfonicl<br>microfono<br>presentate<br>Ogni postazio<br>La postazio<br>Local Fire M<br>Postazione<br>Remote Fir                                                                                                    | e microphone list<br>he adibite alla d<br>sul frontale del s<br>sotto forma di e<br>zione microfonica le<br>Mic: DISABLE<br>FAULT<br>OK<br>microfonica rem<br>re Mic: DISABLE<br>NOT IN<br>FAULT<br>OK                                                                                                    | permette di visualizzare e gestire lo sta<br>ffusione di messaggi di emergenza si<br>stema, sia basi remote connesse medi<br>lenco ed è possibile scorrerli mediant<br>a è abbinata allo stato in sintesi.<br>ocale, con microfono sul frontale del si<br>D → Disabilitato, in "disablen<br>→ Almeno un guasto attivo<br>→ Operativa, nessun guast<br>ota di emergenza:<br>D → Disabilitato, in "disablen<br>JSE → Disabilitato, in "disablen<br>→ Almeno un guasto attivo<br>→ Operativa, nessun guast<br>o stato delle postazioni microfonichi<br>enco e premendo OK si accede alla                                                                                                    | ato delle postazioni<br>ia locale, mediante<br>iante bus. Vengono<br>te frecce SU e GIU.<br>istema:<br>ment"<br>to rilevato<br>ment"<br>ssa<br>to rilevato<br>to rilevato                                                                                                    |
| Fire microphone list<br>→Local Fire Mic OK<br>Remote Fire Mic OK<br>Local Fire microphone<br>Fire mic status: OK<br>Capsule: OK                                                                                                    | II menu Fira<br>microfonicl<br>microfono<br>presentate<br>Ogni postazio<br>La postazion<br>Local Fire M<br>Postazione<br>Remote Fir<br>Per avere<br>possibile su                                                                                                    | e microphone list<br>he adibite alla d<br>sul frontale del s<br>sotto forma di e<br>zione microfonica le<br>Mic: DISABLE<br>FAULT<br>OK<br>microfonica rem<br>re Mic: DISABLE<br>NOT IN<br>FAULT<br>OK<br>il dettaglio dell<br>elezionare dall'e                                                                                                    | permette di visualizzare e gestire lo sta<br>ffusione di messaggi di emergenza si<br>stema, sia basi remote connesse medi<br>lenco ed è possibile scorrerli mediant<br>à è abbinata allo stato in sintesi.<br>D → Disabilitato, in "disablen<br>→ Almeno un guasto attivo<br>→ Operativa, nessun guast<br>ota di emergenza:<br>D → Disabilitato, in "disablen<br>→ Almeno un guasto attivo<br>→ Operativa, nessun guast<br>ota di emergenza:<br>D → Disabilitato, in "disablen<br>→ Almeno un guasto attivo<br>→ Operativa, nessun guast<br>ota di emergenza:<br>D → Disabilitato, in "disablen<br>→ Almeno un guasto attivo<br>→ Operativa, nessun guast<br>o stato delle postazioni microfonicho<br>enco e premendo OK si accede alla                                                                                                    | ato delle postazioni<br>ia locale, mediante<br>iante bus. Vengono<br>te frecce SU e GIU.<br>istema:<br>ment"<br>o<br>to rilevato<br>ment"<br>ssa<br>o<br>to rilevato<br>e di emergenza è<br>videata Local Fire                                                                                                    |
| Fire microphone list<br>→Local Fire Mic OK<br>Remote Fire Mic OK                                                                                                    | Il menu Fira<br>microfonici<br>microfono<br>presentate<br>Ogni posta:<br>La postazio<br>Local Fire M<br>Postazione<br>Remote Fir<br>Per avere<br>possibile so<br>microphonic                                                                                                    | e microphone list<br>he adibite alla d<br>sul frontale del s<br>sotto forma di e<br>zione microfonica li<br>Mic: DISABLE<br>FAULT<br>OK<br>microfonica rem<br>re Mic: DISABLE<br>NOT IN<br>FAULT<br>OK<br>il dettaglio dell'e<br>e nel caso della p                                                                                                    | permette di visualizzare e gestire lo sta<br>ffusione di messaggi di emergenza si<br>stema, sia basi remote connesse medi<br>lenco ed è possibile scorrerli mediant<br>à è abbinata allo stato in sintesi.<br>bcale, con microfono sul frontale del si<br>D → Disabilitato, in "disablen<br>→ Almeno un guasto attivo<br>→ Operativa, nessun guast<br>ota di emergenza:<br>D → Disabilitato, in "disablen<br>→ Almeno un guasto attivo<br>→ Operativa, nessun guast<br>ota di emergenza:<br>D → Disabilitato, in "disablen<br>→ Almeno un guasto attivo<br>→ Operativa, nessun guast<br>o stato delle postazioni microfonichi<br>enco e premendo OK si accede alla<br>ostazione microfonica locale, <i>Remote F</i><br>foniche remote in entrambi i casi è ri                                                                                                    | ato delle postazioni<br>ia locale, mediante<br>iante bus. Vengono<br>te frecce SU e GIU.<br>istema:<br>ment"<br>o<br>to rilevato<br>ment"<br>ssa<br>o<br>to rilevato<br>e di emergenza è<br>videata <i>Local Fire</i><br><i>Fire microphone</i> nel                                                                                                    |
| Fire microphone list<br>→Local Fire Mic OK<br>Remote Fire Mic OK<br>Local Fire microphone<br>Fire mic status: OK<br>Capsule: OK                                                                                                    | Il menu Fira<br>microfonici<br>microfono<br>presentate<br>Ogni postazi<br>La postazion<br>Local Fire M<br>Postazione<br>Remote Fir<br>Per avere<br>possibile se<br>microphono<br>caso delle<br>dettaglio                                                                                                    | e microphone list<br>he adibite alla d<br>sul frontale del s<br>sotto forma di e<br>zione microfonica<br>microfonica le<br>FAULT<br>OK<br>microfonica rem<br>re Mic: DISABLE<br>NOT IN<br>FAULT<br>OK<br>il dettaglio dell<br>elezionare dall'e<br>e nel caso della p<br>postazioni micro                                                                                                    | permette di visualizzare e gestire lo sta<br>ffusione di messaggi di emergenza si<br>stema, sia basi remote connesse medi<br>lenco ed è possibile scorrerli mediant<br>à è abbinata allo stato in sintesi.<br>D → Disabilitato, in "disablen<br>→ Almeno un guasto attivo<br>→ Operativa, nessun guast<br>ota di emergenza:<br>D → Disabilitato, in "disablen<br>JSE → Disabilitato, in "disablen<br>→ Almeno un guasto attivo<br>→ Operativa, nessun guast<br>ota di emergenza:<br>D → Disabilitato, in "disablen<br>JSE → Disabilitato, in "disablen<br>o stato delle postazioni microfonicho<br>enco e premendo OK si accede alla<br>ostazione microfonica locale, <i>Remote F</i><br>foniche remote, in entrambi i casi è ri                                                                                                    | ato delle postazioni<br>ia locale, mediante<br>iante bus. Vengono<br>te frecce SU e GIU.<br>istema:<br>ment"<br>o<br>to rilevato<br>ment"<br>ssa<br>o<br>to rilevato<br>e di emergenza è<br>videata <i>Local Fire</i><br><i>Fire microphone</i> nel<br>iportato lo stato in                                                                                                    |
| Fire microphone list<br>→Local Fire Mic OK<br>Remote Fire Mic OK                                                                                                    | Il menu Fira<br>microfonici<br>microfono<br>presentate<br>Ogni posta:<br>La postazio<br>Local Fire M<br>Postazione<br>Remote Fir<br>Per avere<br>possibile se<br>microphonic<br>caso delle<br>dettaglio.<br>Per la posta                                                                                         | e microphone list<br>he adibite alla d<br>sul frontale del s<br>sotto forma di e<br>zione microfonica le<br>Mic: DISABLE<br>FAULT<br>OK<br>microfonica rem<br>re Mic: DISABLE<br>NOT IN<br>FAULT<br>OK<br>il dettaglio dell<br>elezionare dall'e<br>e nel caso della p<br>postazioni microfoni                                                                                                    | permette di visualizzare e gestire lo sta<br>ffusione di messaggi di emergenza si<br>stema, sia basi remote connesse medi<br>lenco ed è possibile scorrerli mediant<br>a è abbinata allo stato in sintesi.<br>bcale, con microfono sul frontale del si<br>D → Disabilitato, in "disablen<br>→ Almeno un guasto attivo<br>→ Operativa, nessun guast<br>ota di emergenza:<br>D → Disabilitato, in "disablen<br>JSE → Disabilitato, in "disablen<br>JSE → Disabilitata, non connes<br>→ Almeno un guasto attivo<br>→ Operativa, nessun guast<br>o stato delle postazioni microfonicho<br>enco e premendo OK si accede alla<br>ostazione microfonica locale, <i>Remote F</i><br>foniche remote, in entrambi i casi è ri<br>ta locale viene dettagliato lo stato di fu                                                                                                    | ato delle postazioni<br>ia locale, mediante<br>iante bus. Vengono<br>te frecce SU e GIU.<br>istema:<br>ment"<br>o<br>to rilevato<br>ment"<br>ssa<br>o<br>to rilevato<br>e di emergenza è<br>videata <i>Local Fire</i><br><i>Fire microphone</i> nel<br>iportato lo stato in                                                                                                    |
| Fire microphone list<br>→Local Fire Mic OK<br>Remote Fire Mic OK<br>Second Second Se | Il menu Fira<br>microfonicl<br>microfono<br>presentate<br>Ogni posta:<br>La postazio<br>Local Fire N<br>Postazione<br>Remote Fir<br>Per avere<br>possibile su<br>microphono<br>caso delle<br>dettaglio.<br>Per la posta                                                                                          | e microphone list<br>he adibite alla d<br>sul frontale del s<br>sotto forma di e<br>zione microfonica le<br><b>Mic:</b> DISABLE<br>FAULT<br>OK<br>microfonica rem<br>re Mic: DISABLE<br>NOT IN<br>FAULT<br>OK<br>il dettaglio dell<br>elezionare dall'e<br><i>e</i> nel caso della p<br>postazioni micro<br>azione microfoni<br><b>atus:</b> DISABLE                                                  | permette di visualizzare e gestire lo sta<br>ffusione di messaggi di emergenza si<br>stema, sia basi remote connesse medi<br>lenco ed è possibile scorrerli mediant<br>à è abbinata allo stato in sintesi.<br>D → Disabilitato, in "disablen<br>→ Almeno un guasto attivo<br>→ Operativa, nessun guast<br>ota di emergenza:<br>D → Disabilitato, in "disablen<br>→ Almeno un guasto attivo<br>→ Operativa, nessun guast<br>ota di emergenza:<br>D → Disabilitato, in "disablen<br>→ Almeno un guasto attivo<br>→ Operativa, nessun guast<br>ota di emergenza:<br>D → Disabilitata, non connes<br>→ Almeno un guasto attivo<br>→ Operativa, nessun guast<br>o stato delle postazioni microfonicho<br>enco e premendo OK si accede alla<br>ostazione microfonica locale, <i>Remote F</i><br>foniche remote, in entrambi i casi è ri<br>ca locale viene dettagliato lo stato di fu<br>→ Disabilitato. in "disablen                                                                                                    | ato delle postazioni<br>ia locale, mediante<br>iante bus. Vengono<br>te frecce SU e GIU.<br>istema:<br>ment"<br>o<br>to rilevato<br>ment"<br>ssa<br>o<br>to rilevato<br>e di emergenza è<br>videata <i>Local Fire</i><br><i>Fire microphone</i> nel<br>iportato lo stato in<br>unzionamento:<br>ment"                                                                                       |
| Fire microphone list<br>→Local Fire Mic OK<br>Remote Fire Mic OK                                                                                                    | Il menu <i>Fira</i><br>microfonicl<br>microfono<br>presentate<br>Ogni posta:<br>La postazion<br><b>Local Fire N</b><br>Postazione<br><b>Remote Fir</b><br>Per avere<br>possibile so<br><i>microphono</i><br>caso delle<br>dettaglio.<br>Per la posta<br><b>Fire Mic St</b>                                       | e microphone list<br>he adibite alla d<br>sul frontale del s<br>sotto forma di e<br>zione microfonica<br>microfonica li<br>Mic: DISABLE<br>FAULT<br>OK<br>microfonica rem<br>re Mic: DISABLE<br>NOT IN<br>FAULT<br>OK<br>il dettaglio dell<br>elezionare dall'e<br>e nel caso della p<br>postazioni micro<br>azione microfoni<br>ratus: DISABLE<br>FAULT                                              | permette di visualizzare e gestire lo sta<br>ffusione di messaggi di emergenza si<br>stema, sia basi remote connesse medi<br>lenco ed è possibile scorrerli mediant<br>a è abbinata allo stato in sintesi.<br>pcale, con microfono sul frontale del si<br>$D \rightarrow Disabilitato, in "disablen \rightarrow Almeno un guasto attivo\rightarrow Operativa, nessun guast ota di emergenza: D \rightarrow Disabilitato, in "disablen \rightarrow Almeno un guasto attivo\rightarrow Operativa, nessun guast ota di emergenza: D \rightarrow Disabilitato, in "disablen \rightarrow Almeno un guasto attivo\rightarrow Operativa, nessun guasto stato delle postazioni microfonicheenco e premendo OK si accede allaostazione microfonica locale, Remote Ffoniche remote, in entrambi i casi è rica locale viene dettagliato lo stato di fuD \rightarrow Disabilitato, in "disablen \rightarrow Almeno un guasto attivo \rightarrow Disabilitato, in "disablen \rightarrow Almeno un guasto attivo$                                                                                                    | ato delle postazioni<br>ia locale, mediante<br>iante bus. Vengono<br>te frecce SU e GIU.<br>istema:<br>ment"<br>o<br>to rilevato<br>ment"<br>ssa<br>o<br>to rilevato<br>e di emergenza è<br>videata <i>Local Fire</i><br><i>Fire microphone</i> nel<br>iportato lo stato in<br>unzionamento:<br>ment"                                                                                       |
| Fire microphone list<br>→Local Fire Mic OK<br>Remote Fire Mic OK<br>Local Fire microphone<br>Fire mic status: OK<br>Capsule: OK                                                                                                    | Il menu Fira<br>microfonici<br>microfono<br>presentate<br>Ogni posta:<br>La postazio<br>Local Fire M<br>Postazione<br>Remote Fir<br>Per avere<br>possibile se<br>microphono<br>caso delle<br>dettaglio.<br>Per la posta<br>Fire Mic Sta                                                                          | e microphone list<br>he adibite alla d<br>sul frontale del s<br>sotto forma di e<br>zione microfonica le<br>Mic: DISABLE<br>FAULT<br>OK<br>microfonica rem<br>re Mic: DISABLE<br>NOT IN<br>FAULT<br>OK<br>il dettaglio dell<br>elezionare dall'e<br>e nel caso della p<br>postazioni micro<br>azione microfoni<br>atus: DISABLE<br>FAULT<br>OK                                                        | permette di visualizzare e gestire lo sta<br>ffusione di messaggi di emergenza si<br>stema, sia basi remote connesse medi<br>lenco ed è possibile scorrerli mediant<br>à è abbinata allo stato in sintesi.<br>D → Disabilitato, in "disablen<br>→ Almeno un guasto attivo<br>→ Operativa, nessun guast<br>ota di emergenza:<br>D → Disabilitato, in "disablen<br>JSE → Disabilitato, in "disablen<br>→ Almeno un guasto attivo<br>→ Operativa, nessun guast<br>ota di emergenza:<br>D → Disabilitato, in "disablen<br>JSE → Disabilitato, in "disablen<br>o stato delle postazioni microfonicho<br>enco e premendo OK si accede alla<br>ostazione microfonica locale, <i>Remote F</i><br>foniche remote, in entrambi i casi è ri<br>ca locale viene dettagliato lo stato di fu<br>D → Disabilitato, in "disablen<br>→ Almeno un guasto attivo<br>→ Operativa, nessun guast                                                                                                    | ato delle postazioni<br>ia locale, mediante<br>iante bus. Vengono<br>te frecce SU e GIU.<br>istema:<br>ment"<br>o<br>to rilevato<br>ment"<br>ssa<br>o<br>to rilevato<br>e di emergenza è<br>videata <i>Local Fire</i><br><i>Fire microphone</i> nel<br>iportato lo stato in<br>unzionamento:<br>ment"<br>o<br>to rilevato                                                                   |
| Fire microphone list<br>→Local Fire Mic OK<br>Remote Fire Mic OK<br>Local Fire microphone<br>Fire mic status: OK<br>Capsule: OK                                                                                                    | Il menu <i>Fira</i><br>microfonicl<br>microfono<br>presentate<br>Ogni posta:<br>La postazio<br><b>Local Fire N</b><br>Postazione<br><b>Remote Fir</b><br>Per avere<br>possibile se<br><i>microphoni</i><br>caso delle<br>dettaglio.<br>Per la posta<br><b>Fire Mic St</b>                                        | e microphone list<br>he adibite alla d<br>sul frontale del s<br>sotto forma di e<br>zione microfonica le<br>Mic: DISABLE<br>FAULT<br>OK<br>microfonica rem<br>re Mic: DISABLE<br>NOT IN<br>FAULT<br>OK<br>il dettaglio dell<br>elezionare dall'e<br>e nel caso della p<br>postazioni microfoni<br>ratus: DISABLE<br>FAULT<br>OK<br>to lo stato della c                                                | permette di visualizzare e gestire lo sta<br>ffusione di messaggi di emergenza si<br>stema, sia basi remote connesse medi<br>lenco ed è possibile scorrerli mediant<br>à è abbinata allo stato in sintesi.<br>bocale, con microfono sul frontale del si<br>D → Disabilitato, in "disablen<br>→ Almeno un guasto attivo<br>→ Operativa, nessun guast<br>ota di emergenza:<br>D → Disabilitato, in "disablen<br>JSE → Disabilitato, in "disablen<br>→ Almeno un guasto attivo<br>→ Operativa, nessun guast<br>ota di emergenza:<br>D → Disabilitata, non connes<br>→ Almeno un guasto attivo<br>→ Operativa, nessun guast<br>o stato delle postazioni microfonicho<br>enco e premendo OK si accede alla<br>ostazione microfonica locale, <i>Remote F</i><br>foniche remote, in entrambi i casi è ri<br>ca locale viene dettagliato lo stato di fu<br>D → Disabilitato, in "disablen<br>→ Almeno un guasto attivo<br>→ Operativa, nessun guast                                                                                                    | ato delle postazioni<br>ia locale, mediante<br>iante bus. Vengono<br>te frecce SU e GIU.<br>istema:<br>ment"<br>o<br>to rilevato<br>ment"<br>ssa<br>o<br>to rilevato<br>e di emergenza è<br>videata <i>Local Fire</i><br><i>Fire microphone</i> nel<br>iportato lo stato in<br>unzionamento:<br>ment"<br>o<br>to rilevato                                                                   |
| Fire microphone list<br>→Local Fire Mic OK<br>Remote Fire Mic OK<br>Second Second Se | Il menu <i>Fira</i><br>microfonicl<br>microfono<br>presentate<br>Ogni posta:<br>La postazio<br><b>Local Fire N</b><br>Postazione<br><b>Remote Fir</b><br>Per avere<br>possibile so<br><i>microphonic</i><br>caso delle<br>dettaglio.<br>Per la posta<br><b>Fire Mic St</b> :<br>È dettagliat<br><b>Capsule</b> : | e microphone list<br>he adibite alla d<br>sul frontale del s<br>sotto forma di e<br>zione microfonica le<br>Mic: DISABLE<br>FAULT<br>OK<br>microfonica rem<br>re Mic: DISABLE<br>NOT IN<br>FAULT<br>OK<br>il dettaglio dell<br>elezionare dall'e<br>e nel caso della p<br>postazioni microfoni<br>atus: DISABLE<br>FAULT<br>OK<br>to lo stato della c<br>OPEN                                         | permette di visualizzare e gestire lo sta<br>ffusione di messaggi di emergenza si<br>stema, sia basi remote connesse medi<br>lenco ed è possibile scorrerli mediant<br>à è abbinata allo stato in sintesi.<br>D → Disabilitato, in "disablen<br>→ Almeno un guasto attivo<br>→ Operativa, nessun guast<br>ota di emergenza:<br>D → Disabilitato, in "disablen<br>→ Almeno un guasto attivo<br>→ Operativa, nessun guast<br>ota di emergenza:<br>D → Disabilitato, in "disablen<br>→ Almeno un guasto attivo<br>→ Operativa, nessun guast<br>o stato delle postazioni microfonicho<br>enco e premendo OK si accede alla<br>ostazione microfonica locale, <i>Remote F</i><br>foniche remote, in entrambi i casi è ri<br>ca locale viene dettagliato lo stato di fu<br>D → Disabilitato, in "disablen<br>→ Almeno un guasto attivo<br>→ Operativa, nessun guast<br>as alocale viene dettagliato lo stato di fu<br>D → Disabilitato, in "disablen<br>→ Almeno un guasto attivo<br>→ Operativa, nessun guast<br>assuna microfonica:<br>→ Capsula microfonica o ca                                                                  | ato delle postazioni<br>ia locale, mediante<br>iante bus. Vengono<br>te frecce SU e GIU.<br>istema:<br>ment"<br>o<br>to rilevato<br>ment"<br>ssa<br>o<br>to rilevato<br>e di emergenza è<br>videata <i>Local Fire</i><br><i>Fire microphone</i> nel<br>iportato lo stato in<br>unzionamento:<br>ment"<br>o<br>to rilevato                                                                   |
| Fire microphone list<br>→Local Fire Mic OK<br>Remote Fire Mic OK                                                                                                    | Il menu Fira<br>microfonici<br>microfono<br>presentate<br>Ogni posta:<br>La postazio<br>Local Fire M<br>Postazione<br>Remote Fir<br>Per avere<br>possibile so<br>microphonic<br>caso delle<br>dettaglio.<br>Per la posta<br>Fire Mic Sta<br>È dettagliat<br>Capsule:                                             | e microphone list<br>he adibite alla d<br>sul frontale del s<br>sotto forma di e<br>zione microfonica<br>microfonica li<br>Mic: DISABLE<br>FAULT<br>OK<br>microfonica rem<br>re Mic: DISABLE<br>NOT IN<br>FAULT<br>OK<br>il dettaglio dell<br>elezionare dall'e<br>e nel caso della p<br>postazioni micro<br>azione microfoni<br>atus: DISABLE<br>FAULT<br>OK<br>to lo stato della c<br>OPEN<br>SHORT | permette di visualizzare e gestire lo sta<br>ffusione di messaggi di emergenza si<br>stema, sia basi remote connesse medi<br>lenco ed è possibile scorrerli mediant<br>a è abbinata allo stato in sintesi.<br>D → Disabilitato, in "disablen<br>→ Almeno un guasto attivo<br>→ Operativa, nessun guast<br>ota di emergenza:<br>D → Disabilitato, in "disablen<br>→ Almeno un guasto attivo<br>→ Operativa, nessun guast<br>ota di emergenza:<br>D → Disabilitato, in "disablen<br>JSE → Disabilitato, in "disablen<br>→ Almeno un guasto attivo<br>→ Operativa, nessun guast<br>o stato delle postazioni microfoniche<br>enco e premendo OK si accede alla<br>ostazione microfonica locale, <i>Remote F</i><br>foniche remote, in entrambi i casi è ri<br>ca locale viene dettagliato lo stato di fu<br>D → Disabilitato, in "disablen<br>→ Almeno un guasto attivo<br>→ Operativa, nessun guast<br>as locale viene dettagliato lo stato di fu<br>D → Disabilitato, in "disablen<br>→ Almeno un guasto attivo<br>→ Operativa, nessun guast<br>apsula microfonica:<br>→ Capsula microfonica o ca<br>→ Capsula microfonica o ca | ato delle postazioni<br>ia locale, mediante<br>iante bus. Vengono<br>te frecce SU e GIU.<br>istema:<br>ment"<br>o<br>to rilevato<br>ment"<br>ssa<br>o<br>to rilevato<br>e di emergenza è<br>videata <i>Local Fire</i><br><i>Fire microphone</i> nel<br>iportato lo stato in<br>unzionamento:<br>ment"<br>o<br>to rilevato                                                                   |
| Fire microphone list<br>→Local Fire Mic OK<br>Remote Fire Mic OK<br>Local Fire microphone<br>Fire mic status: OK<br>Capsule: OK                                                                                                    | Il menu <i>Fira</i><br>microfonicl<br>microfono<br>presentate<br>Ogni posta:<br>La postazio<br><b>Local Fire N</b><br>Postazione<br><b>Remote Fir</b><br>Per avere<br>possibile se<br><i>microphono</i><br>caso delle<br>dettaglio.<br>Per la posta<br><b>Fire Mic St</b><br>È dettagliat<br><b>Capsule</b> :    | e microphone list<br>he adibite alla d<br>sul frontale del s<br>sotto forma di e<br>zione microfonica<br>microfonica le<br><b>Mic:</b> DISABLE<br>FAULT<br>OK<br>microfonica rem<br>re Mic: DISABLE<br>NOT IN<br>FAULT<br>OK<br>il dettaglio dell<br>elezionare dall'e<br>e nel caso della p<br>postazioni microfoni<br>atus: DISABLE<br>FAULT<br>OK<br>to lo stato della c<br>OPEN<br>SHORT          | permette di visualizzare e gestire lo sta<br>ffusione di messaggi di emergenza si<br>stema, sia basi remote connesse medi<br>lenco ed è possibile scorrerli mediant<br>a è abbinata allo stato in sintesi.<br>D → Disabilitato, in "disablen<br>→ Almeno un guasto attivo<br>→ Operativa, nessun guast<br>ota di emergenza:<br>D → Disabilitato, in "disablen<br>→ Almeno un guasto attivo<br>→ Operativa, nessun guast<br>ota di emergenza:<br>D → Disabilitato, in "disablen<br>JSE → Disabilitato, in "disablen<br>→ Almeno un guasto attivo<br>→ Operativa, nessun guast<br>o stato delle postazioni microfonicho<br>enco e premendo OK si accede alla<br>ostazione microfonica locale, <i>Remote F</i><br>foniche remote, in entrambi i casi è ri<br>ca locale viene dettagliato lo stato di fu<br>D → Disabilitato, in "disablen<br>→ Almeno un guasto attivo<br>→ Operativa, nessun guast<br>apsula microfonica:<br>→ Capsula microfonica o ca<br>→ Capsula microfonica o ca<br>o circuito                                                                                                    | ato delle postazioni<br>ia locale, mediante<br>iante bus. Vengono<br>te frecce SU e GIU.<br>istema:<br>ment"<br>o<br>to rilevato<br>ment"<br>ssa<br>o<br>to rilevato<br>e di emergenza è<br>videata <i>Local Fire</i><br><i>Fire microphone</i> nel<br>iportato lo stato in<br>unzionamento:<br>ment"<br>o<br>to rilevato<br>ablaggio interrotto<br>ablaggio in corto                       |
| Fire microphone list<br>→Local Fire Mic OK<br>Remote Fire Mic OK<br>Local Fire microphone<br>Fire mic status: OK<br>Carsule: OK                                                                                                    | Il menu <i>Fira</i><br>microfonicl<br>microfono<br>presentate<br>Ogni posta:<br>La postazio<br><b>Local Fire N</b><br>Postazione<br><b>Remote Fir</b><br>Per avere<br>possibile su<br><i>microphonic</i><br>caso delle<br>dettaglio.<br>Per la posta<br><b>Fire Mic St</b><br>È dettagliat<br><b>Capsule</b> :   | e microphone list<br>he adibite alla d<br>sul frontale del s<br>sotto forma di e<br>zione microfonica le<br>Mic: DISABLE<br>FAULT<br>OK<br>microfonica rem<br>re Mic: DISABLE<br>NOT IN<br>FAULT<br>OK<br>il dettaglio dell<br>elezionare dall'e<br>e nel caso della p<br>postazioni microfoni<br>fatus: DISABLE<br>FAULT<br>OK<br>to lo stato della c<br>OPEN<br>SHORT                               | permette di visualizzare e gestire lo sta<br>ffusione di messaggi di emergenza si<br>stema, sia basi remote connesse medi<br>lenco ed è possibile scorrerli mediant<br>à è abbinata allo stato in sintesi.<br>D → Disabilitato, in "disablen<br>→ Almeno un guasto attivo<br>→ Operativa, nessun guast<br>ota di emergenza:<br>D → Disabilitato, in "disablen<br>→ Almeno un guasto attivo<br>→ Operativa, nessun guast<br>ota di emergenza:<br>D → Disabilitato, in "disablen<br>JSE → Disabilitato, in "disablen<br>→ Almeno un guasto attivo<br>→ Operativa, nessun guast<br>o stato delle postazioni microfonicho<br>enco e premendo OK si accede alla<br>ostazione microfonica locale, <i>Remote F</i><br>foniche remote, in entrambi i casi è ri<br>ca locale viene dettagliato lo stato di fu<br>D → Disabilitato, in "disablen<br>→ Almeno un guasto attivo<br>→ Operativa, nessun guast<br>apsula microfonica:<br>→ Capsula microfonica o ca<br>→ Capsula microfonica o ca<br>circuito<br>→ Capsula microfonica o ca                                                                                                 | ato delle postazioni<br>ia locale, mediante<br>iante bus. Vengono<br>te frecce SU e GIU.<br>istema:<br>ment"<br>o<br>to rilevato<br>ment"<br>ssa<br>o<br>to rilevato<br>e di emergenza è<br>videata <i>Local Fire</i><br><i>Fire microphone</i> nel<br>iportato lo stato in<br>unzionamento:<br>ment"<br>o<br>to rilevato<br>ablaggio interrotto<br>ablaggio interrotto<br>ablaggio integri |

| Remote Fire microphone     | Per la postazione microfonica remota viene dettagliato lo stato di funzionamento:                               |                       |                                                      |  |
|----------------------------|----------------------------------------------------------------------------------------------------|-----------------------|------------------------------------------------------|--|
| Fire mic status: OK        | Fire Mic Status:                                                                                                | DISABLED              | ightarrow Disabilitato, in "disablement"             |  |
| Communication:OK           |                                                                                                    | FAULT                 | ightarrow Almeno un guasto attivo                    |  |
|                            |                                                                                                    | ОК                    | ightarrow Operativa, nessun guasto rilevato          |  |
|                            | Per la postazione r                                                                                             | remota è dettagliato  | o lo stato del collegamento al sistema:              |  |
|                            | Communication:                                                                                                  | FAULT                 | ightarrow Errore di comunicazione                    |  |
|                            |                                                                                                    | ОК                    | ightarrow Comunicazione operativa                    |  |
|                            | È dettagliato lo sta                                                                                            | to della capsula mi   | crofonica:                                           |  |
|                            | Capsule:                                                                                                    | OPEN                  | ightarrow Capsula microfonica o cablaggio interrotto |  |
|                            |                                                                                                    | SHORT                 | ightarrow Capsula microfonica o cablaggio in corto   |  |
|                            |                                                                                                    |                       | circuito                                             |  |
|                            |                                                                                                    | ОК                    | ightarrow Capsula microfonica e cablaggio integri    |  |
|                            |                                                                                                    |                       |                                                      |  |
| Local Fire microphone      | Per accedere al P                                                                                               | POP-UP in cui è po    | ossibile inserire o rimuovere la condizione di       |  |
| Fin Fire mic commands      | "disablement" è n                                                                                               | ecessario disporre    | del livello di accesso 2, in caso contrario verrà    |  |
| Caf<br>Remove disablement? | visualizzata una so                                                                                             | chermata in cui è ri  | chiesto di essere autenticati per compiere tale      |  |
|                            | operazione.                                                                                                    |                       |                                                      |  |
|                            | Dal POP-UP, con la                                                                                              | a sezione in "disable | ement" è possibile eseguire la sostituzione del      |  |
|                            | microfono locale                                                                                                | senza che il sisten   | na segnali il guasto. È anche possibile, dalla       |  |
|                            | condizione di "disa                                                                                             | ablement" rimuover    | e una postazione microfonica remota senza che        |  |
|                            | il sistema segnali il guasto.<br>NOTA: Quando la sezione "Fire microphone" è in "disablement" tutte le funzioni |                       |                                                      |  |
|                            |                                                                                                    |                       |                                                      |  |
|                            | legate alle postazioni microfoniche di emergenza sono disattivate. Anche gli eventuali                          |                       |                                                      |  |
|                            | errori "FAULTS" so                                                                                              | no rimossi.           |                                                      |  |
|                            |                                                                                                    |                       |                                                      |  |

| Menu MESSAGES                                                                                                    |                                                                                                    |                                                                                                    |                                                                                                    |
|----------------------------------------------------------------------------------------------------|----------------------------------------------------------------------------------------------------|----------------------------------------------------------------------------------------------------|----------------------------------------------------------------------------------------------------|
| Messages list         → EVAC msg       OK         ALARM msg       OK         Chime msg       OK         GP msg 1       OK | II menu <i>Messages list</i> per<br>sistema pre-registrati su uS<br>forma di elenco ed è possib<br>in lista è abbinato allo stato<br>DISABLED<br>NO uSD<br>BAD uSD<br>NO IMPRINT<br>NO FILE<br>FAULT<br>OK                                                 | <pre>rmette di visualizza<br/>GD come file con est<br/>vile scorrerli median<br/>o in sintesi:<br/>→ Messaggio in<br/>→ uSD assente c<br/>→ uSD non utiliz<br/>→ Immagine file<br/>→ File/messaggi<br/>→ File/messaggi<br/>→ File/messaggi</pre> | are e gestire lo stato dei messaggi di<br>rensione wav. Vengono presentati sotto<br>ate frecce SU e GIU. Ogni messaggio/file<br>"disablement"<br>o non rilevata<br>zabile<br>non creata / File non caricato<br>o non presente<br>o in errore<br>o OK                |
| Messages list<br>→Chime msg OK<br>GP msg 1 OK<br>GP msg 2 NO FILE<br>GP msg 3 NO FILE                                     | I Messaggi gestiti sono 11:<br>EVAC<br>ALARM<br>CHIME<br>Gp msg 1-8<br>I messaggi di evacuazione<br>verificarne l'integrità.                                                                                                    | <ul> <li>→ Messaggio di</li> <li>→ Messaggio di</li> <li>→ Messaggio "D</li> <li>→ Messaggio ge</li> <li>e di allarme veng</li> </ul>                                                                                                    | evacuazione (Controllato)<br>allarme generico (Controllato)<br>non"<br>nerico<br>gono controllati in modo continuo per                                                                                                    |
|                                                                                                    | Formato files:<br>Messaggio di evacuazione<br>Messaggio di allarme gene<br>Messaggio "Din-Don"<br>Messaggio generico 1:8<br>I files devono avere le segu<br>Posizione files: I files devor<br>all'interno di sotto-cartelle<br>Formattazione uSD: Per la f | <ul> <li>→ EVAC</li> <li>rico → ALARM</li> <li>→ CHIME</li> <li>→ Gp msg 1:8</li> <li>tenti caratteristiche</li> <li>no essere salvati ne</li> <li>formattazione della</li> </ul>                                                                | <ul> <li>→ evac.wav</li> <li>→ alarm.wav</li> <li>→ chime.wav</li> <li>→ msg1.wav / msg8.wav</li> <li>⇒ msg1.wav / msg8.wav</li> <li>□ Formato WAV, 48KHz, MONO, 16bit</li> <li>Ila "root" della uSD, ovvero non</li> <li>□ uSD vedere capitolo dedicato</li> </ul> |

| Nome messaggio<br>Nome file<br>Staust f2DU<br>Fault File corrupted<br>- UREADABLE<br>- BAD FORMAT<br>- TOO BIG | Per avere il dettaglio dello stato di un messaggio è possibile selezionarlo dall'elenco<br>e premendo OK si accede alla videata <i>Message detail</i> in cui è riportato lo stato in<br>dettaglio. In particolare viene visualizzato il tipo di messaggio, il nome del file, lo stato<br>e l'eventuale errore.<br>I guasti/Faults sono:<br>FILE CORRUPTED $\rightarrow$ File corrotto<br>UNREADABLE $\rightarrow$ File illeggibile<br>BAD FORMAT $\rightarrow$ Formato file errato<br>TOO BIG $\rightarrow$ Dimensione del file ercessiva |
|----------------------------------------------------------------------------------------------------|----------------------------------------------------------------------------------------------------|
|----------------------------------------------------------------------------------------------------|----------------------------------------------------------------------------------------------------|

Per accedere al POP-UP in cui è possibile inserire o rimuovere la condizione di "disablement" è necessario disporre del livello di accesso 2, in caso contrario verrà visualizzata una schermata in cui è richiesto di essere autenticati per compiere tale operazione.

Dal POP-UP è possibile ascoltare il messaggio selezionato sull'altoparlante monitor, senza riprodurlo sui diffusori.

Mettendo in "disablement" l'intera sezione dei messaggi è possibile rimuovere in modo sicuro la uSD per aggiungere o rimuovere messaggi/files.

I nomi dei file sono fissi e deve essere rispettato il formato affinché il sistema riconosca i messaggi/files; se un file ha il nome diverso da quelli attesi viene ignorato.

Affinché il sistema crei l'immagine dei files occorre avere la sezione in "disablement", inserire la uSD con i messaggi/files nel formato corretto, selezionare il comando "Get uSD imprint", alla fine del processo di validazione, ancora in disablement, è possibile verificare l'esito della validazione scorrendo lo stato dei messaggi/files nella schermata di dettaglio. Per attivare i nuovi messaggi è necessario rimuovere il "disablement".

**NOTA**: Quando la sezione uSD è in "disablement" tutte le funzioni di sistema legate ai messaggi pre-registrati sono disattivate, la uSD è spenta e può essere rimossa in modo sicuro. Anche gli eventuali errori "FAULTS" legati ai messaggi sono rimossi. La funzione di "disablement" permette di operare sui messaggi senza interrompere il funzionamento del sistema e senza generare errori "FAULTS".

#### Menu INPUT CONTACTS

| Digital input list<br>→ Dgi EVAC msg IDLE<br>Dgi ALARM msg IDLE<br>Dgi aux mic IDLE<br>Dgi msg 1 IDLE                                                                                                    | II menu Digital input list permette di visualizzare lo stato degli ingressi digitali delsistema, vengono presentati sotto forma di elenco ed è possibile scorrerli mediantefrecce SU e GIU. Ogni ingresso in lista è abbinato allo stato in sintesi:DISABLED $\rightarrow$ Ingresso in "disablement"FAULT $\rightarrow$ Ingresso guastoACTIVE $\rightarrow$ Ingresso attivoIDLE $\rightarrow$ Ingresso a riposoPer avere il dettaglio dello stato di un ingresso è possibile selezionarlo dall'elenco epremendo OK si accede alla videata Digital input detail in cui è riportato lo stato indettaglio. In particolare è visualizzato il nome dell'ingresso, la condizione, lo stato el'eventuale errore attivo.I guasti/Faults sono:CABLE CUT $\rightarrow$ Cavo tagliato, connettore rimossoCABLE SHORT $\rightarrow$ Cavo in cortocircuitoCIRCUIT FAILURE $\rightarrow$ Circuito di controllo guasto                                                            |
|----------------------------------------------------------------------------------------------------|----------------------------------------------------------------------------------------------------|
| Disital input detail<br>Pisital in: ALARM Message<br>Condition: IDLE<br>Staus: [AULI]<br>Fault: CABLE CUT<br>- CABLE CUT<br>- CABLE SHORT<br>- CIRCUIT FAILURE<br>- CIRCUIT FAILURE<br>- CIRCUIT FAILURE<br>- CIRCUIT FAILURE | Per accedere al POP-UP in cui è possibile inserire o rimuovere la condizione di<br>"disablement" è necessario disporre del livello di accesso 2, in caso contrario verrà<br>visualizzata una schermata in cui è richiesto di essere autenticati per compiere tale<br>operazione.<br>Mettendo in "disablement" l'intera sezione degli ingressi è possibile operare sui<br>cablaggi evitando che il sistema riporti faults/guasti o che venga avviato un messaggio<br>in modo accidentale.<br>Al termine delle operazioni di cablaggio rimuovere la condizione di "disablement".<br><b>NOTA</b> : Quando la sezione degli ingressi è in "disablement" tutte le funzioni di sistema<br>legate ai contatti di ingresso sono disattivate. Anche gli eventuali errori "FAULTS"<br>legati ai cablaggi sono rimossi. La funzione di "disablement" permette di operare sui<br>cablaggi senza interrompere il funzionamento del sistema e senza generare errori<br>"FAULTS". |

| Menu ETHERNET                                                                                                    |                                                                                                    |
|----------------------------------------------------------------------------------------------------|----------------------------------------------------------------------------------------------------|
| Ethernet<br>Status<br>→Net Name<br>DHCP<br>IP address                                                                                                    | Nel menu ETHERNET vengono gestite le funzionalità di rete, è possibile visualizzare lo stato dell'interfaccia e configurarne i parametri di funzionamento. L'elenco delle funzioni è presentato come lista e può essere navigato mediante frecce SU e GIU, quando la selezione desiderata è puntata dalla freccia premere OK per accedere alla sezione.                                                                                                    |
| ETH STATUS<br>ETH STATUS<br>Staus: ENABLED                                                                                                    | Sotto menu ETH STATUS<br>Il menu <i>ETH STATUS</i> visualizza lo stato della connessione dell'interfaccia di rete.                                                                                                    |
| System NET name view<br>Network name: EV-Test001<br>System NET name conf<br>Network name: EQ-Test001                                                                                                  | Il sotto menu System NET name view permette di visualizzare e configurare il nome<br>di rete del sistema.<br>Per modificare il nome di rete è sufficiente premere OK per accedere alle<br>schermate System NET name conf per inserire il dato voluto occorre comporre il<br>nome modificando una lettera alla volta fino per ottenere la combinazione<br>desiderata; usare le frecce destra e sinistra per spostarsi da una lettera all'altra e<br>le frecce su e giù per modificare il valore della lettera in selezione. Quando tutte le<br>lettere coincidono con le impostazioni desiderate è sufficiente preme OK per<br>salvarle; per annullare le modifiche premere <b>BACK</b> .<br>Per modificare la configurazione di rete è necessario disporre del livello di accesso<br>2, in caso contrario verrà visualizzata una schermata in cui è richiesto di essere<br>autenticati per compiere tale operazione.                                                                                    |
| DHCP view<br>DHCP status: DISABLED<br>DHCP conf<br>DHCP status: ENABLED                                                                                                    | Il sotto menu DHCP View permette di visualizzare e configurare l'assegnazione<br>degli indirizzi IP in modalità manuale o automatica mediante assegnazione da<br>server DHCP. Per modificare l'opzione è sufficiente premere OK per accedere alla<br>schermata DHCP conf per settare il parametro DHCP ENABLED o DISABLED.<br>Per modificare la configurazione di rete è necessario disporre del livello di accesso<br>2, in caso contrario verrà visualizzata una schermata in cui è richiesto di essere<br>autenticati per compiere tale operazione.                                                                                                    |
| IP view<br>IP: 192.168.001.099<br>SNM: 255.255.255.000<br>GTW: 192.168.001.010<br>DNS: 192.168.001.031<br>IP: 102.168.001.099<br>SNM: 255.255.255.000<br>GTW: 192.168.001.010<br>DNS: 192.168.001.031 | Il sotto menu IP view permette di visualizzare e configurare i parametri di<br>configurazione di rete del sistema.<br>I parametri configurabili sono l'indirizzo di rete IP, la Subnet Mask, l'indirizzo del<br>Gateway e l'indirizzo del DNS.<br>Per modificare i parametri di rete è sufficiente premere OK per accedere alle<br>schermate IP conf per inserire il dato voluto occorre comporre gli indirizzi<br>modificando una cifra alla volta fino per ottenere la combinazione desiderata;<br>usare le frecce destra e sinistra per spostarsi da una cifra all'altra e le frecce su e<br>giù per modificare il valore della cifra in selezione. Quando tutte le cifre coincidono<br>con le impostazioni desiderate è sufficiente preme OK per salvarle; per annullare<br>le modificare la configurazione di rete è necessario disporre del livello di accesso<br>2, in caso contrario verrà visualizzata una schermata in cui è richiesto di essere<br>autenticati per compiere tale operazione. |

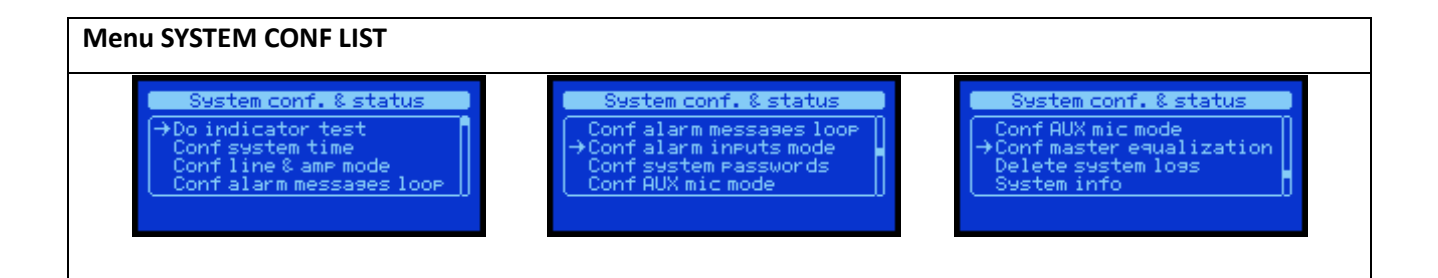

| Il menu SYSTEM CONF LIST consente di                                                                                                    | configurare il sistema. Qui di seguito la descrizione e l'utilizzo di ogni sezione                                                                                                    |
|----------------------------------------------------------------------------------------------------|----------------------------------------------------------------------------------------------------|
| System conf. & status<br>→DSystem indicator test<br>Do indicator test?                                                                                                    | Nel sotto menu <b>DO INDICATOR TEST</b> , l'opzione System indicator test permette<br>di eseguire un test di tutti gli indicatori del sistema.<br>Premendo OK tutti gli indicatori si accendono per una durata di 2 secondi, anche<br>il display diventa completamente bianco, gli indicatori acustici emetteranno un<br>beep continuo. Se un indicatore dovesse risultare spento durante questa<br>operazione, o qualche pixel non diventasse bianco, o non si sente nessun suono<br>provenire dal sistema sarà necessario rivolgersi al centro assistenza e riportare<br>il guasto.<br>Il test può essere eseguito a livello di accesso 1                                                                                                    |
| View system time<br>Time hh:mm:ss: 10111:26<br>Date dd/mm/yy: 26/04/16<br>Day of week: friday                                                                                                    | Il sotto menu <b>CONF SYSTEM TIME</b> permette di visualizzare e configurare la data<br>e l'ora di sistema.<br>Per modificare la data e l'ora di sistema è sufficiente premere OK per accedere<br>alla schermata Set system time, per selezionare il campo da modificare occorre<br>spostarsi con le frecce DESTRA e SINISTRA e selezionare il valore desiderato<br>mediante le frecce SU e GIU                                                                                                    |
| Set system time<br>Time hh:mm:ss: 10:11:00<br>Date dd/mm/yy: 26/04/16<br>Day of week: friday                                                                                                    | Per salvare la configurazione è sufficiente premere OK, se si desidera annullare<br>le modifiche occorre premere BACK.<br>Per modificare la data e l'ora di sistema è necessario disporre del livello di<br>accesso 2, in caso contrario verrà visualizzata una schermata in cui è richiesto<br>di essere autenticati per compiere tale operazione.                                                                                                    |
| Line & Amp mode confis<br>Backup amplifier: DISABLED<br>Line A&B mode: ENABLED<br>Line A&B vol: +3dB<br>Line A&B mode confis<br>Backup amplifier: ENABLED<br>Line A&B mode: DISABLED<br>Backup amplifier: DISABLED<br>Line A&B mode: DISABLED | Il sotto menu <b>CONF LINE &amp; AMP MODE</b> permette di visualizzare e configurare<br>l'amplificatore di scorta ed il funzionamento della linea in modalità A&B.<br>Il sistema prevede il funzionamento con o senza l'amplificatore di scorta:<br>Backup amplifier: DISABLED / ENABLED → Amplificatore di scorta: NON ATTIVO<br>/ ATTIVO<br>Il sistema prevede il funzionamento con la linea di diffusori in modalità singola<br>oppure A&B:<br>Line A&B mode: DISABLED / ENABLED → Modalità Linea A&B: NON ATTIVO /<br>ATTIVO<br>In caso di modalità linea A&B ATTIVO è possibile configurare il delta di volume<br>da applicare, in caso di guasto a una linea, a quella ancora funzionante. La<br>modalità A&B, infatti, permette di gestire i guasti di linea in modo indipendente<br>ed in caso di guasto, isolare la line guasta e contemporaneamente recuperare<br>la pressione sonora persa andando a trasferire la potenza sulla linea non in<br>errore.<br>Per modificare i parametri di funzionamento è sufficiente premere OK per<br>accedere alle schermate Line & Amp mode config, per selezionare<br>l'impostazione desiderato occorre spostarsi con le frecce DESTRA e SINISTRA e<br>selezionare il valore desiderato mediante le frecce SU e GIU.<br>Per salvare la configurazione è sufficiente premere OK, se si desidera annullare<br>le modifiche occorre premere BACK.<br>Per modificare la configurazione dell'amplificatore di scorta ed il<br>funzionamento della linea in modalità A&B è necessario disporre del livello di<br>accesso 3, in caso contrario verrà visualizzata una schermata in cui è richiesto<br>di essere autenticati per compiere tale operazione.<br>NOTA: la modifica della modalità di funzionamento della linea cancellerà i valori<br>di calibrazione dell'impedenza di linea e metterà il blocco di gestione della linea<br>e degli amplificatori nella condizione di disablement. |

| Evac & Alarm messae loop<br>Loop min: DISABLED<br>Loop max DISABLED<br>Evac & Alarm messae loop<br>Loop min: @<br>Loop max DISABLED                                                                                                    | <ul> <li>Il menu CONF ALARM MESSAGE LOOP permette di visualizzare e configurare il numero minimo e massimo di ripetizione dei messaggi pre-registrati di evacuazione ed allarme.</li> <li>Il numero minimo stabilisce quante volte verrà riprodotto un messaggio pre-registrato prima di accettare il comando di arresto, il parametro può essere disabilitato impostando il valore 0 = DISABLED.</li> <li>Il numero massimo stabilisce quante volte al massimo verrà riprodotto il messaggio pre-registrato prima di essere interrotto automaticamente, il parametro può essere disabilitato impostando il valore 0 = DISABLED.</li> <li>I parametri di numero minimo e massimo di riproduzione del messaggio vengono applicati solamente ai messaggi di evacuazione ed allarme.</li> <li>NOTA: durante la riproduzione, se sono attive delle configurazioni di riproduzione minima o massima dei messaggi pre-registrati comparirà nella schermata principale il simbolo:</li> <li>Per modificare i parametri di funzionamento è sufficiente premere OK per accedere alle schermate Evac &amp; Alarm msg loop config, per selezionare l'impostazione desiderato mediante le frecce SU e GIU.</li> <li>Per salvare la configurazione è sufficiente premere OK, se si desidera annullare le modifiche occorre premere BACK.</li> <li>Per modificare numero minimo e massimo di ripetizione dei messaggi pre-registrati di evacuazione ed allarme è necessario disporre del livello di accesso 3, in caso contrario verrà visualizzata una schermata in cui è richiesto di essere autenticati per compiere tale operazione.</li> </ul> |
|----------------------------------------------------------------------------------------------------|----------------------------------------------------------------------------------------------------|
| Alarm inputs mode view<br>Evac & Alarm inputs mode<br>Active: OPEN<br>Trisser: LEVEL                                                                                                    | Il menu <b>CONF ALARM INPUT MODE</b> permette di visualizzare e configurare la<br>modalità di funzionamento degli ingressi associati ai messaggi pre-registrati di<br>evacuazione e di allarme.                                                                                                    |
| START     STOP       Active: OPEN     open       Trigger: LEVEL     close       Active: CLOSE     open       Trigger: LEVEL     close       Active: OPEN     close       Active: CLOSE     open       Active: CLOSE     open       Active: CLOSE     open       Trigger: FRONT     close       Active: CLOSE     open       Close     close       Active: CLOSE     open       Close     close | Un ingresso può essere attivo in chiusura o apertura del contatto e lavorare sui<br>fronti o sul livello.<br>Active: OPEN/CLOSE → Attivo: APERTURA / CHIUSURA<br>Trigger: LEVEL/FRONT → Modalità: LIVELLO / FRONTI<br>Per modificare i parametri di funzionamento è sufficiente premere OK per<br>accedere alle schermate <i>Alarm inputs mode config</i> , per selezionare<br>l'impostazione desiderata occorre spostarsi con le frecce DESTRA e SINISTRA e<br>selezionare il valore desiderato mediante le frecce SU e GIU.<br>Per salvare la configurazione è sufficiente premere OK, se si desidera annullare                                                                                                    |
| Alarm inputs mode confis<br>Evac & Alarm inputs mode<br>Active: GLOSE<br>Trisser: LEVEL<br>Alarm inputs mode confis<br>Evac & Alarm inputs mode<br>Active: OPEN<br>Trisser: GRONT                                                                                                    | Ie modifiche occorre premere BACK.<br>NOTA: Se si configurano gli ingressi in modalità TRIGGER = FRONT l'avvio e<br>l'arresto del messaggio avviene durante la transizione da contatto<br>APERTO→CHIUSO o viceversa; per questo motivo all'accensione il sistema non<br>sarà in grado di sentire un contatto attivo.<br>Viceversa, se si configurano gli ingressi in modalità TRIGGER = LEVEL l'avvio e<br>l'arresto del messaggio avviene seguendo lo stato dell'ingresso che può essere<br>attivo CHIUSO o APERTO; per questo motivo se all'accensione del sistema, dopo<br>la sequenza di avvio, se il contatto è attivo il messaggio viene avviato<br>immediatamente.<br>Per modificare il configurare di funzionamento degli ingressi associati ai<br>messaggi pre-registrati di evacuazione e di allarme è necessario disporre del<br>livello di accesso 3, in caso contrario verrà visualizzata una schermata in cui è<br>richiesto di essere autenticati per compiere tale operazione.                                                                                                    |

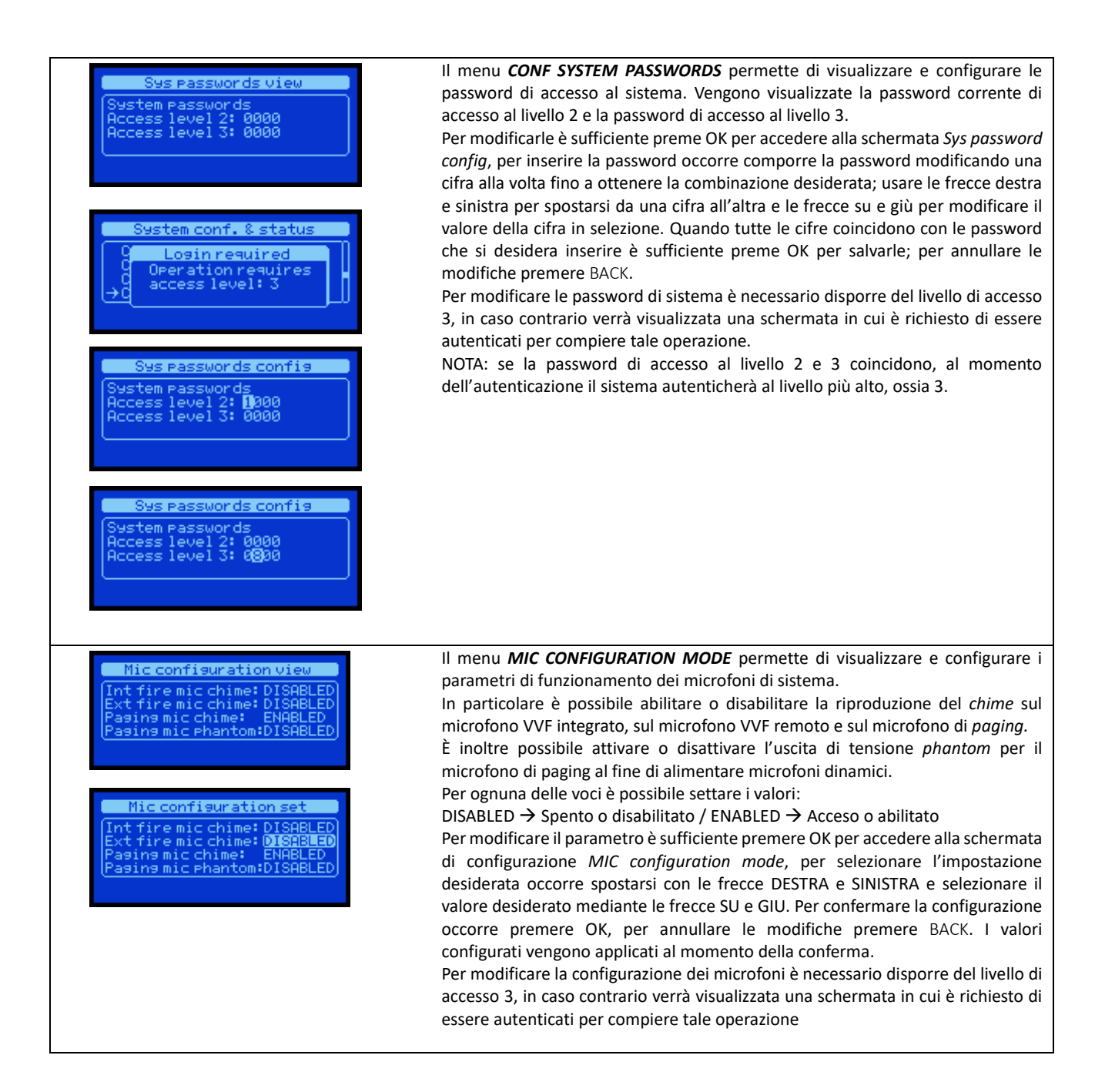

| Master equalizer setMaster equalizer:TreebleMiddleBass<br>+2dBMaster equalizer:Master equalizer:TreebleMiddleBass<br>ØdBØdBØdBØdB                    | Il menu <b>CONF MASTER EQUALIZER</b> permette di visualizzare e configurare i<br>parametri di equalizzazione dell'uscita audio del sistema.<br>È possibile configurare gli acuti, i medi ed i bassi, i valori configurabili sono<br>espressi in decibel riferito allo 0dB.<br>I valori configurabili per ogni banda sono:<br>-15dB, -12 dB, -10 dB, -8 dB, -6 dB, -4 dB, -2 dB, -1 dB, 0 dB, +1 dB, +2 dB, +4 dB,<br>+6 dB, +8 dB, +10 dB, +12 dB, +15 dB<br>Per configurare un valore di equalizzazione è sufficiente premere OK per<br>accedere alla schermata di configurazione <i>Master equalizer set</i> ,<br>con le frecce DESTRA e SINISTRA è possibile selezionare la banda da modificare,<br>con le frecce SU e GIU è possibile selezionare il valore desiderato. Per confermare<br>la configurati vengono applicati in tempo reale durante la modifica del<br>parametro.<br>Per modificare l'equalizzazione di sistema è necessario disporre del livello di<br>accesso 2, in caso contrario verrà visualizzata una schermata in cui è richiesto di<br>essere autenticati per compiere tale operazione. |
|----------------------------------------------------------------------------------------------------|----------------------------------------------------------------------------------------------------|
| System conf. & status<br>C Losin required<br>Operation requires<br>access level: 2<br>System conf. & status<br>C Delete sys logs<br>Delete all logs? | Il menu <i>DELETE SYSTEM LOGS</i> permette di cancellare tutti gli eventi di sistema<br><i>Logs</i> ; per completare l'operazione è sufficiente premere il tasto OK; per annullare<br>premere BACK.<br>Per eseguire questa operazione è necessario essere autenticati a livello di accesso<br>2, in caso contrario comparirà un POP-UP ad indicare che è necessario essere<br>autenticarsi a livello di accesso 2 per completare l'operazione.<br><b>NOTA:</b> La cancellazione di tutti i <i>Logs</i> vuoterà l'elenco degli eventi registrati e<br>scriverà un evento di cancellazione dei <i>Log.</i>                                                                                                    |
| System info<br>Mfs:<br>EC Cert:<br>Firmware: 01.03 04/2016<br>Up-time: 3d 18h 01m                                                                    | Il menu <b>SYSTEM INFO</b> visualizza le informazioni di sistema:<br>Mfg: → Costruttore del sistema<br>EC Cert: → Numero di certificato CE<br>Firmware: → Versione del software caricato<br>Up-Time: → Tempo di accensione (gg – giorni / hh - ore / mm- minuti)                                                                                                    |

| Menu SYSTEM VOLUMES                                                                                   |                                                                                                    |                                           |                                                                                                    |  |  |
|----------------------------------------------------------------------------------------------------|----------------------------------------------------------------------------------------------------|-------------------------------------------|----------------------------------------------------------------------------------------------------|--|--|
| System volumes<br>→Master Volume -4dB<br>Local fire mic +0dB<br>Remote fire mic +0dB<br>Mse EVAC +0dB | Il menu <b>SYSTEM VOLUMES</b> permette di visualizzare e configurare in modo<br>indipendente il volume di ogni sorgente sonora del sistema.<br>I volumi vengono visualizzati sotto forma di elenco ed il volume è espresso in<br>decibel riferito allo 0dB.                                                                                                    |                                           |                                                                                                    |  |  |
|                                                                                                    | I volumi configurabili sono i seguenti:                                                                                                    |                                           |                                                                                                    |  |  |
|                                                                                                    | Master volume                                                                                                    | →<br>``                                   | Volume master del sistema                                                                                                    |  |  |
|                                                                                                    | Local fire mic                                                                                                    | →<br>``                                   | Volume del microfono PTT di emergenza                                                                                                    |  |  |
|                                                                                                    | Remote fire mic remoto                                                                                                    | <i>→</i>                                  | Volume del microfono di emergenza                                                                                                    |  |  |
|                                                                                                    | Msg EVAC                                                                                                    | ÷                                         | Volume del messaggio pre-registrato di<br>evacuazione                                                                                        |  |  |
|                                                                                                    | <ul> <li>Msg ALARM<br/>allarme</li> </ul>                                                                                                    | $\rightarrow$                             | Volume del messaggio pre-registrato di                                                                                                    |  |  |
|                                                                                                    | Bgm Music                                                                                                    | $\rightarrow$                             | Volume della musica di sottofondo                                                                                                    |  |  |
|                                                                                                    | Msg Chime                                                                                                    | $\rightarrow$                             | Volume del messaggio pre-registrato di                                                                                                    |  |  |
|                                                                                                    | annuncio (Din-D                                                                                                    | on)                                       |                                                                                                    |  |  |
|                                                                                                    | <ul> <li>Msg Gpo #<br/>generico</li> </ul>                                                                                                    | ÷                                         | Volume del messaggio pre-registrato<br>(1-8)                                                                                                 |  |  |
| Sestem volumes<br>Master Volume -8dB<br>Local fire mic +0dB<br>→Remote fire mic -2dB<br>Mss EVAC +0dB | •<br>Per configurare un volume è sufficiente, selezionare la sorgente con le frecce SU e<br>GIU, premere OK ed il volume puntato verrà evidenziato; utilizzando le frecce SU e<br>GIU è possibile modificarne il valore, premendo OK il valore verrà salvato e<br>applicato. Dorante la configurazione il volume visualizzato viene applicato in tempo<br>reale, premendo BACK si ritorna invece al valore precedente. |                                           |                                                                                                    |  |  |
|                                                                                                    | I valori di volume configurabili per ogni sorgente sono: MUTE, -60dB, -50 dB, -42<br>dB, -36 dB, -30 dB, -24 dB, -20 dB, -16 dB, -12 dB, -10 dB, -8 dB, -6 dB, -4 dB, -3 dB,<br>-2 dB, -1 dB, 0 dB, +1 dB, +2 dB, +3 dB, +6 dB                                                                                                    |                                           |                                                                                                    |  |  |
| System volumes<br>→M Login required<br>Operation requires<br>M access level: 2                        | Per modificare i volumi rel<br>necessario disporre del live<br>schermata in cui è richiest                                                                                                    | ativi alle i<br>ello di acc<br>o di esser | funzioni di emergenza della macchina, è<br>cesso 2, in caso contrario verrà visualizzata una<br>re autenticati per compiere tale operazione. |  |  |

| Menu MESSAGE SCHEDULER                                                                                                    |                                                                                                    |
|----------------------------------------------------------------------------------------------------|----------------------------------------------------------------------------------------------------|
| Message scheduler<br>Schedule task Ø1 ENABLED<br>Schedule task Ø2 ENABLED<br>→Schedule task Ø3 DISABLED<br>Schedule task Ø4 DISABLED<br>Uiew Schedule task 1<br>Status: DISABLED | Il menu <b>MESSAGE SCHEDULER</b> permette di visualizzare e configurare l'avvio di un messaggio pre-registrato secondo una programmazione temporale ripetitiva. Il sistema prevede un massimo di 24 programmazioni temporali che vengono visualizzate sotto forma di elenco. Ogni programmazione <i>Task</i> è numerata (01-24) e viene indicato se è attiva <i>ENABLED</i> o disabilitata <i>DISABLED</i> .<br>È possibile visualizzare i dettagli per ogni programmazione <i>Task</i> mediante la schermata <i>View chedule task xx</i> dove, nel titolo della finestra, xx indica il numero di <i>Task</i> selezionato. Se il <i>Task</i> è disabilitato verrà visualizzata solo la scritta <i>DISABLED</i> per indicare che quel <i>Task</i> non è attivo. |
| View Schedule task 1<br>Status: ENABLED<br>Message Id: 1<br><b>mon tue wed thu firi</b> sat sun<br>Time: 08:00                                                                   | <ul> <li>Se, invece, il <i>Task</i> è attivo vengono visualizzate le seguenti informazioni: <ul> <li>Identificativo numerico del messaggio pre-registrato che verrà avviato automaticamente.</li> <li>Giorni della settimana in cui il messaggio verrà avviato automaticamente (mon = lunedì, tue = martedì, wed = mercoledì, thu = giovedì, fri = venerdì, sat = sabato, sun = domenica)</li> <li>Orario in cui il messaggio verrà avviato automaticamente (hh:mm)</li> </ul> </li> <li>Per comprendere se un giorno della settimana è attivo: mor = NON ATTIVO / mor = ATTIVO</li> </ul>                                                                                                    |
| Confis Schedule task 1<br>Status: ENABLED<br>Message Id: 1<br>mon tue wed thu fri sat sun<br>Time: 12:45                                                                         | Quando il task è attivo, sul display compare un cursore che evidenzia il campo<br>modificabile, con le frecce destra e sinistra è possibile spostarsi tra i vari campi<br>modificabili. Mediante freccia SU e GIU è possibile modificare i campi in<br>selezione. Premendo OK verranno salvate le modifiche. Premendo BACK verranno<br>scartate le modifiche e la configurazione del <i>Task</i> non viene modificata.<br><b>NOTA</b> : Il messaggio identificato verrà avviato automaticamente tutti i giorni della<br>settimana attivi all'ora configurata; per avere ripetizioni multiple nello stesso<br>giorno della settimana, occorre utilizzare più <i>Task</i> .                                                                                      |
|                                                                                                    |                                                                                                    |
| Menu SYSTEM LOGS                                                                                                    |                                                                                                    |
| Logs list 171/171<br>→Local fire mike STOP<br>Local fire mike START<br>Dg. Input ALARM CUT<br>Auth access level 2                                                                | Il menu <b>SYSTEM LOGS</b> visualizza gli eventi del Sistema memorizzati in eventi <i>Logs</i> .<br>Il numero di eventi memorizzati è variabile ed è indicato nel titolo della finestra.<br>(Esempio: se i <i>Logs</i> vengono cancellati l'elenco conterrà solamente un log che<br>indica la cancellazione di tutti i <i>Logs</i> ) Sia nella videata di lista degli eventi di<br>sistema <i>Logs list xxx/zzz</i> che nella videata di dettaglio dell'evento di sistema <i>Logs</i><br><i>detail xxx/zzz</i> sono visualizzati il numero dell'evento selezionato che il numero<br>totale degli eventi memorizzati <i>Logs</i> list <b>XXX</b> / <b>ZZZ</b> dove <b>XXX</b> è il numero del Log                                                               |
| Log detail 169/171<br>Dg.Input FAULT<br>ALARM input CUT<br>Event:117 Device:00<br>Time: 11:36:40 26/04/2016                                                                      | selezionato e <b>ZZZ</b> è il numero totale dei log.<br>Nella schermata di elenco dei <i>Logs</i> di sistema è possibile sfogliare<br>cronologicamente gli eventi di sistema, il primo <i>Log</i> della lista (Es N° 171/171) è<br>l'evento più recente, usando la freccia GIU è possibile visualizzare i <i>Log</i> avvenuti<br>temporalmente prima.                                                                                                    |

Per visualizzare i dettagli di un evento è sufficiente selezionarlo con le frecce SU e GIU nell'elenco e preme OK. Apparirà una nuova schermata che visualizza tutti i dati relati all'evento selezionato: Descrizione testuale su due righe, identificativo dell'evento *Id*: e la sorgente dell'evento *Device*:

Ogni evento è corredato dalla data e ora in cui si è stato registrato secondo lo standard hh:mm: ss dd/mm/yyyy dove:

hh → ora (00-24) / mm → minuti (00-59) / ss → secondi (00-59) / dd →giorno (01-31) / mm → mese (01-12) / yyyy → anno (20xx)

La lista completa ed i relativi codici sono dettagliate nella sezione dedicata.

#### Menu ACCESS LEVEL LOGIN

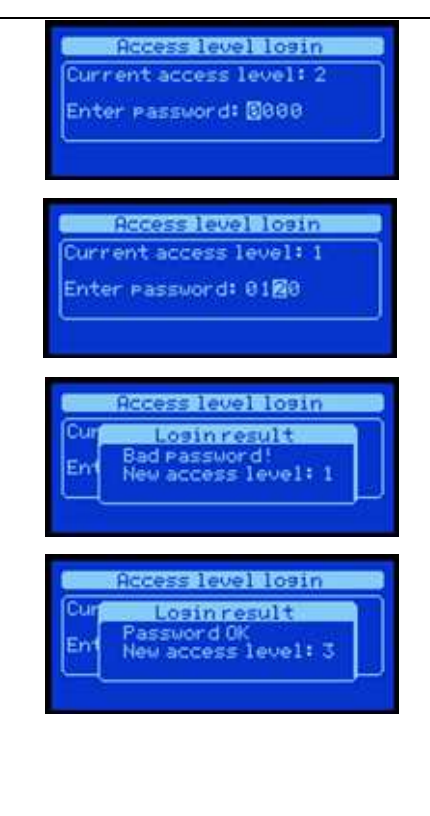

Il menu **ACCESS LEVEL LOGIN** permette all'utente di autenticarsi e ottenere i diritti di accesso desiderati. Il sistema prevede tre livelli di accesso 1 - 2 - 3 dove il livello 1 ha la priorità più bassa, il livello 3 ha la priorità più elevata. Nella videata viene visualizzato il livello di accesso corrente.

Per autenticarsi è necessario conoscere la password del livello di accesso desiderato. Una password errata riporta il sistema a livello di accesso 1.

Per inserire la password occorre comporre la password modificando una cifra alla volta fino a ottenere la combinazione desiderata; usare le frecce destra e sinistra per spostarsi da una cifra all'altra e le frecce su e giù per modificare il valore della cifra in selezione. Quando tutte le cifre coincidono con la password che si desidera inserire è sufficiente preme OK per procedere alla validazione. Se la password è corretta comparirà un POP-UP che indica il nuovo livello di accesso ottenuto. Se la password risulta errata comparirà un POP-UP che indica il nuovo livello di accesso pari a 1.

NOTA: se la password di accesso al livello 2 e 3 coincidono, al momento dell'autenticazione il sistema autenticherà al livello più alto, ossia 3.

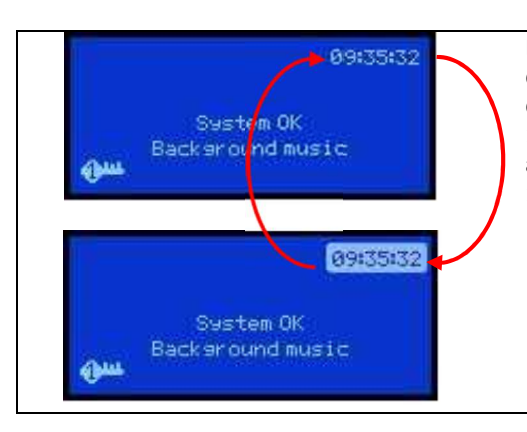

L'indicazione di SYSTEM FAULT viene data attraverso una indicazione dinamica sul display della macchina. Durante la normale operatività dell'apparato, l'indicatore dell'orologio di sistema, lampeggia all'interno di un riquadro con cadenza di circa 1 sec. Se l'indicatore smette di lampeggiare e l'indicatore dei secondi si arresta, allora la macchina si trova nella condizione di SYSTEMA FAULT. In tal caso, dopo 10 sec circa, il watchdog interno forzerà una rea inizializzazione del sistema.

#### 6. PROCEDURE e UTILIZZO DEL SISTEMA

#### 6.1 Autenticazione

1) Accedere al menu: dalla schermata principale premere OK ed accedere all'elenco dei menu.

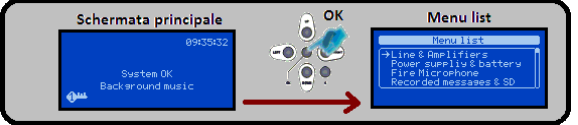

2) Selezionale la voce "Access level login" nell'elenco dei menu mediante i tasti SU e GIU, premere OK per accedere al menu.

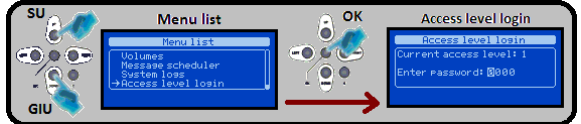

 Comporre la password utilizzando i tasti SU e GIU per modificare la cifra evidenziata da cursore, utilizzare i tasti DESTRA e SINISTRA per selezionare la cifra da modificare spostando il cursore.

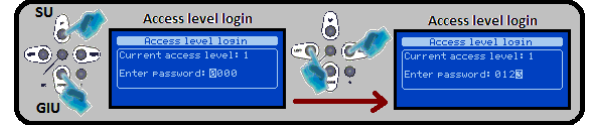

4) Quando tutte le cifre compongono la password corretta premere OK per autenticarsi. Una schermata POP-UP indica il nuovo livello di accesso, se la password è errata il livello di accesso sarà 1, se corretta si accede al livello 2 o 3 in funzione della password inserita.

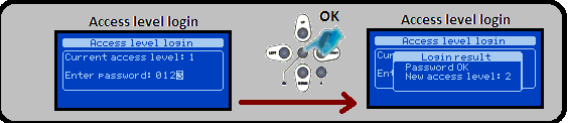

5) Uscire dal menu premendo ripetutamente il tasto BACK

#### 6.2 Calibrazione Linea Diffusori

 Accedere al menu: dalla schermata principale premere OK ed accedere all'elenco dei menu. Per eseguire la procedura occorre essere autenticati al livello di accesso 2

| Schermata principale                      | ок | Menu list                                                                                              |
|-------------------------------------------|----|----------------------------------------------------------------------------------------------------|
| 88:59:37<br>System OK<br>Background music |    | Menulist<br>→Line & Amplifiers<br>Power supelly & battery<br>Fire Microehone<br>Recorded messases & SD |

2) Selezionale la voce "Line & Amplifiers" nell'elenco dei menu mediante i tasti SU e GIU, premere OK per accedere al

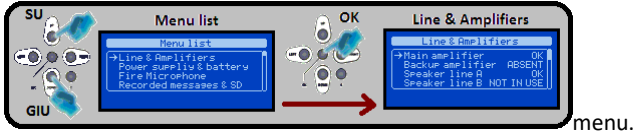

3) Selezionale la voce "Main amplifier" nell'elenco e premere OK per accedere al menu.

| Line & Amplifiers                              | Line & Amplifiers                                                                       | ОК | Main amplifier detail                                                        |
|------------------------------------------------|-----------------------------------------------------------------------------------------|----|------------------------------------------------------------------------------|
| Speaker line A OK OK OK Func: Connected/Active | Line & Amplifiers<br>→Main amplifier OK<br>Backup amplifier ABSENT<br>Speaker line A OK |    | Main amplifier detail<br>Main amplifier<br>Staus:OK<br>Func:Connected/Active |

4) Nella schermata "Main amplifier" premere OK per accedere al POP-UP "Line & Amp commands" e premere OK per mettere in "disablement" la sezione.

| Main amplifier detail                                                        | ОК | Line & Amp commands                                                          |  |
|------------------------------------------------------------------------------|----|------------------------------------------------------------------------------|--|
| Main amplifier detail<br>Main amplifier<br>Staus:OK<br>Func:Connected/Active |    | Main amplifier detail<br>Na Line & Amp commands<br>Sti<br>->Set disablement? |  |

5) Nella schermata "Main amplifier" premere OK per accedere al POP-UP "Line & Amp commands".

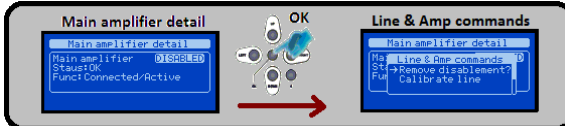

6) Selezionare la voce "Calibrate line" mediante i tasti SU e GIU e attivare la calibrazione della line a di diffusori mediante la pressione del tasto OK.

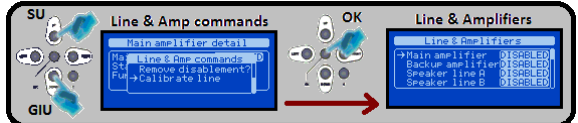

7) Selezionale la voce "Main amplifier" nell'elenco e premere OK per accedere al menu.

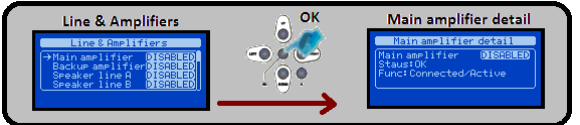

9) Nella schermata "Main amplifier" premere OK per accedere al POP-UP "Line & Amp commands" e premere OK per rimuovere la sezione dal "disablement".

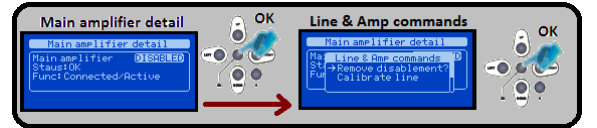

10) Uscire dal menu premendo ripetutamente il tasto BACK

#### 6.3 Calibrazione Della Batteria

 Accedere al menu: dalla schermata principale premere OK ed accedere all'elenco dei menu. Per eseguire la procedura occorre essere autenticati al livello di accesso 2.

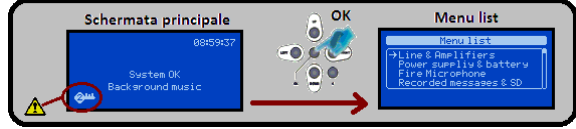

2) Selezionale la voce "Power Supply Unit" nell'elenco dei menu mediante i tasti SU e GIU, premere OK per accedere al menu.

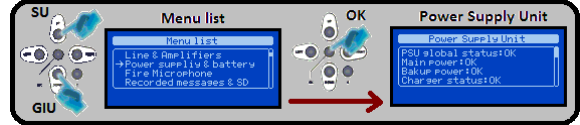

3) Nella schermata "Power Supply Unit" premere OK per accedere al POP-UP "Power supply commands" e premere OK per mettere in "disablement" la sezione di alimentazione.

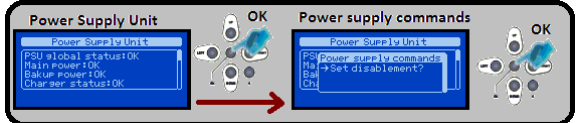

4) Nella schermata "Power Supply Unit" premere OK per accedere al POP-UP "Power supply commands".

| Power Supply Unit                                                                                       | 🔊 ок | Power supply commands                                                                                  |
|----------------------------------------------------------------------------------------------------|------|----------------------------------------------------------------------------------------------------|
| Power Supply Unit<br>PSU global status:01SRBLED<br>Main power:0K<br>Bakum power:0K<br>Charger status:0K |      | Power Supply Unit<br>PSP Cover supply commands 'D<br>Ma + Remove disablement?<br>Ch Calibrate battery? |

5) Selezionare la voce "Calibrate battery" mediante i tasti SU e GIU e attivare la calibrazione dell'impedenza di batteria mediante la pressione del tasto OK. L'operazione ha una durata di una ventina di secondi durante i quali una schermata di POP-UP

indicherà il tempo rimanente al termine dell'operazione.

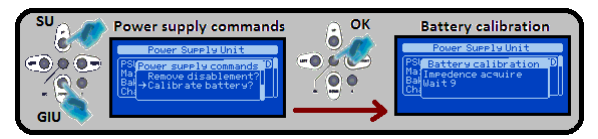

6) Nella schermata "Power Supply Unit" premere OK per accedere al POP-UP "Power supply commands" e premere OK per rimuovere la sezione dal "disablement".

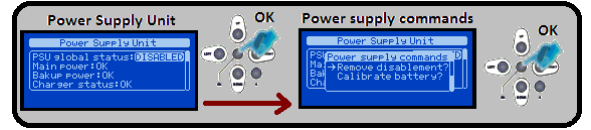

7) Uscire dal menu premendo ripetutamente il tasto BACK

#### 6.4 Impostazione Dei Volumi

1) Accedere al menu: dalla schermata principale premere OK ed accedere all'elenco dei menu. Per eseguire la procedura occorre essere autenticati al livello di accesso 2.

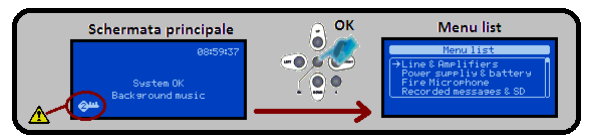

2) Selezionale la voce "System volumes" nell'elenco dei menu mediante i tasti SU e GIU, premere OK per accedere al menu.

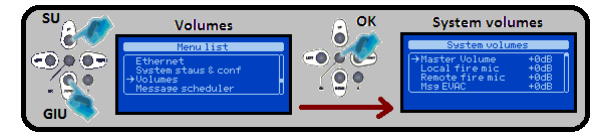

3) Selezionare il volume da modificare nell'elenco mediante i tasti SU e GIU, premere OK per modificare il valore di volume.

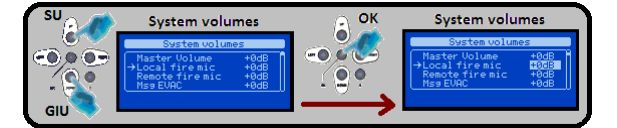

4) Modificare il volume selezionato mediante i tasti SU e GIU fino ad ottenere il valore desiderato, poi premere OK per salvare la modifica.

| SU   | System volun                                                                     | nes                         | 🚊 ок | System volu                                                     | mes                                |
|------|----------------------------------------------------------------------------------|-----------------------------|------|-----------------------------------------------------------------|------------------------------------|
| 0.00 | System volume<br>Master Volume<br>→Local fire mic<br>Remote fire mic<br>Mss EVAC | +0dB<br>46B<br>+0dB<br>+0dB |      | System volume<br>→Local fire mic<br>Remote fire mic<br>Mss EVAC | es<br>+0dB<br>-4dB<br>+0dB<br>+0dB |

5) Uscire dal menu premendo ripetutamente il tasto BACK

## 7. TABELLA DEGLI EVENTI, GUASTI e TROUBLESHOOTING

| EVENTO           | Dicitura LOG               | Dettaglio LOG                                       | Dicitura POP-UP           | Descrizione evento                                                                  | Azione                                          |
|------------------|----------------------------|-----------------------------------------------------|---------------------------|-------------------------------------------------------------------------------------|-------------------------------------------------|
| SYS              | System power ON            | System power ON<br>Startup successful               |                           | Accensione del sistema, l'evento è registrato al termine<br>della seguenza di avvio |                                                 |
| SYS              | System old rtc time        | System time setup event                             |                           | Modifica data e ora di sistema, l'evento è registrato con                           |                                                 |
| CVC              | System pow rts time        | Log previous rtc time                               |                           | la data e ora antecedente alla modifica.                                            |                                                 |
| 515              | System new rtc time        | Log new rtc time                                    |                           | la data e ora successiva alla modifica.                                             |                                                 |
| SYS              | System logs deleted        | All system logs<br>deleted by user                  |                           | Cancellazione eventi di sistema su comando utente.                                  |                                                 |
| SYS              | Auth access level 2        | Authentication event                                |                           | Autenticazione a livello di accesso 2                                               |                                                 |
| SYS              | Auth access level 3        | Current access level 2<br>Authentication event      |                           | Autenticazione a livello di accesso 3                                               |                                                 |
| 515              |                            | Current access level 3                              |                           |                                                                                     |                                                 |
| VOICE<br>ALARM   | Local fire mike START      | Alarm message START<br>Local fire mike              | Local fire microphone     | Avvio di un messaggio di allarme da microfono di<br>allarme integrato.              |                                                 |
| VOICE            | Local fire mike STOP       | Alarm message STOP                                  |                           | Arresto di un messaggio di allarme da microfono di                                  |                                                 |
| VOICE            | Remote fire mike START     | Alarm message START                                 | Remote fire mic           | Avvio di un messaggio di allarme da microfono di                                    |                                                 |
| ALARM<br>VOICE   | Remote fire mike STOP      | Remote fire mike                                    |                           | allarme remoto.<br>Arresto di un messaggio di allarme da microfono di               |                                                 |
| ALARM            |                            | Remote fire mike                                    |                           | allarme remoto.                                                                     |                                                 |
| ALARM            | Eth alarm talk START       | Alarm message START<br>From Ethernet                | ETH Alarm talk            | Avvio di un messaggio di allarme da ethernet.                                       |                                                 |
| VOICE            | Eth alarm talk STOP        | Alarm message STOP                                  |                           | Arresto di un messaggio di allarme da ethernet.                                     |                                                 |
| VOICE            | EVAC message START         | EVAC message START                                  | Evac Message              | Avvio riproduzione da uSD del messaggio di                                          |                                                 |
| ALARM<br>VOICE   | EVAC message STOP          | From uSD Player<br>EVAC message STOP                | playback                  | evacuazione.<br>Arresto riproduzione da uSD del messaggio di                        | 4                                               |
| ALARM            |                            | From uSD Player                                     |                           | evacuazione.                                                                        |                                                 |
| ALARM            | ALARM message START        | ALARM message START<br>From uSD Player              | Alarm Message<br>playback | Avvio riproduzione da uSD del messaggio di allarme.                                 |                                                 |
| VOICE            | ALARM message STOP         | ALARM message STOP                                  |                           | Arresto riproduzione da uSD del messaggio di allarme.                               |                                                 |
| FAULT            | Line NOT calibrated        | Line calibration FAULT                              | No line calibration       | Errore: Linea non calibrata                                                         | Eseguire la calibrazione di linea di diffusori  |
| WARNING          | Line calibrated            | Line is not calibrated<br>Line calibration RESUME   |                           | L'evento è memorizzato al termine della procedura di                                |                                                 |
|                  | ting a liberation founds   | Line is now calibrated                              | ting addressing and       | calibrazione di linea con esito positivo.                                           |                                                 |
|                  | Line calibration fault     | Unable to cal line                                  | Line calibration error    | calibrazione di linea con esito negativo.                                           |                                                 |
|                  | Line cal resume            | Line calibration RESUME                             |                           | Ripristino errore di linea non calibrata                                            |                                                 |
| FAULT            | Main amp FAULT             | Main amplifier FAULT                                | Main amplifier fail       | Guasto dell'amplificatore primario.                                                 | Rivolgersi al centro di assistenza tecnica.     |
| WARNING          | Main amp RESUME            | Amplifier is unusable<br>Main amplifier RESUME      |                           | Ripristino del guasto all'amplificatore primario                                    |                                                 |
|                  | Main amp OVERTEMP          | Main amp is GOOD<br>Main amplifier OVERTEMP         |                           | Surriscaldamento amplificatore primario.                                            | Verificare l'areazione del Sistema.             |
|                  |                            | Amplifier is overheating                            |                           | Diantee delle tenne entre di francia encente                                        |                                                 |
|                  | Iviain amp 1 RESOIVE       | Temperature range is OK                             |                           | dell'amplificatore primario in specifica.                                           |                                                 |
| FAULT<br>WARNING | Backup amp FAULT           | Backup amplifier FAULT<br>Amplifier is unusable     | Backup amplifier fail     | Guasto all'amplificatore di scorta.                                                 | Rivolgersi al centro di assistenza tecnica.     |
|                  | Backup amp RESUME          | Backup amplifier RESUME                             |                           | Ripristino del guasto all'amplificatore di scorta                                   |                                                 |
|                  | Backup amp OVERTEMP        | Backup amp OVERTEMP                                 |                           | Surriscaldamento amplificatore di scorta.                                           | Verificare l'aerazione del Sistema.             |
|                  | Backup amp T RESUME        | "Amplifier is overheating<br>Backup amp temp RESUME |                           | Rientro della temperatura di funzionamento                                          |                                                 |
| FALIT            |                            | Temperature range is OK                             | Line A short to GND       | dell'amplificatore di scorta in specifica.                                          | Varificara la linea di diffusori A              |
| WARNING          |                            | Line shorted to EARTH                               |                           |                                                                                     |                                                 |
|                  | Line A GND SHORT<br>RESUME | Line A gnd short RESUME<br>Line A isolation is OK   |                           | Ripristino del guasto di linea A cortocircuitata a terra.                           |                                                 |
| FAULT            | Line A NO LOAD             | Line A LOAD FAULT                                   | Line A no load            | Perdita completa del carico di linea A.                                             | Verificare la linea di diffusori A.             |
|                  | Line A NO LOAD             | RESUME from open line A                             |                           | Ripristino del guasto di completa perdita del carico di                             |                                                 |
| FAULT            | Line A UNDERLOAD           | Line A LOAD FAULT                                   | Line A underload          | Perdita parziale del carico di linea A.                                             | Verificare la linea di diffusori A.             |
| WARNING          | Line A UNDERLOAD           | Line A UNDERLOAD<br>RESUME from underldoad A        |                           | Ripristino del guasto di parziale perdita del carico di                             |                                                 |
|                  | RESUME                     | Line A load is GOOD                                 |                           | linea A.                                                                            |                                                 |
| WARNING          | Line A OVERLOAD            | Line A LOAD FAULT<br>Line A OVERLOAD                | Line A overload           | Aumento del carico di linea A.                                                      | Verificare la linea di diffusori A.             |
|                  | Line A OVERLOAD            | RESUME from overldoad A                             |                           | Ripristino del guasto di aumento del carico di linea A.                             |                                                 |
| FAULT            | Line A BAD LOAD            | Line A LOAD FAULT                                   | Line A bad load           | Errore di carico: l'impedenza della linea di diffusori A è                          | Verificare che l'impedenza della linea di       |
| WARNING          | Line A BAD LOAD            | Line A BAD LOAD<br>RESUME from bad load A           |                           | fuori specifica.<br>Ripristino errore di carico della linea di diffusori A.         | diffusori A rientri nei parametri in specifica. |
| FALUT            | RESUME                     | Line A load is GOOD                                 | Line Allendebert          | Le liene di differenzi A viculta in contrainzita                                    | Marifiana la linea di diffusari A               |
| WARNING          | LINE A LOAD SHORT          | Line A is SHORTED                                   | Line A load short         | La linea di diffusori A risulta in cortocircuito.                                   | verificare la línea di diffusori A.             |
|                  | Line A LD SHORT<br>RESUME  | RESUME from short lin A<br>Line A load is GOOD      |                           | Ripristino del guasto di linea di diffusori A in<br>cortocircuito.                  |                                                 |
| FAULT            | Line B GROUND SHORT        | Line B GROUND SHORT                                 | Line B short to GND       | Linea di diffusori B cortocircuitata a terra.                                       | Verificare la linea di diffusori B.             |
| WARNING          | Line B GND SHORT           | Line shorted to EARTH<br>Line B gnd short RESUME    |                           | Ripristino del guasto di linea B cortocircuitata a terra.                           |                                                 |
| EALUT            | RESUME                     | Line B isolation is OK                              | Lino P. no. lood          | Pardita completa del estise di lince P                                              | Verificare la linea di diffusari B              |
| WARNING          |                            | Line B is OPEN                                      | LINE BITO IOdd            |                                                                                     | vernicare la nilea di diffusori B.              |
|                  | Line B NO LOAD<br>RESUME   | RESUME from open line B<br>Line B load is GOOD      |                           | Ripristino del guasto di completa perdita del carico di linea B.                    |                                                 |
| FAULT            | Line B UNDERLOAD           | Line B LOAD FAULT                                   | Line B underload          | Perdita parziale del carico di linea B.                                             | Verificare la linea di diffusori B.             |
| WARNING          | Line B UNDERLOAD           | LINE B UNDERLOAD<br>RESUME from underldoad B        |                           | Ripristino del guasto di parziale perdita del carico di                             | 1                                               |
|                  | RESUME                     | Line B load is GOOD                                 |                           | linea B.                                                                            |                                                 |

| EVENTO           | Dicitura LOG                | Dettaglio LOG                                     | Dicitura POP-UP         | Descrizione evento                                                                                                    | Azione                                                                           |
|------------------|-----------------------------|---------------------------------------------------|-------------------------|----------------------------------------------------------------------------------------------------|----------------------------------------------------------------------------------|
| FAULT            | Line B OVERLOAD             | Line B LOAD FAULT                                 | Line B overload         | Aumento del carico di linea B.                                                                                             | Verificare la linea di diffusori B.                                              |
| WANNING          | Line B OVERLOAD             | RESUME from overldoad B                           |                         | Rinristino del guasto di aumento del carico di linea P                                                                     |                                                                                  |
| EALUT            | RESUME                      | Line B load is GOOD                               |                         | Erroro di carico: l'impedanza della linea di diffucori P à                                                                 | Varificara cha l'impadanza dalla linoa di                                        |
| WARNING          | Line B BAD LOAD             | Line B BAD LOAD                                   | Line B bad load         | fuori specifica.                                                                                                    | diffusori B rientri nei parametri in specifica.                                  |
|                  | Line B BAD LOAD<br>RESUME   | RESUME from bad load B<br>Line B load is GOOD     |                         | Ripristino errore di carico della linea di diffusori B.                                                                    |                                                                                  |
| FAULT            | Line B LOAD SHORT           | Line B SHORT FAULT                                | Line B load short       | La linea di diffusori B risulta in cortocircuito.                                                                          | Verificare la linea di diffusori B.                                              |
| WAINING          | Line B LD SHORT             | RESUME from short lin B                           |                         | Ripristino del guasto di linea di diffusori B in                                                                           |                                                                                  |
| FAULT            | RESUME                      | Line B load is GOOD<br>Mains power FAULT          |                         | cortocircuito.                                                                                                    | Verificare la connessione alla rete elettrica                                    |
| WARNING          | Main power LOST             | Mains power is LOST                               | Main power loss         | Assenza alimentazione primaria                                                                                             | del sistema.                                                                     |
|                  | Main power RESTORED         | Mains power RESTORED                              |                         | Ripristino errore di assenza alimentazione primaria.                                                                       |                                                                                  |
| FAULT<br>WARNING | Main power fuse BLOW        | Mains fuse FAULT<br>Mains fuse is BLOW            | Mains fuse blow         | Fusibile dell'alimentazione primaria bruciato.                                                                             | Sostituire il fusibile dell'alimentazione<br>primaria                            |
|                  | Main power fuse GOOD        | Mains fuse fault RESUME<br>Mains fuse is OK       |                         | Ripristino errore di fusibile dell'alimentazione primaria<br>bruciato                                                      |                                                                                  |
| FAULT            | Battery presence LOST       | Battery presence FAULT                            | Batt disconnected       | Batteria sorgente alimentazione di riserva disconnessa.                                                                    | Connettere il pacco batterie come da                                             |
| WARNING          | Battery presence OK         | Battery is UNCONNECTED<br>Battery pres RESUME     |                         | Pinzistino orroro di battoria di risona disconnossa                                                                        | specifica.                                                                       |
| EALIIT           |                             | Battery is connected                              |                         | Ripristino errore di batteria di riserva disconnessa.                                                                      |                                                                                  |
| WARNING          | Battery fuse BLOW           | Battery fuse is BLOW                              | Batt fuse blow          | Fusibile della batteria di riserva bruciato.                                                                               | Sostituire il fusibile della batteria di riserva.                                |
|                  | Battery fuse GOOD           | Batt fuse fault RESUME<br>Battery fuse is OK      |                         | Ripristino errore di fusibile della batteria di riserva<br>bruciato                                                        |                                                                                  |
| FAULT            | Batt temp probe SHORT       | Batt temp probe FAULT                             | Batt temp probe         | Sonda di temperature della batteria di riserva guasta: il                                                                  | Verificare la sonda di temperatura della                                         |
| WARNING          | Patt tomp proba COOD        | Batt T probe flt RESUME                           | snort                   | Ripristino del guasto di sonda di temperature della                                                                        | batteria di riserva.                                                             |
| EALIIT           | Batt temp probe GOOD        | Batt temp probe is OK                             |                         | batteria di riserva in cortocircuito.                                                                                      | Verificare la conda di temperatura della                                         |
| WARNING          | Batt temp probe CUT         | Batt temp probe CUT                               | Batt temp probe cut     | collegamento risulta interrotto.                                                                                           | batteria di riserva.                                                             |
|                  | Batt temp probe GOOD        | Batt 1 probe fit RESUME<br>Batt temp probe is OK  |                         | batteria di riserva in circuito interrotto.                                                                                |                                                                                  |
|                  | Chrg temp probe SHORT       | Chrg temp probe FAULT<br>Chrg temp probe SHORT    | PSU temp probe<br>short | Sonda di temperature del circuito di carica della batteria<br>di riserva guasta: il collegamento risulta in cortocircuito. | Rivolgersi al centro di assistenza tecnica.                                      |
|                  | Chrg temp probe GOOD        | Chrg T probe flt RESUME                           |                         | Ripristino del guasto di sonda di temperature del circuito                                                                 |                                                                                  |
| FAULT            | Chrg temp probe CUT         | Chrg temp probe IS OK                             | PSU temp probe cut      | Sonda di temperature del circuito di carica della batteria                                                                 | Rivolgersi al centro di assistenza tecnica.                                      |
| WARNING          | Chra temp probe GOOD        | Chrg temp probe CUT<br>Chrg T probe flt RESUME    |                         | di riserva guasta: il collegamento risulta interrotto.<br>Ripristino del guasto di sonda di temperature del circuito       |                                                                                  |
| FAULT            |                             | Chrg temp probe is OK<br>Battery charger FAULT    |                         | di carica della batteria di riserva in circuito interrotto.                                                                |                                                                                  |
| WARNING          | Battery charger FAIL        | Batt chrg is unusable                             | Charger failure         | Guasto al circuito di carica della batteria di riserva.                                                                    | Rivolgersi al centro di assistenza tecnica.                                      |
|                  | battery charger GOOD        | Battery charger is OK                             |                         | riserva.                                                                                                    |                                                                                  |
| FAULT            | Batt charger OVERTEMP       | Battery charger FAULT<br>Batt charger OVERTEMP    | Charger overtemp        | Surriscaldamento del circuito di carica della batteria.                                                                    | Verificare l'aerazione del Sistema.                                              |
|                  | Batt charger T RESUME       | Batt chrg fault RESUME<br>Batt charger temp is OK |                         | Rientro della temperatura di funzionamento del circuito<br>di carica della batteria di riserva in specifica.               |                                                                                  |
| FAULT<br>WARNING | Battery OVERTEMP            | Battery FAULT<br>Battery OVERTEMP                 | Battery over-temp       | Surriscaldamento del gruppo batteria di riserva.                                                                           | Verificare l'aerazione del Sistema.                                              |
|                  | Battery temp RESUME         | Battery fault RESUME<br>Battery temp is OK        |                         | Rientro della temperatura di funzionamento del gruppo<br>batteria di riserva in specifica.                                 |                                                                                  |
|                  | Battery UDERTEMP            | Battery FAULT                                     | Battery under-temp      | Temperatura del gruppo batteria di riserva al disotto                                                                      | Verificare che le condizioni ambientali siano                                    |
| WARNING          | Battery temp RESUME         | Battery fault RESUME                              |                         | Rientro della temperatura di funzionamento del gruppo                                                                      |                                                                                  |
| FAULT            | Pattonuimnadanaa FAII       | Battery temp is OK<br>Battery FAULT               | Pott 7 out of rongo     | batteria di riserva in specifica.                                                                                          | Sostituire le batterie ed eseguire la                                            |
| WARNING          | Battery impedance           | Batt Z out of range<br>Battery fault REDUME       | Batt 2 Out of Tange     | Rientro in specifica della deriva di impedenza della                                                                       | calibrazione dell'impedenza.                                                     |
| FALUE            | RESUME                      | Battery Z is OK                                   |                         | batteria di riserva.                                                                                                    | Varifiaara la hattania ad a aas 1. J                                             |
| WARNING          | Battery not calibrated      | Batt is not calibrated                            | Batt not calibrated     | riserva.                                                                                                    | calibrazione dell'impedenza di batteria                                          |
|                  | Battery calibrated          | Batt cal fault RESUME<br>Battery is calibrated    |                         | Rientro dell'errore di calibrazione dell'impedenza della<br>batteria di riserva.                                           |                                                                                  |
| FAULT            | LOW POWER KILLING<br>UNIT   | LOW battery FAULT<br>LOW V KILLING UNIT           | Batt Low CUT-OFF        | Sistema in funzione su batteria di riserva scarica.<br>Spegnimento imminente                                               | Ripristinare immediatamente<br>l'alimentazione primaria.                         |
|                  | POWER KILL RESUME           | Low batt fault RESUME                             |                         | Ripristino della condizione di spegnimento imminente.                                                                      |                                                                                  |
| FAULT            | PSU WATCHDOG RESET          | Power Supply Unit FAULT                           | PSU WATCHDOG            | Indica un reset forzato (WatchDog) del processore                                                                          | Contattare il centro assistenza                                                  |
| WARNING          | PSU WATCHDOG                | Power Supply Unit RESUME                          | PSU WATCHDOG            | Ripristino del reset forzato (Watch§Dog) del processore                                                                    |                                                                                  |
| FALUT            | RESUME<br>PSU communication | WATCHDOG RESET                                    | RESUME                  | dell'alimentatore.                                                                                                    | Varifiaara flak aable di eenen d                                                 |
| WARNING          | FAIL                        | No communication FAULI                            | loss                    | principale.                                                                                                    | alimentatore / rivolgersi al centro assistenza.                                  |
|                  | PSU comm. RESUME            | PSU comm fault RESUME<br>Comm with PSU restored   |                         | Ripristino della comunicazione tra alimentatore e<br>processore principale.                                                | Monitorare il fenomeno.                                                          |
| FAULT            |                             | Local fire mike FAULT                             |                         | Rimozione/taglio cavo del microfono di emergenza                                                                           | Verificare la connessione del microfono di                                       |
| WARNING          | Local fire mike CUT         | Cable CUT                                         | Int fire mic cut        | locale.                                                                                                    | emergenza locale / provvedere alla<br>sostituzione.                              |
|                  | Local fire mike RESUME      | Loc fire mic flt RESUME<br>Resume from cable-cut  |                         | Ripristino guasto di taglio cavo del microfono di<br>emergenza locale.                                                     |                                                                                  |
| FAULT            | Local fire mike SHORT       | Local fire mike FAULT                             | Int fire mic short      | Cortocircuito del microfono di emergenza locale                                                                            | Verificare la connessione del microfono di<br>emergenza locale / provvedere alla |
| WARNING          |                             | Cable SHORT                                       |                         |                                                                                                    | sostituzione.                                                                    |
|                  | Local fire mike RESUME      | Resume from cable-short                           |                         | emergenza locale.                                                                                                    |                                                                                  |
|                  | Remote fire mic MOUNT       | Remote fire mike MOUNT<br>IDxx fire mike added    |                         | Aggiunta base microfonica di emergenza remota.                                                                             |                                                                                  |

| EVENTO   | Dicitura LOG                | Dettaglio LOG                                      | Dicitura POP-UP          | Descrizione evento                                                                 | Azione                                                                     |
|----------|-----------------------------|----------------------------------------------------|--------------------------|------------------------------------------------------------------------------------|----------------------------------------------------------------------------|
|          | Remote fire mic             | Remote fire mic UNMOUNT                            |                          | Rimossa base microfonica di emergenza remota dal                                   |                                                                            |
| FALUT    | UNMOUNT                     | IDxx fire mike removed                             |                          | sistema                                                                            | Varificara la conneccione della base con il                                |
| WARNING  | Rem mic comm LOST           | Communication ERROR                                | Ext fire mic com         | emergenza remota                                                                   | sistema.                                                                   |
|          | Rem mic comm                | Remote mic comm RESUME                             |                          | Ripristino errore di comunicazione tra base microfonica I                          |                                                                            |
| FALUT    | RESTORED                    | Communication restored                             |                          | emergenza remota e sistema.                                                        | Marificana il minusfana / Divelana i al contra                             |
| WARNING  | Rem mic caps CUT            | Capsule CUT                                        | Ext fire mic cut         | di emergenza remota. Capsula interrotta.                                           | assistenza.                                                                |
|          | Bom mic conc RESTORED       | Remote mic fault RESUME                            |                          | Ripristino guasto alla capsula microfonica della base                              |                                                                            |
| CALUT.   | Nem mic caps NESTONED       | Capsule cut restored                               |                          | microfonica di emergenza remota.                                                   | Marificana il minusfana / Divelana i al contra                             |
| WARNING  | Rem mic caps SHORT          | Capsule SHORT                                      | Ext fire mic short       | di emergenza remota. Capsula in cortocircuito.                                     | verificare il microfono / Rivolgersi al centro<br>assistenza.              |
|          | Rem mic cans RESTORED       | Remote mic fault RESUME                            |                          | Ripristino guasto alla capsula microfonica della base                              |                                                                            |
| CALUT.   | wCD as invariant            | Capsule short restored                             |                          | microfonica di emergenza remota.                                                   |                                                                            |
| WARNING  | usd no imprint              | uSD Imprint FAULI<br>uSD has no imprint            | No uSD imprint           | Immagine dei files presenti sulla scheda uSD non creata                            | Creare l'immagine dei files della uSD.                                     |
|          | uSD imprint done            | uSD impr fault RESUME                              |                          | Ripristino errore di assenza immagine files della uSD.                             |                                                                            |
| FAULT    | uSD presence LOST           | uSD Imprint done                                   |                          |                                                                                    | Inserire una uSD. Vedi procdura di                                         |
| WARNING  |                             | NO uSD was found                                   | uSD absent               | uSD non rilevata.                                                                  | preparazione uSD                                                           |
|          | uSD presence RESUME         | uSD pres fault RESUME                              |                          | Ripristino erroe di uSD non rilevata                                               |                                                                            |
| FAULT    | uSD filesystem FAULT        | uSD filesystem FAULT                               |                          | 5 11 (1) 1 1 20                                                                    | Rimuovere la uSD e ripetere la prcedura di                                 |
| WARNING  | ,                           | uSD is UNUSABLE                                    | uSD bad filesystem       | Errore di filesystem della uSD.                                                    | preparazione uSD / Sostituire la uSD.                                      |
|          | uSD filesystem RESUME       | uSD filesys flt RESUME                             |                          | Ripristino errore di filesystem della uSD.                                         |                                                                            |
| FAULT    | uSD player FAULT            | uSD player FAULT                                   | uCD player failure       | Fraze di riproduzione file de uCD                                                  | Rimuovere la uSD e ripetere la prcedura di                                 |
| WARNING  |                             | Cannot play stored msg                             | usd player failure       | Errore di riproduzione file da uSD.                                                | preparazione uSD / Sostituire la uSD                                       |
|          | uSD player RESUME           | uSD player fault RESUME<br>Stored msg are playable |                          | Ripristino errore di riproduzione file da uSD.                                     |                                                                            |
| FAULT    | uSD ALARM message           | uSD ALARM message FAULT                            | uSD ALARM msg            | Il file del messaggio pre-registrato di allarme è corrotto e                       | Rimuovere la uSD e ripetere la prcedura di                                 |
| WARNING  | CORRUPT                     | ALARM msg is CORRUPTED                             | corrupt                  | non riproducibile.                                                                 | preparazione uSD / Sostituire la uSD                                       |
|          | uSD ALARM message<br>RESUME | uSD ALARM msg fit RESUME<br>ALARM message plavable |                          | Ripristino errore di file di allarme corrotto.                                     |                                                                            |
| FAULT    | uSD EVAC message            | uSD EVAC message FAULT                             | uSD EVAC msg             | Il file del messaggio pre-registrato di evacuazione è                              | Rimuovere la uSD e ripetere la prcedura di                                 |
| WARNING  | CORRUPT                     | EVAC msg is CORRUPTED                              | corrupt                  | corrotto e non riproducibile.                                                      | preparazione uSD / Sostituire la uSD                                       |
|          | uSD EVAC message<br>RESUME  | uSD EVAC msg flt RESUME                            |                          | Ripristino errore di file di evacuazione corrotto                                  |                                                                            |
|          | hebome                      | EVAC message playable                              |                          |                                                                                    |                                                                            |
| FAULT    | Dg.Input EVAC SHORT         | Dg.Input FAULT                                     | EVAC dgi cable short     | Ingresso digitale associato al messaggio di evacuazione                            | Verificare il cablaggio dell'ingresso associato                            |
| WARNING  |                             | Dg.Input fault RESUME                              |                          | Ripristino errore di ingresso digitale associato al                                | ai messaggio di evacuazione                                                |
|          | Dg.Input EVAC RESUME        | EVAC restored from short                           |                          | messaggio di evacuazione in cortocircuito.                                         |                                                                            |
| FAULT    | Dg.Input EVAC CUT           | Dg.Input FAULT                                     | EVAC dgi cable cut       | Ingresso digitale associato al messaggio di evacuazione                            | Verificare il cablaggio dell'ingresso associato                            |
| WARNING  |                             | Dg.Input fault RESUME                              |                          | Ripristino errore di ingresso digitale associato al                                |                                                                            |
|          | Dg.Input EVAC RESUME        | EVAC restored from cut                             |                          | messaggio di evacuazione in tagli cavo.                                            |                                                                            |
| FAULT    | Dg.Input EVAC HW FAIL       | Dg.Input HARDWARE FAULT                            | EVAC dgi hw failure      | Circuiteria dell'ingresso digitale associato al messaggio<br>di evacuazione guasta | Contattare il centro assistenza.                                           |
| WARNING  | Dg.Input EVAC HW            | Dg.In EVAC falut RESUME                            |                          | Ripristino errore di circuiteria dell'ingresso digitale                            |                                                                            |
|          | RESUME                      | EVAC input hardware OK                             |                          | associato al messaggio di evacuazione guasta.                                      |                                                                            |
| FAULT    | Dg.Input ALARM SHORT        | Dg.Input FAULT<br>ALARM input SHORT                | ALARM dgi cable<br>short | Ingresso digitale associato al messaggio di allarme in<br>cortocircuito            | Verificare il cablaggio dell'ingresso associato<br>al messaggio di allarme |
|          | Dg.Input ALARM              | Dg.Input fault RESUME                              |                          | Ripristino errore di ingresso digitale associato al                                |                                                                            |
|          | RESUME                      | ALARM restored from short                          |                          | messaggio di allarme in cortocircuito.                                             |                                                                            |
| FAULT    | Dg.Input ALARM CUT          | Dg.Input FAULT<br>ALARM input CUT                  | ALARM dgi cable cut      | Ingresso digitale associato al messaggio di allarme in<br>taglio cavo.             | Verificare il cablaggio dell'ingresso associato<br>al messaggio di allarme |
|          | Dg.Input ALARM              | Dg.Input fault RESUME                              |                          | Ripristino errore di ingresso digitale associato al                                |                                                                            |
| FALUT    | RESUME                      | ALARM restored from cut                            |                          | messaggio di allarme in tagli cavo.                                                |                                                                            |
| WARNING  | FAIL                        | ALARM input failure                                | ALARM dgi hw failure     | di allarme guasta.                                                                 | Contattare il centro assistenza.                                           |
|          | Dg.Input ALARM HW           | Dg.In ALARM falut RESUME                           |                          | Ripristino errore di circuiteria dell'ingresso digitale                            |                                                                            |
|          | RESUME                      | ALARM input hardware OK                            |                          | associato al messaggio di allarme guasta.                                          |                                                                            |
|          | Line disablement SET        | Line DISABLED                                      |                          | "disablement".                                                                     |                                                                            |
|          | Line disabl. REMOVED        | Disablement REMOVED                                |                          | Modulo di gestione linea diffusori e amplificatori attivo                          |                                                                            |
| <u> </u> |                             | Disablement SET                                    |                          |                                                                                    |                                                                            |
|          | PSU disablement SET         | Pwr management DISABLED                            |                          | Modulo di gestione alimentazione in "disablement".                                 |                                                                            |
|          | PSU disabl. REMOVED         | Disablement REMOVED                                |                          | Modulo di gestione alimentazione attivo (non in<br>"disablement")                  |                                                                            |
| -        |                             | Disablement SET                                    |                          | Modulo di gestione microfoni di emergenza in                                       |                                                                            |
|          | IVIIC disablement SET       | Fire mike disabled                                 |                          | "disablement".                                                                     |                                                                            |
|          | Mic disalb. REMOVED         | Disablement REMOVED                                |                          | Modulo di gestione microfoni di emergenza attivo (non<br>in "disablement")         |                                                                            |
|          | USD disablement SET         | Disablement SET                                    | 1                        | Modulo di gestione messaggi pre-registrati su uSD in                               |                                                                            |
|          | uso disablement SEI         | uSD DISABLED                                       |                          | "disablement".                                                                     |                                                                            |
|          | uSD disabl. REMOVED         | Disablement REMOVED                                |                          | Modulo di gestione messaggi pre-registrati su uSD attivo<br>(non in "disablement") |                                                                            |
|          | Dalp dischloment CET        | Disablement SET                                    |                          | Modulo di gostiono ingressi digitali in "disebbergati"                             |                                                                            |
|          | ug.in. disablement SET      | Dig inputs DISABLED                                |                          | iviouulo di gestione ingressi digitali in "disablement".                           |                                                                            |
|          | Dg.In. disabl. REMOVED      | Disablement REMOVED                                |                          | Modulo di gestione ingressi digitali attivo (non in<br>"disablement")              |                                                                            |
|          | Eth disablers and CET       | Disablement SET                                    |                          | Madula di gastiana sota ath                                                        |                                                                            |
| L        | Eth disablement SET         | Ethernet DISABLED                                  |                          | iviouulo di gestione rete ethernet "disablement".                                  |                                                                            |
|          | Eth disabl. REMOVED         | Disablement REMOVED<br>Ethernet NOT disabled       |                          | Modulo di gestione rete ethernet attivo (non in<br>"disablement")                  |                                                                            |
| FAULT    | DSP communication           | DSP communication FAULT                            | DSP communication        | Errore di comunicazione tra processore principale e                                |                                                                            |
| WARNING  | FAIL                        | unable to comm with DSP                            | loss                     | processore audio DSP.                                                              | contattare il centro assistenza                                            |

| EVENTO           | Dicitura LOG       | Dettaglio LOG                              | Dicitura POP-UP          | Descrizione evento                                                                                           | Azione                          |
|------------------|--------------------|--------------------------------------------|--------------------------|----------------------------------------------------------------------------------------------------|---------------------------------|
|                  | DSP comm. RESUME   | DSP comm RESUME<br>Comm with DSP restored  |                          | Ripristino errore di comunicazione tra processore<br>principale e processore audio DSP.                      |                                 |
| FAULT<br>WARNING | Log buffer ERROR   | Log buffer FAULT<br>Buffer integrity error | Log buffer error         | Errore di memorizzazione degli eventi di Sistema logs.                                                       | Contattare il centro assistenza |
| FAULT<br>WARNING | SYS WATCHDOG RESET | System power ON<br>SYS RESET BY WATCHDOG   | Watchdog system<br>reset | Riavvio automatico a seguito del blocco di sistema.                                                          | Contattare il centro assistenza |
| FAULT<br>WARNING | FLASH DATA FAILURE | Data Flash Corrupted<br>CRC error          | Data Flash failure       | I dati memorizzati nella "Flash" interna risultano<br>corrotti, il calcolo del CRC ha evidenziato un errore. | Contattare il centro assistenza |
|                  | FLASH DATA RESTORE | Data Flash restore<br>CRC OK               |                          | I dati memorizzati nella "Flash" interna risultano integri,<br>il calcolo del CRC è corretto                 | Avvisare il centro assistenza   |

#### 8. CARATTERISTICHE TECNICHE

|                                               | AE300                                                                                                    |                                                              |  |  |
|-----------------------------------------------|----------------------------------------------------------------------------------------------------|--------------------------------------------------------------|--|--|
| Alimentazione primaria                        | AC 230V +10% -15%;                                                                                                    | 50Hz; 350W; 1,72A                                            |  |  |
| Alimentazione di riserva                      | Fusibile 3.15A<br>48V – batterie integrate (4x 12V 7,2°/h pb-gel)<br>Corrente max erogabile in mancanza di alimentazione di reta: 8.3A<br>Assorbimento minimo: 150mA (autoconsumo schede elettroniche) |                                                              |  |  |
| Durata batterie di riserva                    | 24h stand-by + 3                                                                                                    | Omin full power                                              |  |  |
| Caricabatteria                                | Imax = 450mA -                                                                                                    | - Vmax = 55.2V                                               |  |  |
| Potenza in uscita                             | Singola zona 300W; Zmi                                                                                                    | n= 33.50hm linea 100V                                        |  |  |
| Risposta in frequenza                         | 100Hz – 18H                                                                                                    | Khz @ -3dB                                                   |  |  |
| Rapporto segnale/rumore                       | >90                                                                                                    | dB                                                           |  |  |
| Amplificatore di riserva                      | SI                                                                                                    | NO                                                           |  |  |
| Linea altoparlanti ridondata                  | SI (Linea A                                                                                                    | ., Linea B)                                                  |  |  |
| Loudspeaker line monitoring                   | Monitoraggio indipendente linea A, linea B. Misura impedenza tramite tono 18k<br>analisi FFT. Rilevamento cortocircuito, circuito aperto, dispersione a terra.                                         |                                                              |  |  |
| Interfaccia utente                            | LEds di stato, display a matrice di punti e tastiera per la navigazione nei menu. Tas<br>di attivazione diretta messaggio di allarme.                                                                  |                                                              |  |  |
| Processing audio                              | DSP, 16bit-48Khz; equalizzatore a 3 bande, compressore su ingresso microfonici, controlli pre-gain, volume master, chime.                                                                              |                                                              |  |  |
| Ingressi/uscite audio                         | Ingresso musica di sottofondo, microfono bilanciato con alimentazione phantom,<br>uscita per sub woofer attivo.                                                                                        |                                                              |  |  |
| Monitor su pannello frontale                  | SI                                                                                                    |                                                              |  |  |
| Microfono di emergenza                        | Microfono dinamico PTT con monitoraggio della capsula.<br>Ingresso RJ45 per postazione di emergenza remota.                                                                                            |                                                              |  |  |
| Contatti attivazione messaggi                 | 8x ingressi contatti ad attivazione v                                                                                                    | verso massa per messaggi generici                            |  |  |
| Scheduler messaggi                            | SI – struttura a eventi basata su                                                                                                    | i calendario e orologio interno                              |  |  |
| Ingressi attivazione messaggi di<br>emergenza | 2x ingressi monitorati contro                                                                                                    | o taglio cavo e cortocircuito                                |  |  |
| Uscite di stato                               | 3x uscite open-collector, max 1                                                                                                    | 2V. necessita di pull-up esterno                             |  |  |
| Comunicazione                                 | RS485, USB-B, RJ45 10 BASE-T/100                                                                                                    |                                                              |  |  |
| Monitoraggio batterie                         | Misura resistenza DC                                                                                                    |                                                              |  |  |
| Certificazioni e conformità                   | EN54-16, EN54-4, B                                                                                                    | S-EN5839-8, 60849                                            |  |  |
| Accesso livelli 2 e 3                         | Selettore a chiave p                                                                                                    | bassword da menu                                             |  |  |
| Chassiss, dimensione pesi                     | Acciaio verniciato a polver<br>Larghezza 440mm, Altezza 11 unità                                                                                                    | e – 12Kg batterie escluse<br>rack (490mm) – Profondità 150mm |  |  |

#### 9. FUNZIONI CON REQUISITO SECONDO EN 54-16: 2008

| 7.6.2 | Manual silencing of the voice alarm condition     | SI – Presente |
|-------|---------------------------------------------------|---------------|
| 7.9   | Alarm condition output                            | SI – Presente |
| 8.4   | Indication of faults related to voice alarm zones | SI – Presente |
| 9     | Disablement condition                             | SI – Presente |
| 10    | Voice alarm manual control                        | SI – Presente |
| 12    | Emergency Microphone                              | SI – Presente |
| 13.14 | Redundant power amplifiers                        | SI – Presente |

#### 10. FUNZIONI SECONDO EN 54-4: 2007

Il dispositivo AE300 è dotato di una unità di alimentazione secondo la Norma EN 54-4: 2007. Nella tabella qui sotto sono elencate le principali funzionalità implementate.

| 4.2.1, 4.2.2, | L'alimentatore accetta due sorgenti di alimentazione: rete elettrica (primaria) e batteria (secondaria)            |  |  |  |  |
|---------------|----------------------------------------------------------------------------------------------------|--|--|--|--|
| 4.2.3         |                                                                                                    |  |  |  |  |
| 4.2.6         | La sorgente di alimentazione primaria (rete elettrica) è la sorgente esclusiva per il sistema, oltre alle correnti |  |  |  |  |
|               | associate al monitoraggio delle batterie                                                                           |  |  |  |  |
| 4.2.7, 4.2.10 | In caso di mancanza della sorgente principale, il dispositivo commuta automaticamente sulla sorgente di riserva.   |  |  |  |  |
|               | Al ripristino della sorgente primaria, il dispositivo ri-commuta automaticamente su di essa.                       |  |  |  |  |
|               | L'alimentatore, inoltre, è costruito in modo da garantire l'alimentazione al sistema senza interruzioni in caso di |  |  |  |  |
|               | mancanza di una delle due sorgenti di alimentazione (rete o batteria).                                             |  |  |  |  |
| 4.2.4, 5.3.1  | Caricabatterie automatico in grado caricare la batteria ad almeno l'80% della capacità nominale in 24h e al 100%   |  |  |  |  |
|               | nelle successive 48h                                                                                               |  |  |  |  |
| 4.2.8         | La mancanza della sorgente primaria viene indicata da apposito "fault warning".                                    |  |  |  |  |
| 5.4           | In dispositivo riconosce e segnala i seguenti guasti                                                               |  |  |  |  |
|               | a) Perdita della sorgente di alimentazione primaria                                                                |  |  |  |  |
|               | b) Perdita della sorgente di alimentazione di riserva                                                              |  |  |  |  |
|               | c) Aumento della resistenza interna (+25% rispetto al valore calibrato) della batteria e circuiteria associata     |  |  |  |  |
|               | d) Rottura del caricabatteria                                                                                      |  |  |  |  |
|               | e) Rottura dei fusibili (rete e batteria)                                                                          |  |  |  |  |

| DICHIARAZIONE DI PRESTAZIONE<br>Ai sensi del Reg. (UE) 305/2011 del 09/03/2011, Allegato III<br>N. 2016300A |                                                                                                    |                                                                                                    |                             |       |  |
|----------------------------------------------------------------------------------------------------|----------------------------------------------------------------------------------------------------|----------------------------------------------------------------------------------------------------|-----------------------------|-------|--|
|                                                                                                    |                                                                                                    |                                                                                                    |                             |       |  |
|                                                                                                    | Numero di tipo                                                                                                    | AE300                                                                                                    |                             |       |  |
| 0                                                                                                    | Uso previsto per il prodotto da costruzione                                                                                                    | Apparecchiatura di controllo e segnalazione per I sistemi di allarme vocale<br>per impianti di rilevazione e allarme incendio.                                                                                                    |                             |       |  |
| •                                                                                                    | Nome e indirizzo del fabbricante                                                                                                    | Proel Spa<br>Via Alla Ruenia, 37/43 – 64027 Sant'Omero (TE) - Italia                                                                                                    |                             |       |  |
| ò.                                                                                                    | Sistema o sistemi di valutazione e verifica<br>della costanza della prestazione del prodotto<br>da costruzione di cui all'Allegato V al Reg (EC)<br>305/2011:                                                                              | 1.                                                                                                    |                             |       |  |
| 7.                                                                                                    | Dichiarazione di prestazione che rientra<br>nell'ambito di un prodotto da costruzione<br>secondo una norma armonizzata                                                                                                    | L'organismo notificato n. 0051, IMQ Spa, ha effettuato le prove iniziali di tipo<br>(ITT) per le caratteristiche rilevanti del prodotto, l'ispezione iniziale di<br>fabbrica e il controllo della produzione in fabbrica secondo il sistema 1. di cui<br>all'Allevato V, e ha rilasciato il Certificato di Conformità 0051-CPR-0514/2017<br>il quale attesta che il prodotto è conforme ai requisiti prescritti dalle Norma<br>Armonizzate ENS4-16 ed ENS4-4. |                             |       |  |
| 9.                                                                                                    | Caratteristiche essenziali dichiarate                                                                                                    |                                                                                                    |                             |       |  |
|                                                                                                    |                                                                                                    | Norma armonizzata EN54-16                                                                                                    |                             |       |  |
|                                                                                                    |                                                                                                    | Descrizione                                                                                                    | Clausola/e                  | Esito |  |
|                                                                                                    |                                                                                                    | Prestazione in caso di incendio                                                                                                    | 4, 5, 7, 10, 12, 16.5, 16.7 | PASS  |  |
|                                                                                                    |                                                                                                    | Ritardo nella risposta                                                                                                    | 7.1, 7.4, 7.8, 12           | PASS  |  |
|                                                                                                    |                                                                                                    | Affidabilità operativa                                                                                                    | 4, 5, 6, 7, 8, 12, 13, 14   | PASS  |  |
|                                                                                                    |                                                                                                    | Durata dell'affidabilità del<br>funzionamento, resistenza<br>termica                                                                                                    | 16.4, 16.8                  | PASS  |  |
|                                                                                                    |                                                                                                    | Durata dell'affidabilità del<br>funzionamento; resistenza a urti<br>e vibrazioni                                                                                                    | 16.11, 16.12, 16.13         | PASS  |  |
|                                                                                                    |                                                                                                    | Durata dell'affidabilità del<br>funzionamento; stabilità<br>elettrica                                                                                                    | 16.14, 16.15                | PASS  |  |
|                                                                                                    |                                                                                                    | Durata del funzionamento;<br>resistenza all'umidità                                                                                                    | 16.9, 16.10                 | PASS  |  |
|                                                                                                    |                                                                                                    | Norma armonizzata ENSA.4                                                                                                    |                             |       |  |
|                                                                                                    |                                                                                                    | Descrizione                                                                                                    | Clausola/e                  | Esito |  |
|                                                                                                    |                                                                                                    | Prestazione dell'alimentatore                                                                                                    | 4, 5, 6                     | PASS  |  |
|                                                                                                    |                                                                                                    | Affidabilità operativa                                                                                                    | 4, 5, 6, 7, 8               | PASS  |  |
|                                                                                                    |                                                                                                    | Durata dell'affidabilità del<br>funzionamento, resistenza<br>termica                                                                                                    | 9.5                         | PASS  |  |
|                                                                                                    |                                                                                                    | Durata dell'affidabilità del<br>funzionamento; resistenza a urti<br>e vibrazioni                                                                                                    | 9.7, 9.8, 9.15              | PASS  |  |
|                                                                                                    |                                                                                                    | Durate dell'affidabilità del<br>funzionamento; stabilità<br>elettrica                                                                                                    | Da 9.9 a 9.13               | PASS  |  |
|                                                                                                    |                                                                                                    | Durata del funzionamento;<br>resistenza all'umidità                                                                                                    | 9.6, 9.14                   | PASS  |  |
| 10                                                                                                    | La prestazione di cui ai punti 1 e 2 è<br>conforme alla prestazione dichiarata di cui al<br>punto 9. Si rilascia la presente di<br>dichiarazione di prestazione sotto la<br>responsabilità esclusiva del fabbricante di cui<br>al punto 4. | Sant'Omero il 03/02/2017<br>Firmato a nome e per conto del fabbricante<br>Fabrizio Sorbi                                                                                                    |                             |       |  |

#### Marcatura CE

|                         | CE                                                                                      |
|-------------------------|-----------------------------------------------------------------------------------------|
|                         | Proel Spa, Via Alla Ruenia 37/43<br>64027 S. Omero (TE)                                 |
|                         | 02/02/2017                                                                              |
|                         | 054-CPR-0514                                                                            |
|                         | EN 54-4:1997+A1:2002+A2:2006<br>EN 54-16:2008<br>DOP n. 2016300A                        |
| APPARECCI<br>SISTEMI DI | HIATURA DI CONTROLLO E SEGNALAZIONE PER I<br>ALLARME VOCALE CON ALIMENTATORE INTEGRATO. |

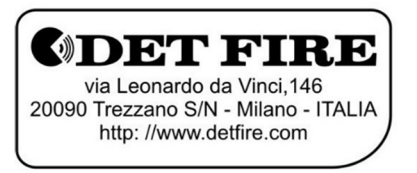

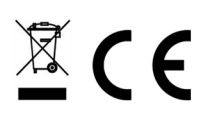